# CHAUTAUQUA COUNTY BOARD OF ELECTIONS 2022 ELECTION INSPECTOR TRAINING GUIDE

## READ THE SCREEN! FOLLOWING THE PATH ON THE SCREEN SIMPLE STEPS TO ELECTION DAY SUCCESS!

Tony & Ruth

## **I-9 FORM**

## **TRAINING PAYMENT- \$\$\$\$**

## ALL NEW INSPECTORS MUST COMPLETE THE FORM!

*QUESTION: WILL I RECEIVE A 1099 FORM? DO I HAVE TO REPORT ON MY TAXES?* 

ANSWER: Only if your pay is over

**\$600.00!** Talk to your tax expert to see if you need to report!

APPLICANTS WHO PASS THE EXAM AT TRAINING & REMAIN AVAILABLE TO WORK AT THE 2022 GENERAL ELECTION on NOVEMBER 8, 2022, WILL RECEIVE \$25.00 with YOUR GENERAL ELECTION PAY IN DECEMBER. **EVERYONE WHO ATTENDS** TRAINING AND IS AVAILABLE TO WORK ON ELECTION DAY WILL BE

SCHEDULED!

## **Election Day Morning Meeting**

Your POLL SITE COORDINATOR (PSC) will meet with all inspectors to assign you to one of three **Bi-Partisan** teams. As teams are assigned, the PSC will give you instructions for the proper setup of your station and issue any bags needed.

# Floor Team Table Team Machine Team

Bi-Partisan –

"Of, relating to, or involving all election work involving members of both Political Parties; *specifically* involving cooperation, agreement, **respect** and compromise to properly conduct the election with both political parties being involved in each and every Election Day task."

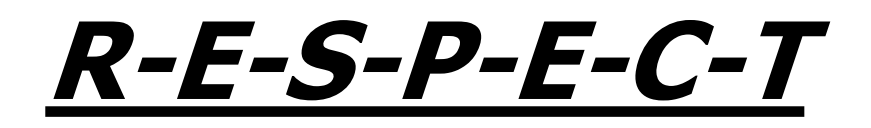

# **Mutual respect** is **defined** as a proper regard for the dignity of each other.

- When dealing with the public we need to keep our **OPINIONS** to ourselves. We are all entitled to our beliefs but as employees of the Chautauqua County board of Elections, Election Day is not the time to share. <u>THIS ALSO PERTAINS TO CLOTHING, NOTHING IN REGARDS</u> <u>TO POLITICS AND SOCIAL ISSUES SHOULD BE DISPLAYED.</u>
- 2. Humor plays an important role in our lives but we need to know there is a time and a place. What we perceive as being humorous may be offensive to others.
- 3. Cell phones are a valuable tool in today's society but again there is a time and place! *NOT TO BE IN USE WHILE VOTERS ARE IN THE BUILDING!*
- 4. Be respectful but remember **LIMITED** Socializing keep lines moving.
- 5. Do not Profile a voter; just because they may speak Spanish or any other language does not necessarily mean they receive a Spanish Ballot. Issue on request only!

## **FLOOR TEAM -RESPONSIBILITIES**

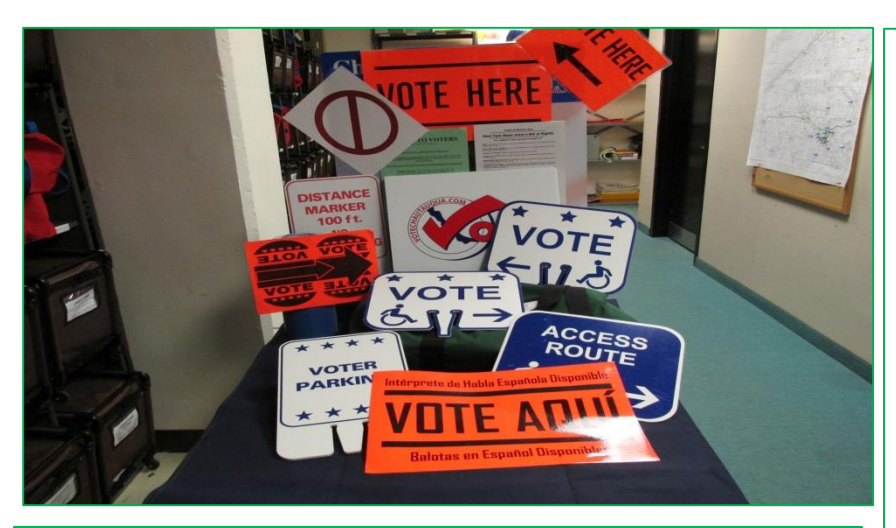

- ✓ ALL LAMINATED INDOOR AND OUTDOOR SIGNS
  - Notice To Voter
  - $_{\odot}~$  Voter Bill of Rights
- ✓ 100 FOOT DISTANCE MARKERS
- ✓ ORANGE "VOTE HERE" SIGNS (Dunkirk and Jamestown: Bi-Lingual)
- ✓ MAGNIFIERS FOR YELLOW BOOTHS
- ✓ ANY OTHER SIGNS ASSOCIATED WITH THE NEEDS OF YOUR POLL SITE SUCH AS:
  - **o** Handicap Parking Signs
  - Special Route Signs
  - Voter Parking Signs
  - Special Enter/Exit Signs

- Clear directions to the poll site with "Vote Here" signs.
- Ample parking with clearly marked handicap spaces.
- Easy access to the building.
- Post maps.
- Post sample ballot(s) placard with ballots for the voter to review.

(Dunkirk and Jamestown will have both Spanish and English).

- Be sure Yellow Privacy booths have magnifiers and pens!
- Greet the Voters!
- BE AVAILABLE TO ASSIST NO INTRUSION
  - <u>BE SURE TO SANITIZE AS</u> <u>NEEDED</u>.

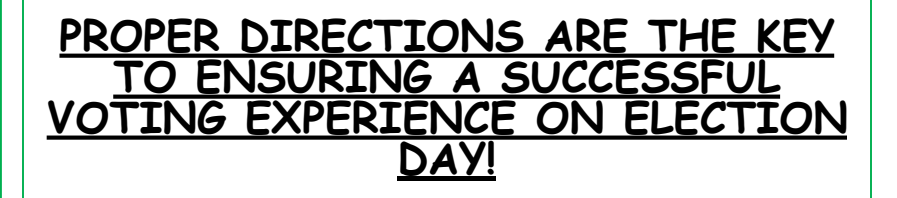

# FLOOR TEAM – VOTING BOOTHS

### Be sure the path from the ballot marking areas to the scanners does not infringe on any voter's privacy.

Check the following in yellow booths:

- ✓ "FILL IN THE OVAL" signs
- ✓ Marking pens
- ✓ Magnifiers

<u>Also:</u>

- ✓ Install additional lighting in the ADA Booth.
- ✓ Be sure there are no chairs at the ADA booth. One may be used if needed but remove when voter is done.
- Dunkirk and Jamestown: Post all signs in Spanish and English.

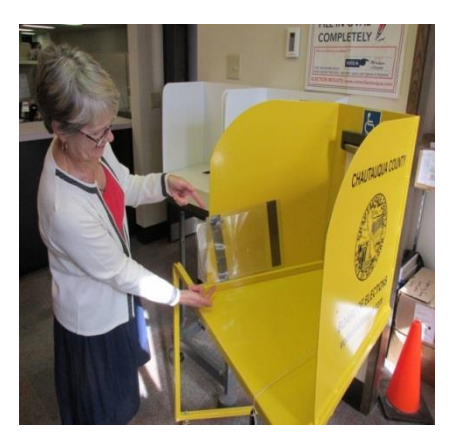

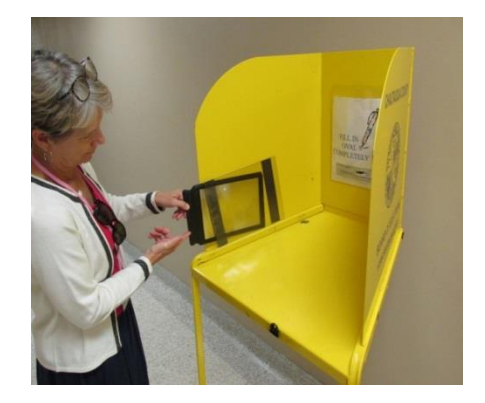

# FLOOR TEAM PLACARDS

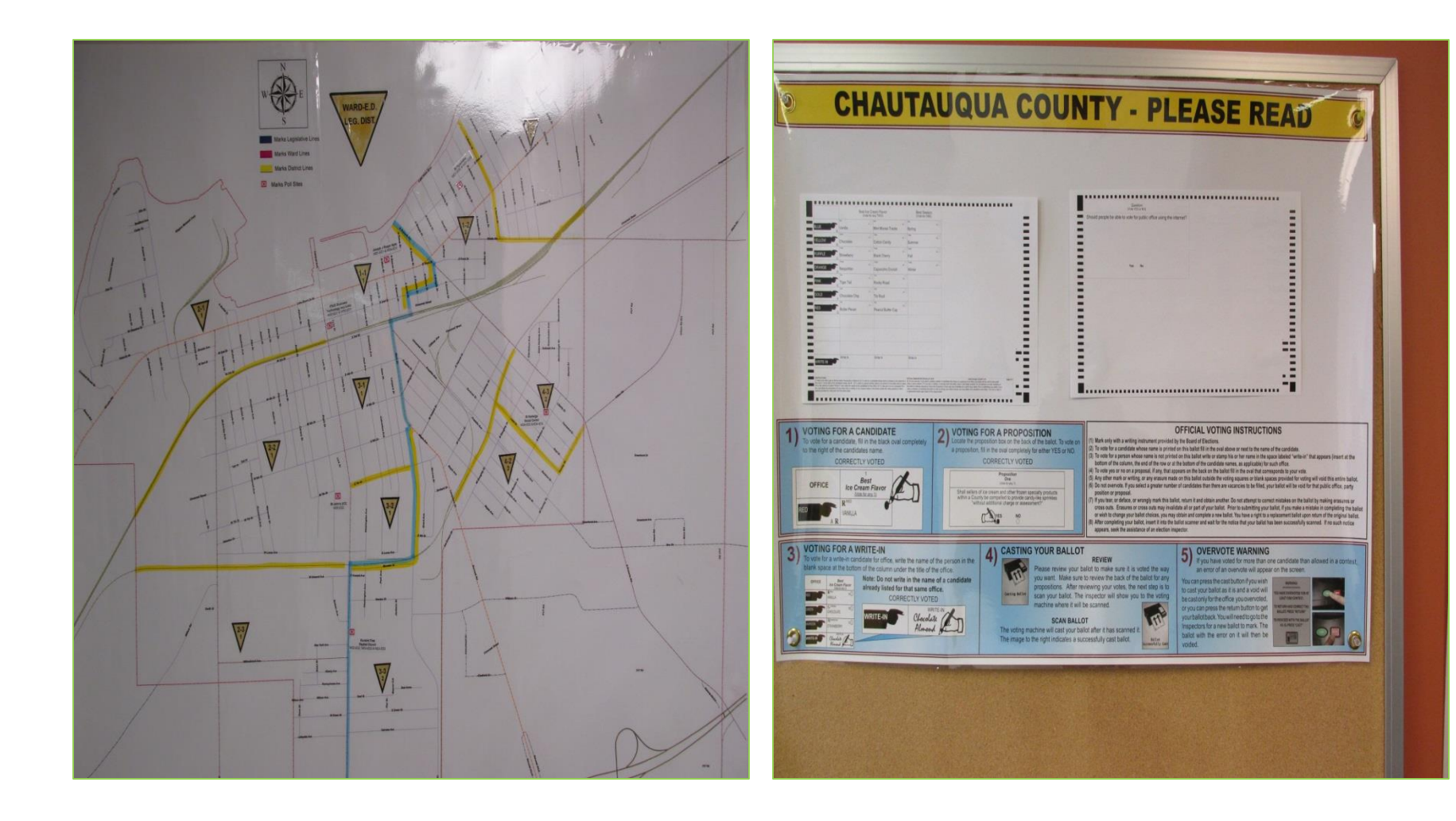

# FLOOR TEAM **END** OF ELECTION

- Gather all supplies from parking lot, road and building.
- Pack the green bag, remember to return magnifiers to the green bag and ADA LIGHTS TO THE RED BAG – PLEASE REMOVE BATTERIES.
- Neatly store yellow booths out of the way.
- Patiently wait to be released by the PSC, your help may be needed elsewhere.

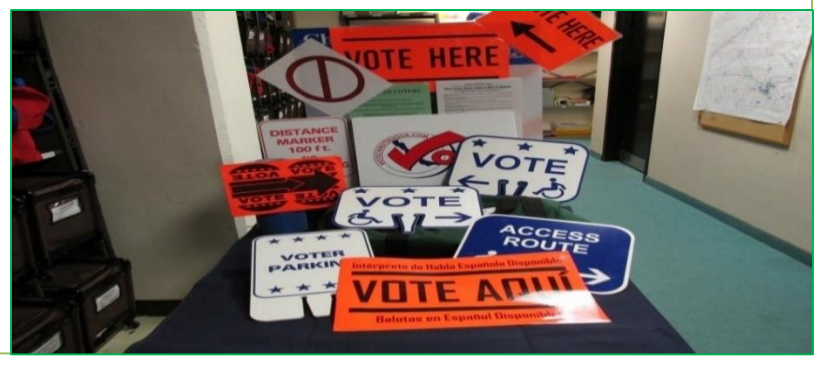

Floor Team Supplies that are returned to the machine at the end of the day:

- Sample Ballot Placards.
  Assist with if needed:
- 1. Privacy Sleeves
- 2. Extension Cord and Surge Protector in BMD machines.
- 3. Green Sign Bag to be stored on TOP of the machine!

# NO VOTER TURNED AWAY!

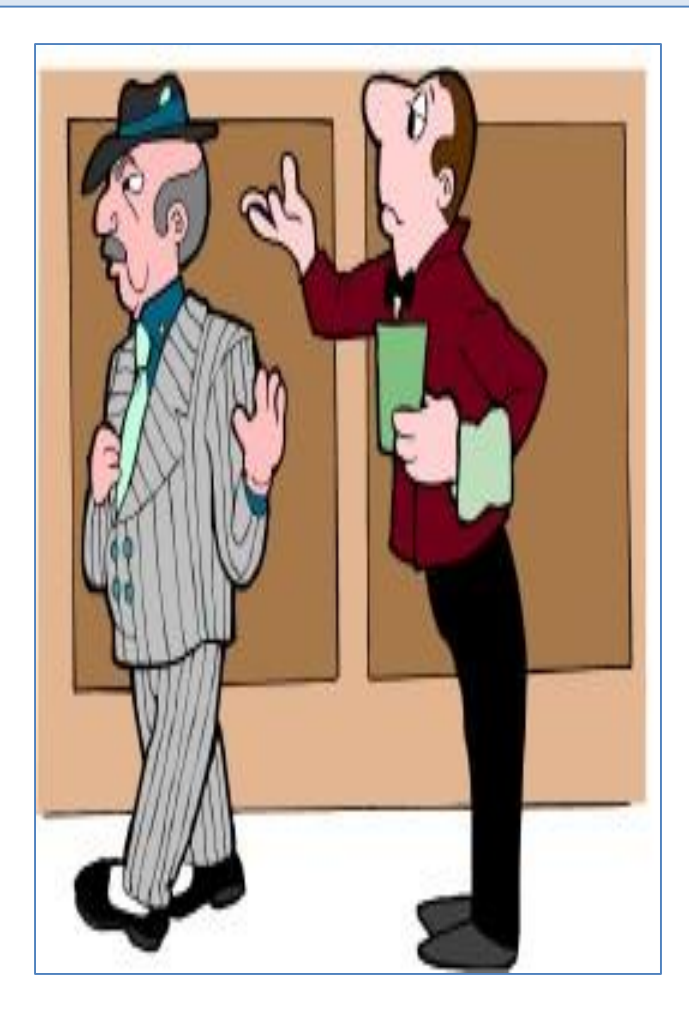

### No voter is to be turned away from a poll site. Voters should be allowed to:

1. Vote on the machine If in the Electronic Poll Book. Follow the path the electronic poll book puts you on.

2. Vote by provisional **AFFIDAVIT BALLOT** if name is not found in the Electronic Poll Book.

3. Issued a **REFERRAL** form to the proper location if they are in the wrong site.

# FOLLOW THE PATH GIVEN BY THE POLL BOOK!

## TABLE TEAM

### A Bi-Partisan team of inspectors will setup the voter sign in table(s).

## "We need to remove any confusion by the voter as soon as possible!

**Election District signs** should be attached to the wall immediately behind the table, or on the provided sneeze guards (IF USED).

**Election District signs** should be visible from every vantage point of the entrance.

### District tables should be <u>SET APART</u> from each other!

### Sign in Tables:

- 1. Notice to Voter and Voter Bill of Rights.
- 2. Provisional Affidavit envelopes.
- 3. District markers on tables, signs must match electronic Poll Book.
- 4. Opened ballots.
- 5. All ballots in boxes. Store on floor for additional room.
- 6. Privacy sleeves.

### **Back Table**

- 1. District Provisional Affidavit Ballots
- 2. District Spanish Ballots (Jamestown, Dunkirk)

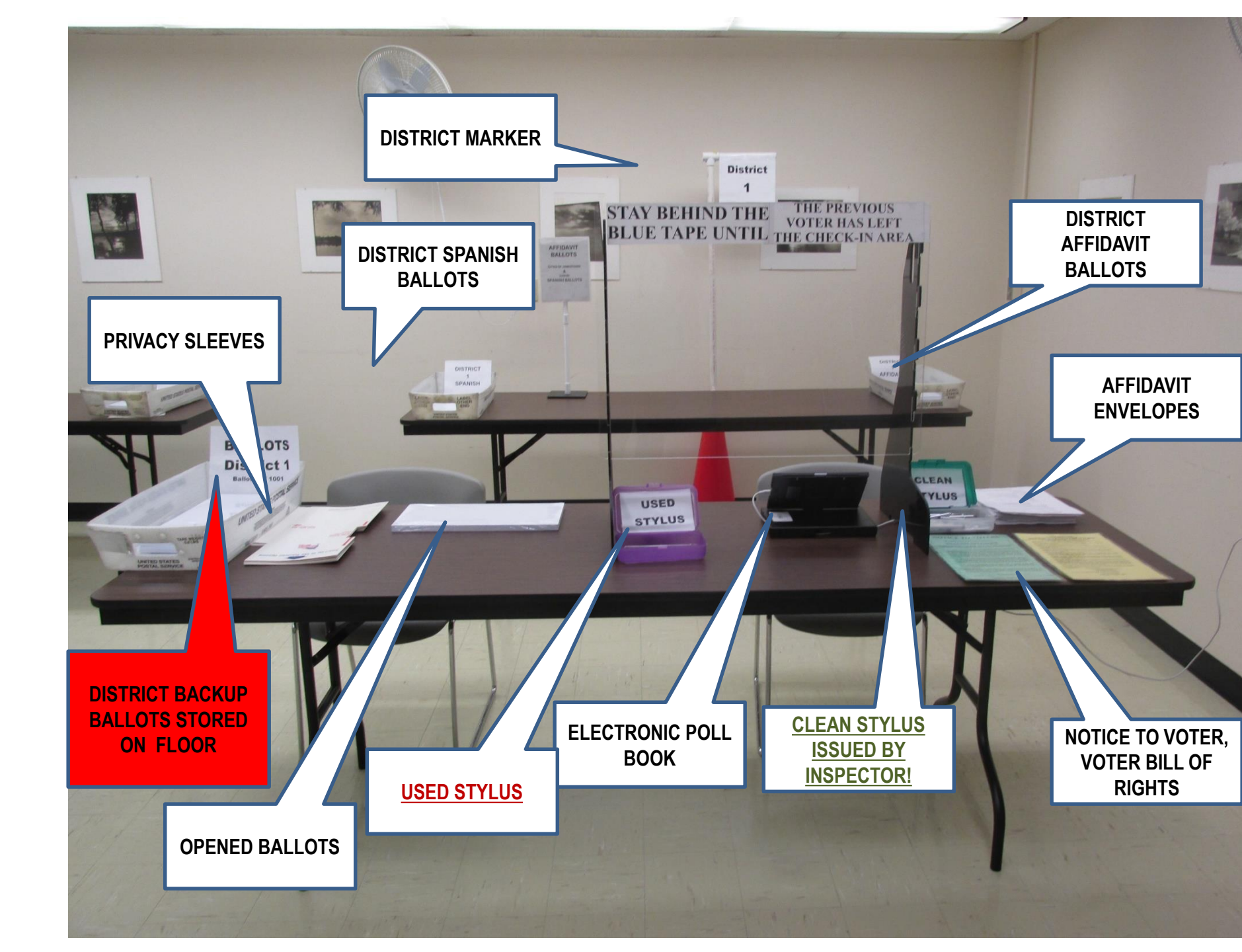

# **Ballot Boxes**

- 1. BALLOTS ARE TO BE STORED IN BOXES ON ELECTION DAY BELOW THE VOTER SIGN IN TABLE.
- 2. AT THE END OF THE NIGHT <u>ALL BALLOTS</u> ARE TO BE RETURNED TO MAYVILLE IN THE BLUE BALLOT BAG.
- 3. EMPTY BOXES ARE RETURNED TO MAYVILLE WITH THE MACHINE!

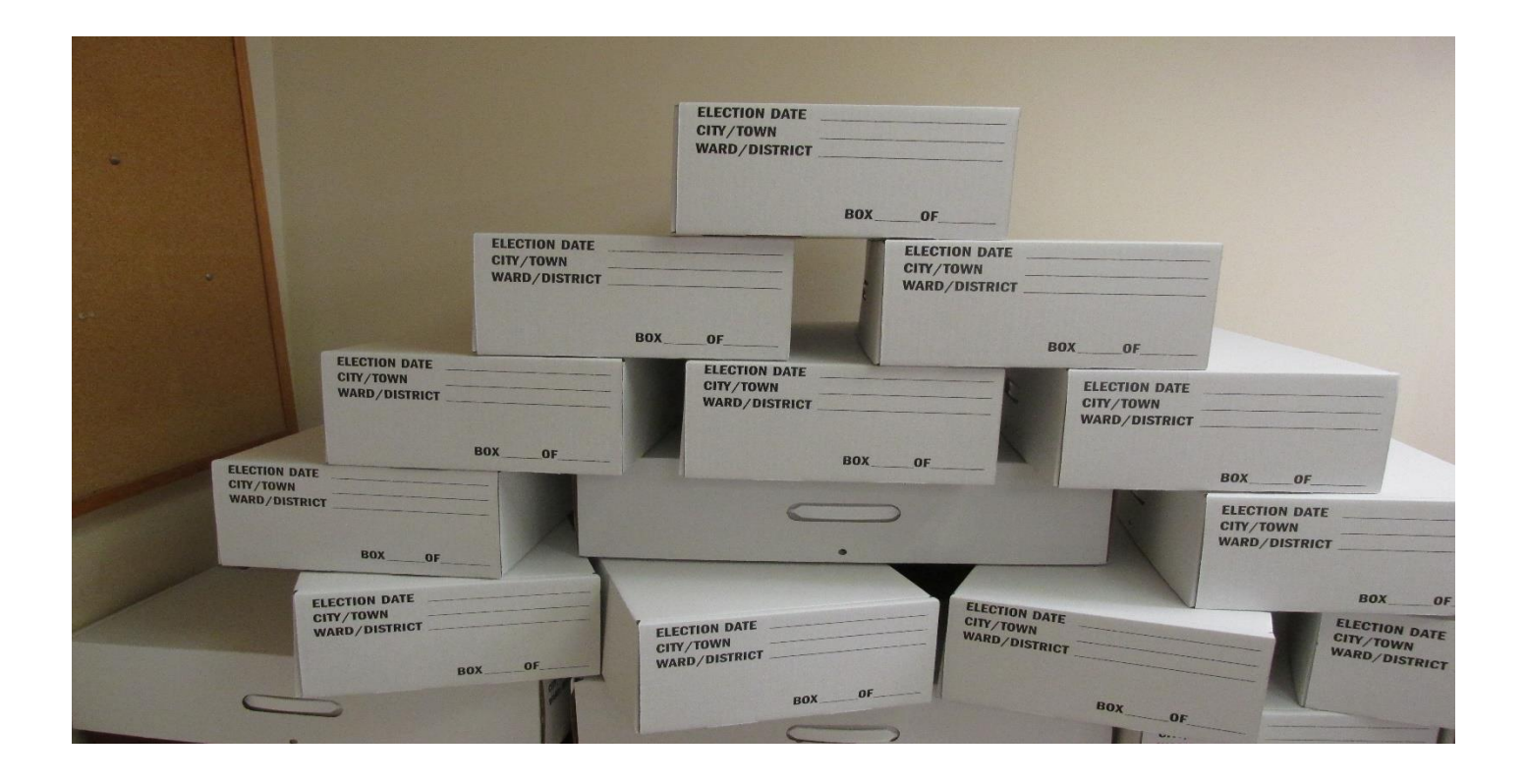

# POLL SITE COORDINATOR & CHOCOLATE BAGS

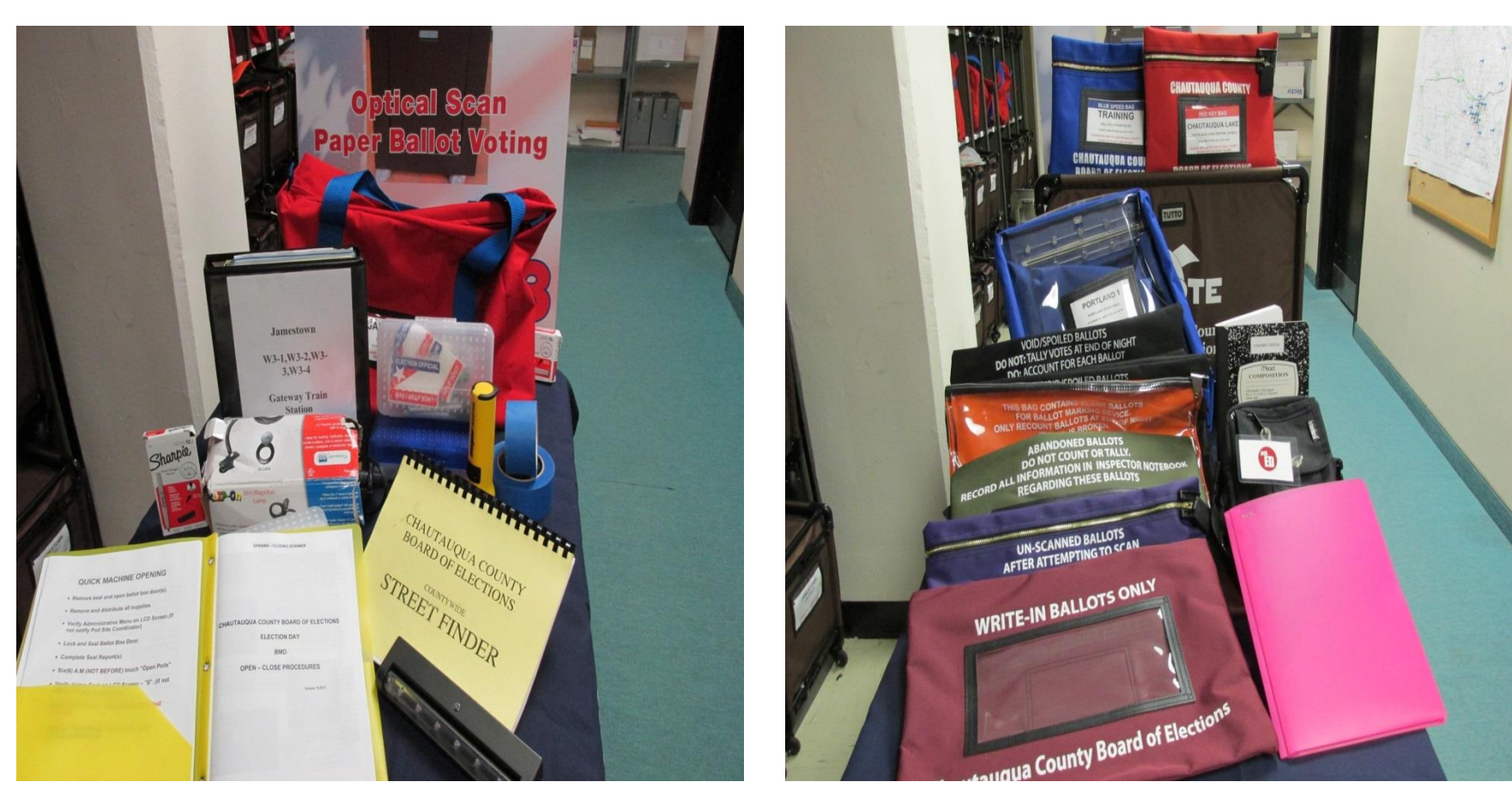

# CHOCOLATE BAG & RASPBERRY SUPPLIES

#### **CHOCOLATE BAG START OF DAY**

#### **RED KEY BAG**

- a) Ibutton(s)
- b) Machine Keys
- c) Scissors
- d) Pen
- e) Ballot Box Door Seal

#### **BLUE AFFIDAVIT BALLOT BAG**

- a) Used for the safe storage of Absentee Ballots delivered to the Poll Site on Election Day.
- b) Completed Provisional Affidavit Ballot Envelopes.
- c) Court Orders received during the day.
- d) One Bag per Site (EXCEPTION IN LARGE DISTRICTS)

#### **BLACK BAG**

- a) Void/Spoiled Election Day Ballots.
- b) One Bag per DISTRICT.

#### **BURGUNDY BAG**

- a) Write-In Ballots from machine on Election Day.
- b) One for each voting machine

#### **PURPLE BAG**

- a) Un-Scanned Ballots collected from machines at close of polls.
- b) Tally Sheets one per district.

#### **OLIVE BAG**

- a) Abandoned Ballots found in the Poll Site.
- b) One per site

#### **ORANGE BAG**

- a) Blank Ballots for BMD.
- b) One Per Site DO NOT OPEN UNLESS NEEDED!

#### TABLE SUPPLIES

RASPBERRY INSPECTOR NOTE BOOK

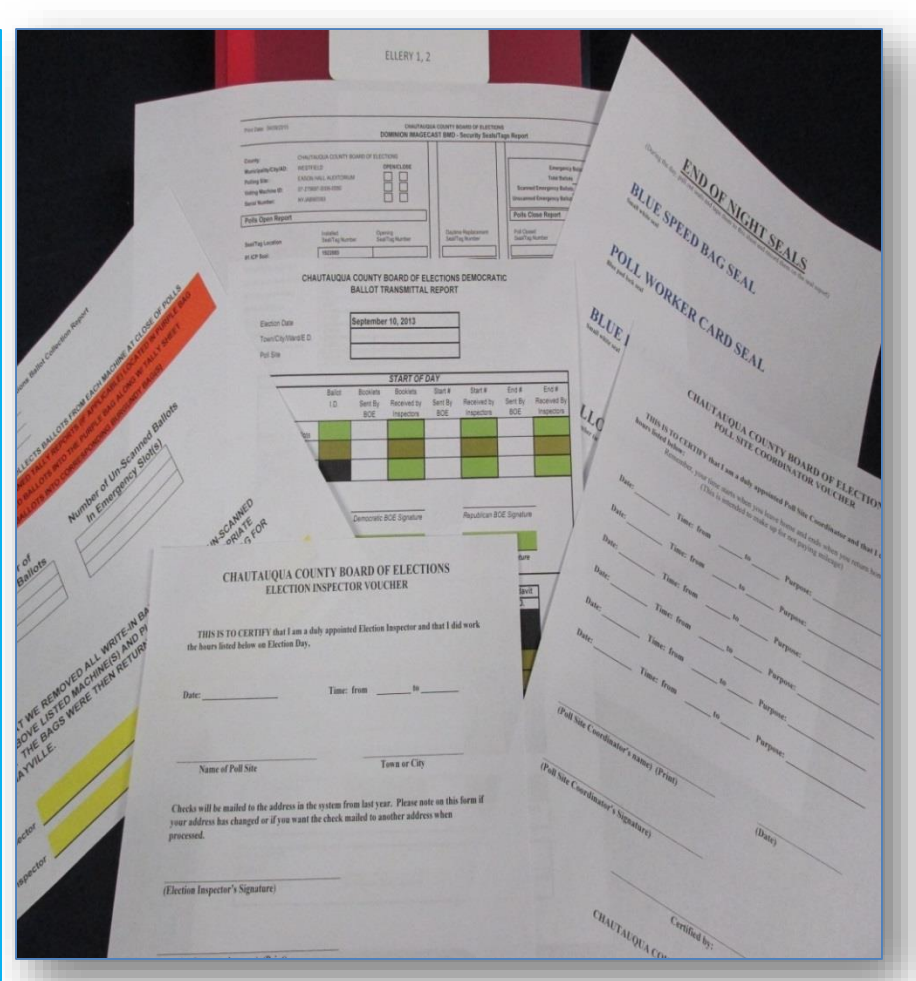

# **TABLE TEAM**

### **Remove from the Machine:**

- Optical Scan Ballots
- Affidavit Ballots (<u>open only if</u> <u>needed</u>)
- Privacy Sleeves

In multiple districts, sort optical scan ballots according to Ballot ID Number.

One booklet on individual district registration tables. Extra ballot boxes under the table.

Match the Ballot ID Number on the Transmittal Report.

Provisional Affidavit Ballots <u>NO LONGER</u> BEGIN WITH THE <u>NUMBER 2.</u> (ORANGE COVER) Remove the Transmittal Report(s) from the Raspberry.

## **Check Header:**

Identification: Verify Election Date Check Town/City/Ward E.D. Check Poll Site

#### NOT USED TABLE TEAM WITH ICE UNITS Match Ballot ID Number to CHAUTAUQUA COUNTY B ELECTIONS the Transmittal Report(s) DEMOCRATIC BALLOT TAL DEDODT Signature required 19, 2016 Election Date a. Ballot ID Number is printed on the form by BOE Staff. Town/City/Ward/E.D. b. Record the number of booklets Poll Site received by inspectors. START OF DAY c. Record the Start # received by Inspectors. RALL Booklets Booklets Start # Start # End # Fnd # d. Record the End # received by Sent By Received by Sent E eceived by Sent By BOF BOF BOF Inspectors. Inspectors Inspectors

e. Fill in the shaded areas.

Both Inspectors completing the report must sign on appropriate party line.

### THIS MUST BE COMPLETED FOR EACH TRANSMITTAL REPORT(S), IF YOU HAVE MULTIPLE DISTRICTS!

#### **REPORT ANY IRREGULARITIES TO YOUR POLL** SITE COORDINATOR IMMEDIATELY!!!

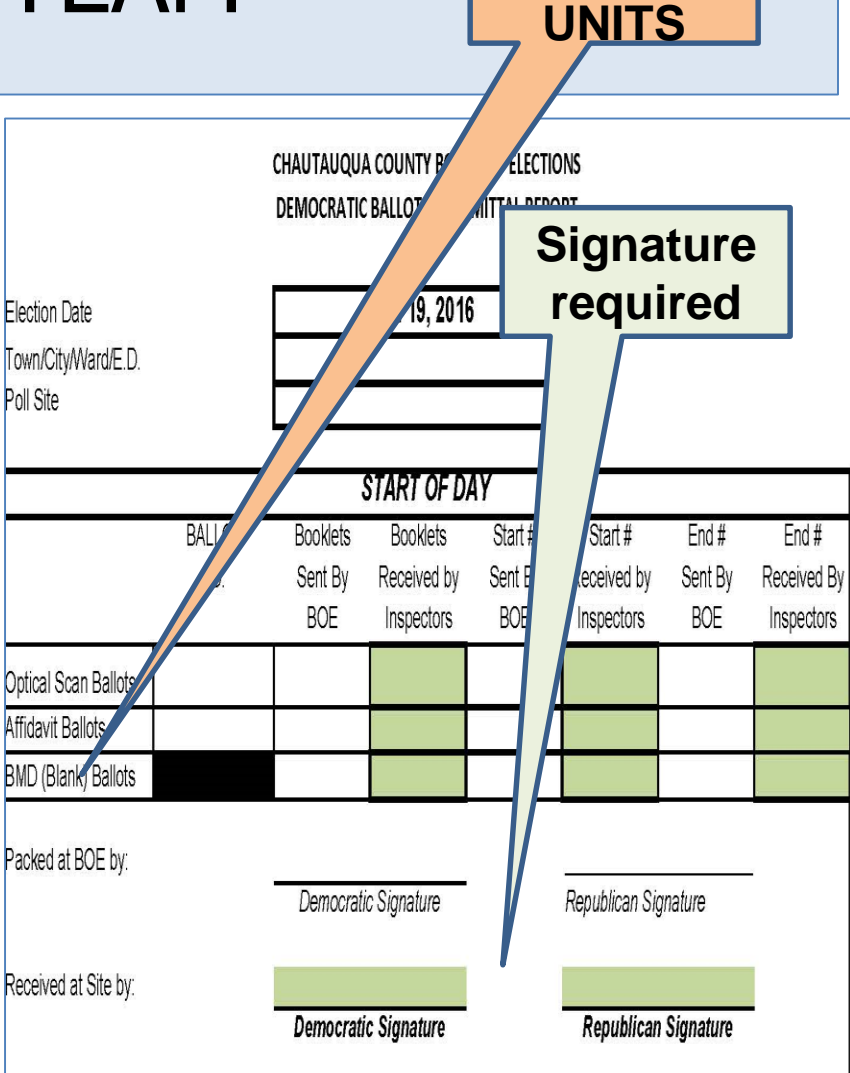

# **ELECTRONIC POLL BOOK**

# The only time you may look up voter information is when:

## YOU HAVE A VOTER STANDING

# **PHYSICALLY**

# **IN FRONT OF YOU!**

## **PLEASE DON'T PLAY OR PRACTICE**

# CHAUTAUQUA COUNTY BOARD OF ELECTIONS 2022 ELECTION INSPECTOR TRAINING GUIDE

# READ THE SCREEN! FOLLOWING THE PATH ON THE SCREEN SIMPLE STEPS TO ELECTION DAY SUCCESS!

# LOG INTO POLL BOOK <u>COMPLETED BY 5:45 AM</u>

### Touch the Green Start Button.

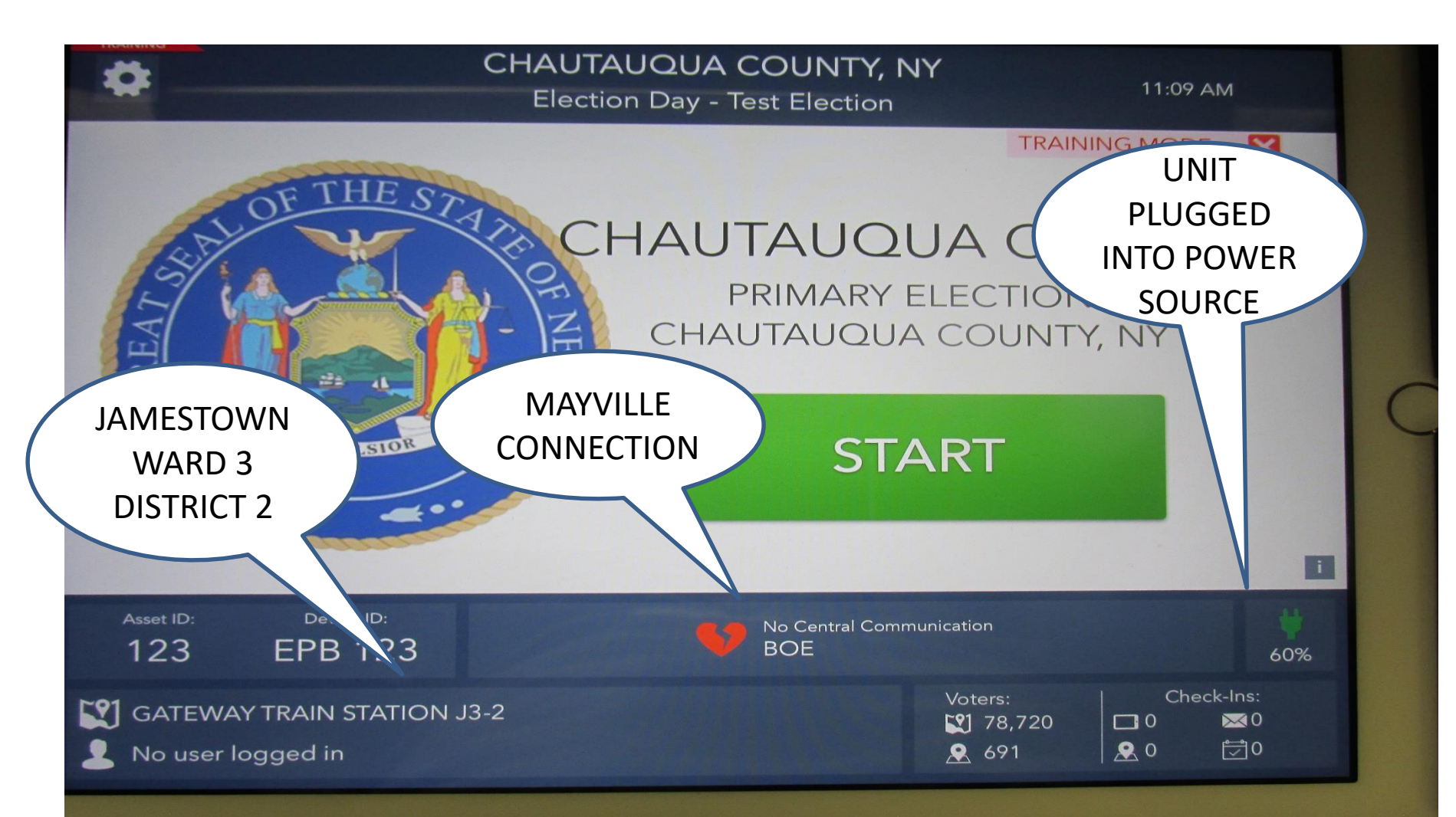

# LOG INTO POLL BOOK

Log in entering the Dem's first and last name. Touch CONTINUE.

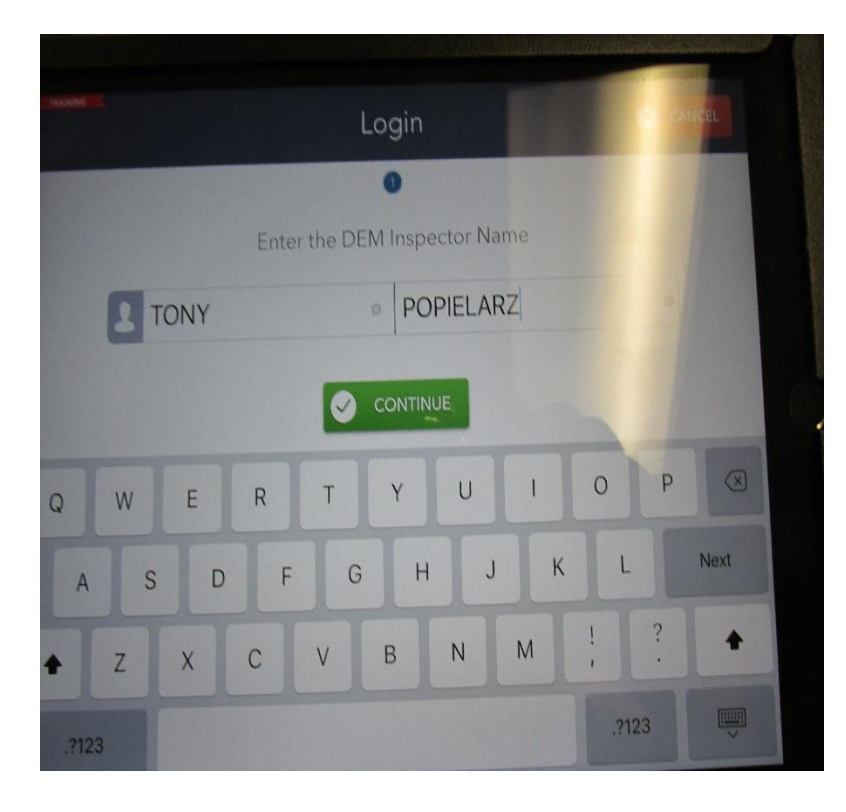

Log in entering the Rep's first and last name. Touch CONTINUE.

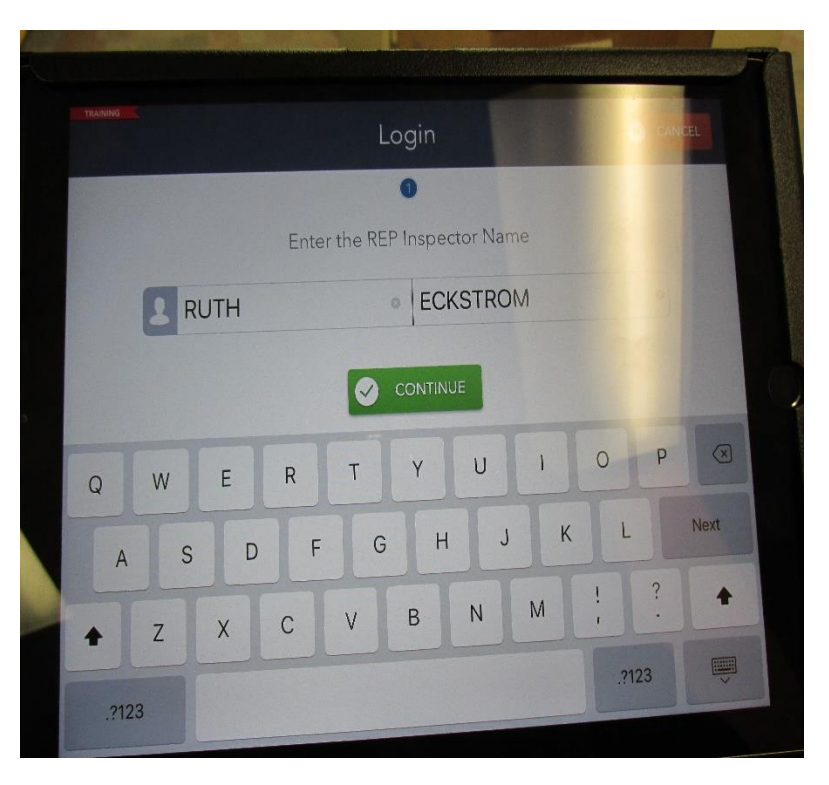

# LOG INTO POLL BOOK

| Enter your passwords. Touch UNLOCK DEVICE to continue.                                                             |         |  |
|----------------------------------------------------------------------------------------------------|---------|--|
| Login                                                                                                    |         |  |
| 12                                                                                                    |         |  |
| This device is currently locked.<br>To start processing voters, enter both passwords and touch the UNLOCK DEVICE b | putton. |  |
| Password #1 Password #2                                                                                            |         |  |
| BACK UNLOCK DEV                                                                                                    | VICE    |  |
| q w e r t y u i o                                                                                                  | p 🗵     |  |
| asd fghjkl                                                                                                    | next    |  |
|                                                                                                    | ?       |  |
| .?123                                                                                                    |         |  |

# **GREETING THE VOTER**

This is the **"HOME SCREEN"**, after every completed check in you will arrive back at this screen to process the next voter. CHAUTAUQUA COUNTT, N 1:44 PM -Ö **Election Day - Test Election** THIS MUST MATCH YOUR LOCATION Asset ID: Device ID: **EPB 123** 123 48% Check-Ins: GATEWAY TRAIN STATION J3-2 ₩0 21 78.720 Basic Table Inspector - TONY POPIELARZ & RUTH ECKSTROM 9 691 .1

To begin processing the voter touch the green **"VOTER SEARCH BOX".** The screen will default to the **"FIND VOTER SCREEN".** 

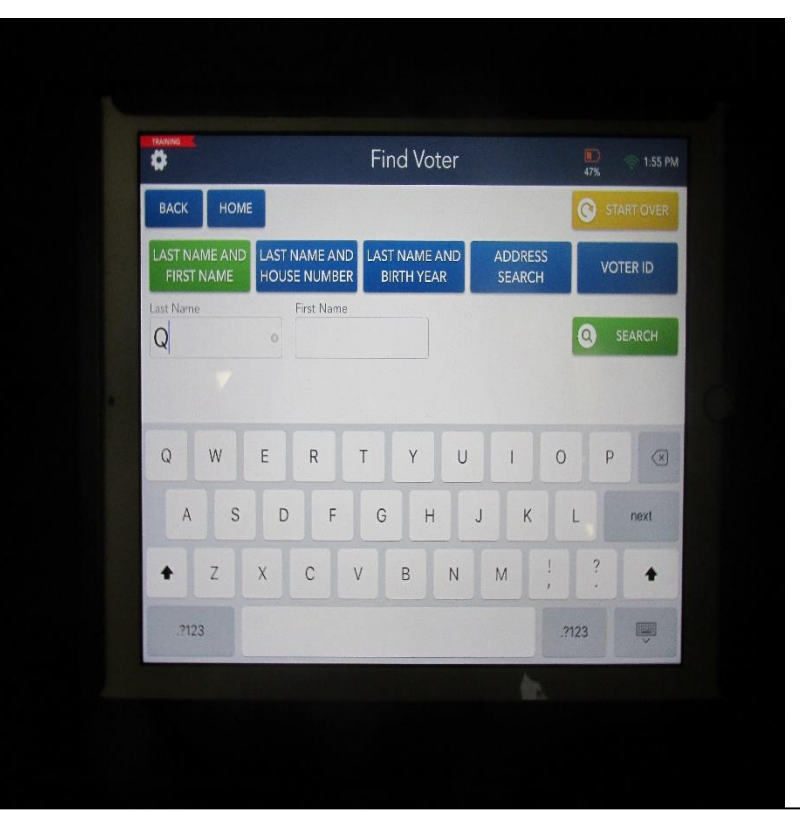

# FIND VOTER Glen Sweet

Ask the voter for their last and first names. Using the **3 & 3 RULE**, type in the first 3 letters of the voter's last name in the last name field and the first 3 letters of the voters first name in the first name field. **Glen Sweet**, tap the green search tab.

| *                   |               |                               | Find Voter                  |                   | 56% T2:50 Pt |
|---------------------|---------------|-------------------------------|-----------------------------|-------------------|--------------|
| ВАСК                | номе          |                               |                             |                   | START OVER   |
| LAST NAM<br>FIRST N | IE AND<br>AME | LAST NAME AND<br>HOUSE NUMBER | LAST NAME AND<br>BIRTH YEAR | ADDRESS<br>SEARCH | VOTER ID     |
| Last Name           |               | First Name  GLE               | 0                           |                   | SEARCH       |
|                     |               |                               |                             |                   |              |
| Q                   | w             | ER                            | тү                          | οιι               | P            |
| A                   | S             | D F                           | G H                         | JK                | L search     |
| +                   | z             | x c v                         | / B N                       | M !               | ?            |
|                     |               |                               |                             |                   |              |

# **VOTER ELIGIBILITY**

If only one voter matches the criteria, the "VOTER ELIGIBILITY" screen will appear. VERIFY THE VOTER'S ADDRESS.

|                                   | Voter Eligibility                                            | 🧼 12:53 PM    |
|-----------------------------------|--------------------------------------------------------------|---------------|
| BACK HOME<br>Name<br>GLEN A SWEET | TAP HERE<br>Precinct / Ballot<br>Jamestown G<br>003002 / 10c | Status<br>ACT |
|                                   | Voter is eligible to vote.                                   |               |
| Q WRONG<br>SEARCH                 | OTER, GET WORE OPTIONS CET VOTER SIG                         | GNATURE       |

### <u>To verify the voter's address, read the address on the screen and ask the voter if they</u> <u>still live there? If the answer is yes, continue processing the voter by tapping "GET</u> <u>VOTER SIGNATURE"</u>.

If the voter is an eligible voter, the screen will display a green "Voter is eligible to vote" message. To process the voter tap the green **GET VOTER SIGNATURE** box.

# **PROCESSING ELIGIBLE VOTER**

When the Signature Box appears, flip the tablet and issue the voter a clean stylus from the clean box and ask them for their signature. When the voter completes their signature ask them to tap **Done**. Ask the voter to put the stylus in the used box and flip the tablet towards and yourself.

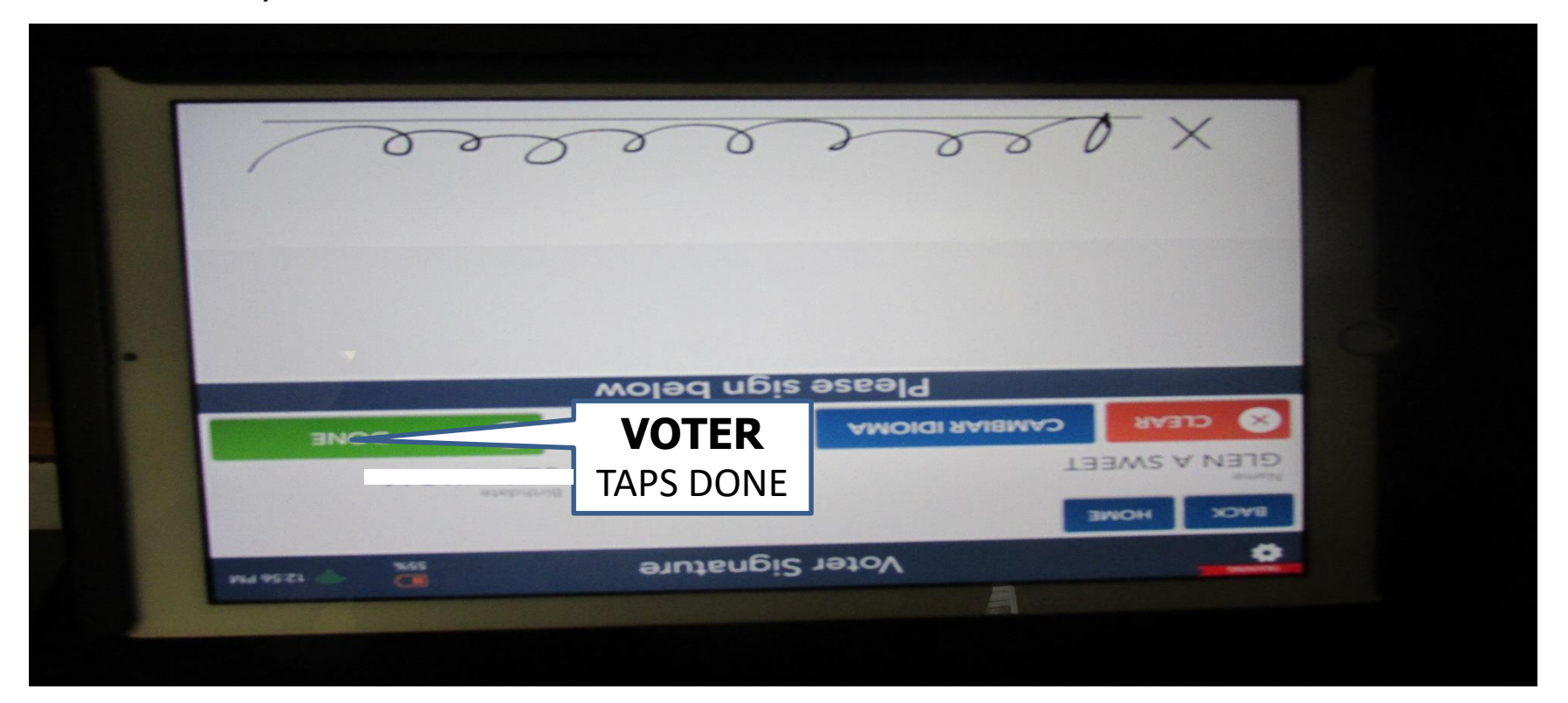

# **PROCESSING ELIGIBLE VOTER**

If the signature is a match, tap **ISSUE BALLOT.** To complete the process a "Pop Up" will appear for one poll worker to initial. Press **DONE.** 

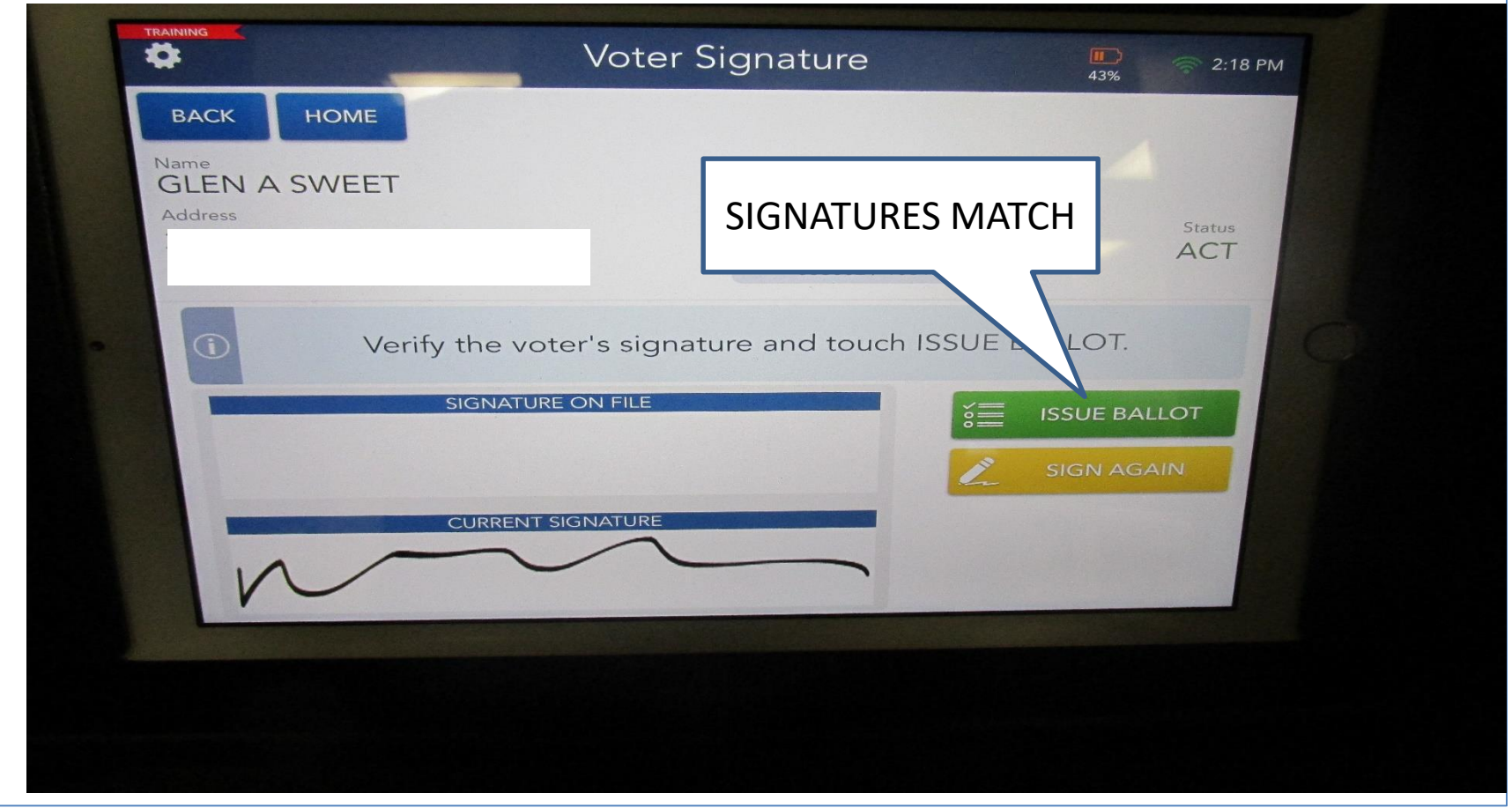

# **SIGNATURE DOES NOT MATCH**

If we are asking the voter to sign again, TAP SIGN AGAIN

|                                 | Voter Signature                    | 43% 2:18 PM  |
|---------------------------------|------------------------------------|--------------|
| ВАСК НОМЕ                       |                                    |              |
| Name<br>GLEN A SWEET<br>Address | SIGNATURES DO I<br>MATCH           | NOT          |
|                                 | Jamestown City<br>003002 / 1061    | I ACT        |
| () Verify the                   | e voter's signature and touch ISSU | BALLOT.      |
| SIGN                            | NATURE ON FILE                     | ISSUE BALLOT |
|                                 |                                    | SIGN AGAIN   |
| CUR                             |                                    |              |
|                                 |                                    |              |

# **ISSUING A BALLOT**

When the process is complete and it is time to issue the ballot the following screen will appear:

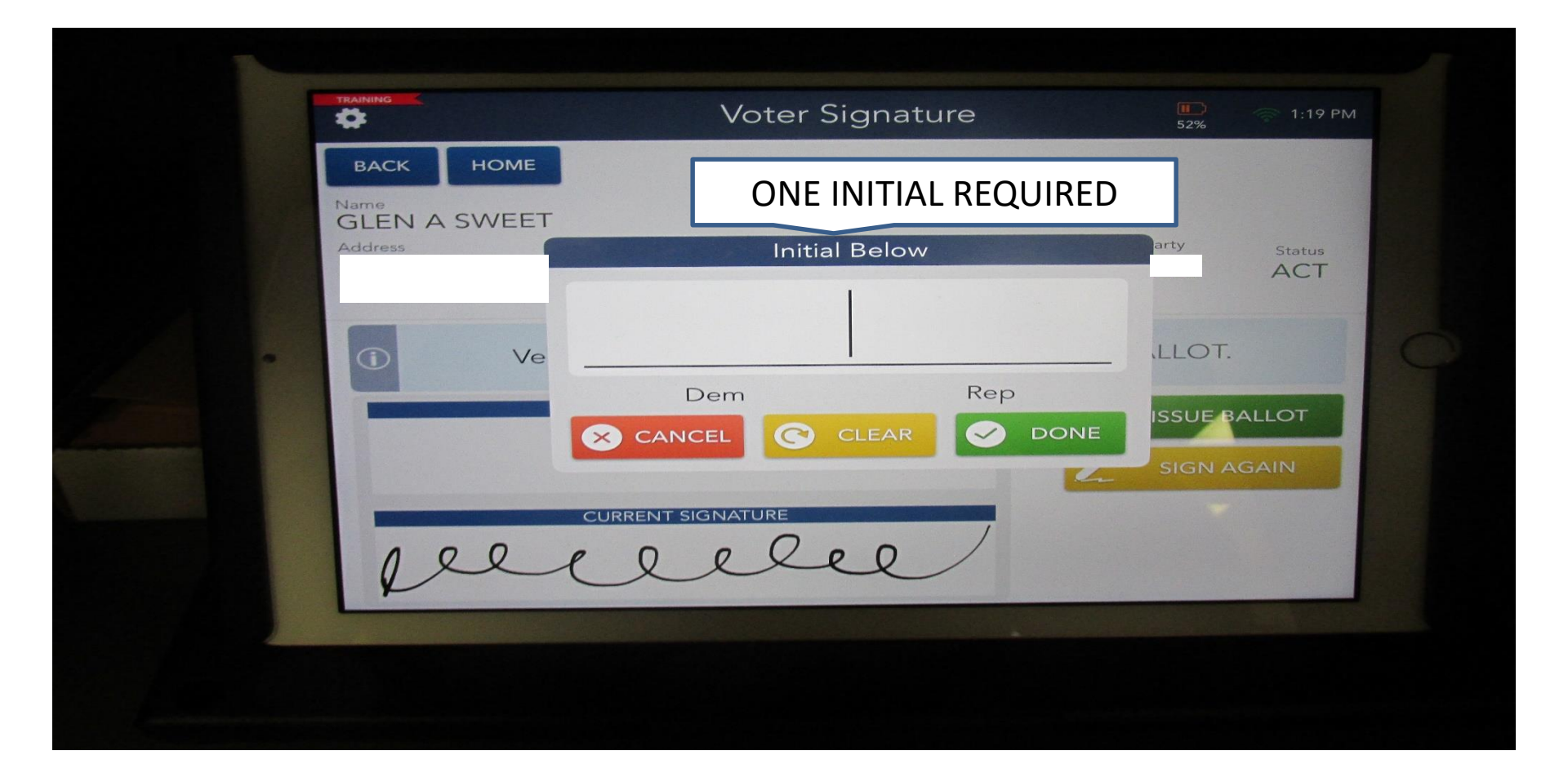

# **ISSUING A BALLOT - COMPLETE**

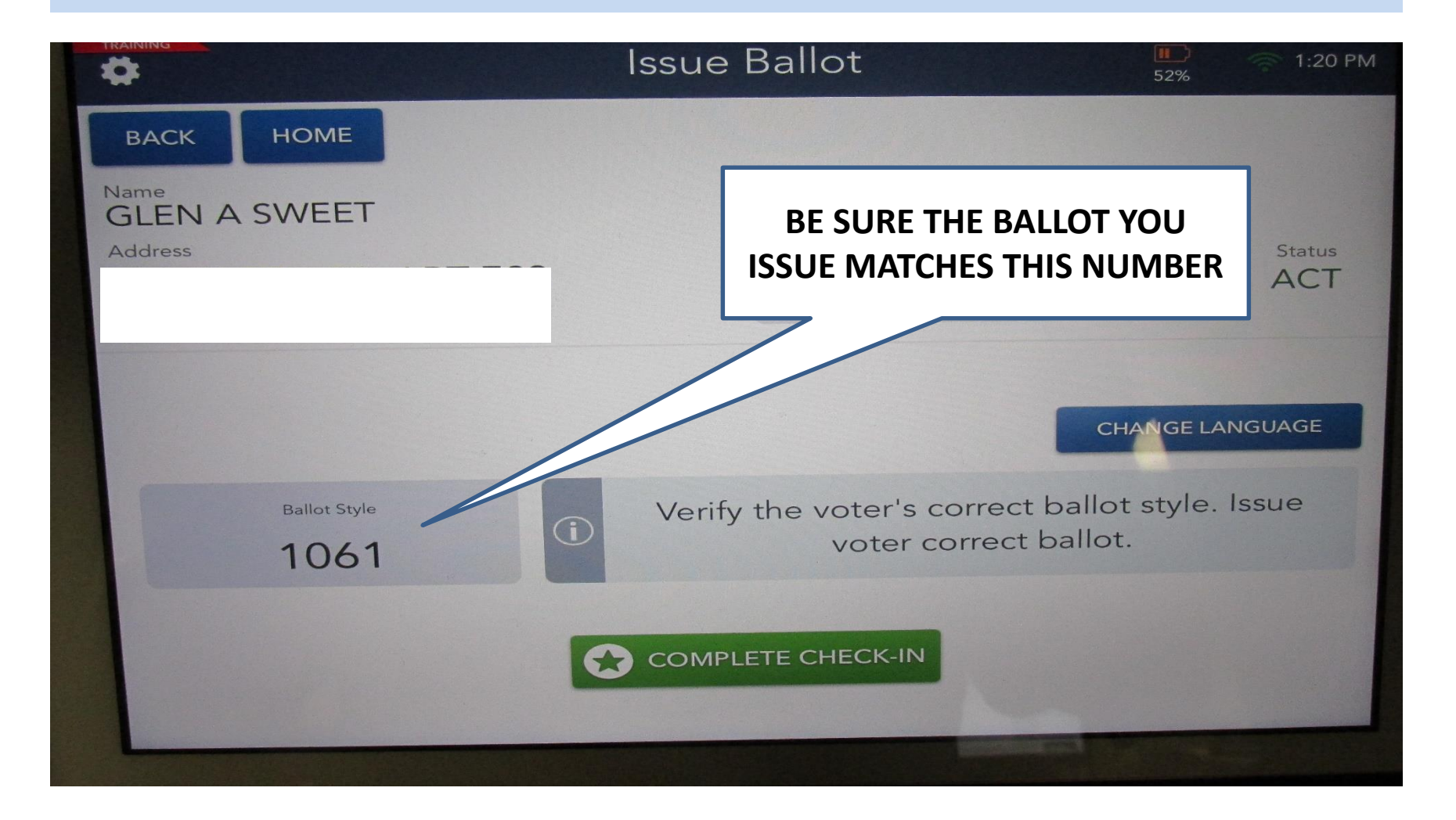

## **ISSUING A BALLOT - COMPLETE**

|                      | Issue Ballot            | 13% 2:18 PM           |
|----------------------|-------------------------|-----------------------|
| васк номе            |                         |                       |
| Name<br>GLEN A SWEET | AFTER YOU VERIF         | IED BALLOT ID, TOUCH  |
| Address              | Prec cyle               | Party Status          |
|                      | 61                      |                       |
|                      |                         |                       |
|                      |                         | CHANGE LANGUAGE       |
| Ballot Style         | Verify the ter's correc | t ballot style. Issue |
| 1061                 | voter correct           | t ballot.             |

# **ISSUING A BALLOT - COMPLETE**

|                        | Processing Complete                                            | 1:20 PM                            |
|------------------------|----------------------------------------------------------------|------------------------------------|
| Name<br>GLEN A SWEET   | THIS COMPLETES THE<br>PROCESS                                  | Ballot Style<br>1061               |
|                        | uccessfully checked                                            | l in                               |
|                        | Great Job!                                                     |                                    |
| Direct voter<br>to ret | to the ot marking area. Plea<br>turn the ylus to the USED STYL | se direct the voter<br>.US basket. |
|                        | PROCESS NEXT VOTER                                             |                                    |
|                        | PROCESS NEXT VOTER                                             |                                    |

# **PROCESSING ELIGIBLE VOTER**

## FIND THE VOTER SCREEN

1. Enter the first 3 letters of the first and last name.

## 2. Tap **SEARCH**

3. Check the results of the voter eligibility box.

4. Ask the voter do you still live at?

# 5. Tap Green **GET VOTER** signature

6. Flip the tablet and ask the voter to take a stylus out of the clean box.

7. Ask the voter to sign their name, when the signature is completed ask the voter to tap **DONE.** 

8. Ask the voter to place the stylus in the used box and flip the tablet towards you.

9. Compare the signature, if acceptable tap ISSUE BALLOT.

10. Pop up box will appear asking for you to Initial

- 11. Tap DONE.
- 12. Issue Ballot.

# **PROCESSING MULTIPLE LIKE NAMES**

Processing multiple like names:

- 1. Enter the Voter's name.
- 3. When working with LIKE names, ask the voter their address and then their date of birth if need be, tap **CONTINUE**.
  - 1. <u>ADDRESS</u>
  - 2. <u>DATE OF BIRTH</u>
- 4. Verify the voter's address.
- 5. Complete the process.

## PROCESSING ELIGIBLE VOTER MULTIPLE LIKE NAMES

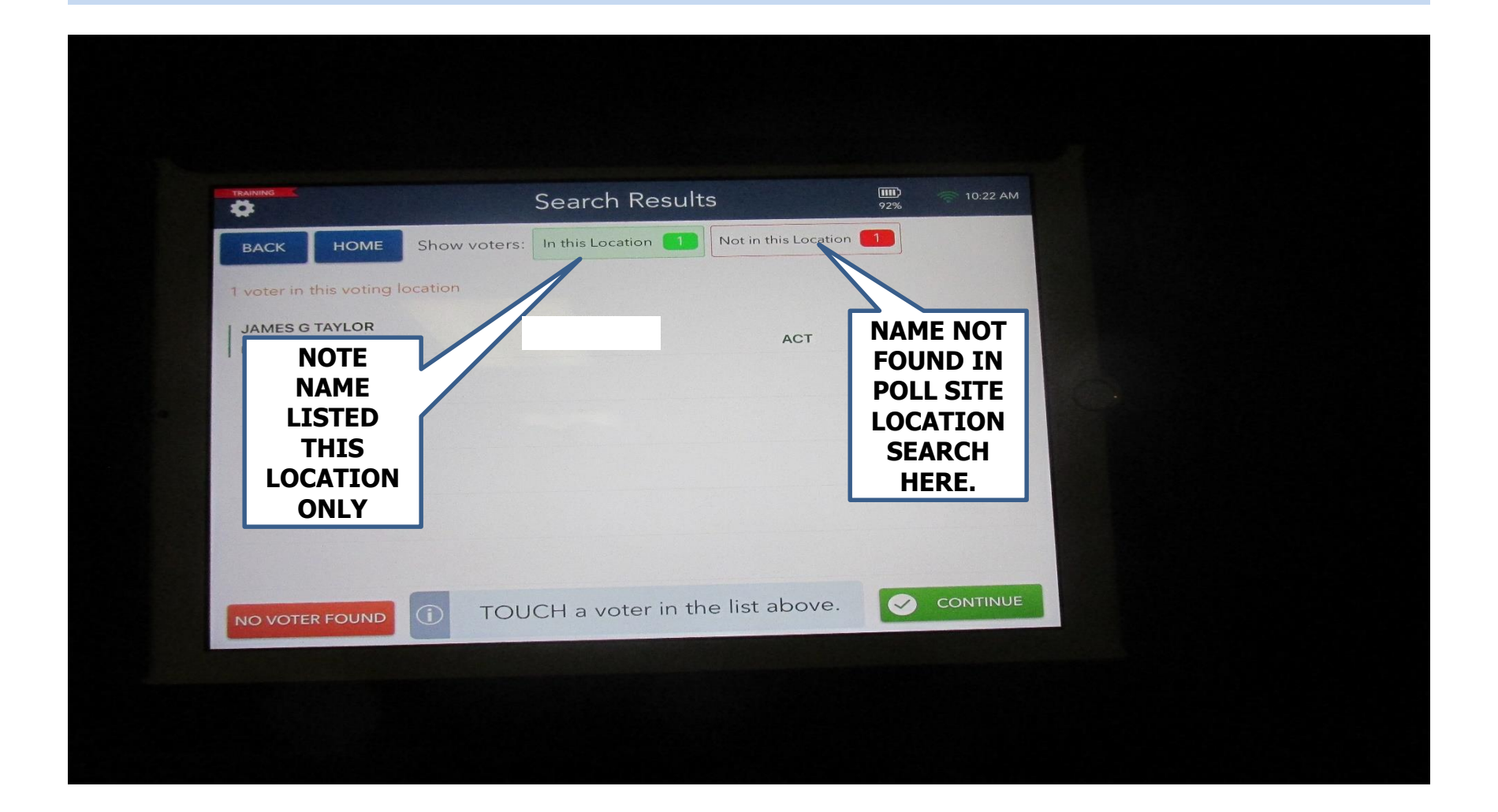

## PROCESSING ELIGIBLE VOTER MULTIPLE LIKE NAMES

### WHEN DEALING WITH LIKE NAMES:

- 1. BRING UP THE VOTERS NAME
- 2. ASK THEM FOR THEIR ADDRESS . In this instance to verify their address because of duplicate names, WE ARE ALLOWED to ask them for their address.
- 3. IF NEEDED ASK FOR DATE OF BIRTH.

### If the voter's name matches:

- 1. Correct spelling of full name
- 2. Correct address
- 3. Correct DOB

YOU HAVE THE CORRECT VOTER

If you are dealing with TWINS – CHECK THE MIDDLE INITIAL

# **Absentee Ballot Changes**

# READ THE SCREEN! FOLLOWING THE PATH ON THE SCREEN SIMPLE STEPS TO ELECTION DAY
# **Absentee Ballot Changes**

Voters who <u>request</u> an Absentee Ballot, regardless if they return it or not, are no longer eligible to vote on the voting machine.

These voters <u>CAN ONLY</u> vote via a Provisional Affidavit Ballot.

|                       | Voter Eligibility                                               | 100%         | 💔 10:48 AM    |
|-----------------------|-----------------------------------------------------------------|--------------|---------------|
| васк номе             | Absentee Requested                                              |              |               |
| Name                  | Birthdate Voter ID                                              |              |               |
| Address               | Precinct / Ballot Style<br>Pomfret 000002_REP /<br>1335-REP-AFF | Party<br>REP | Status<br>A   |
| Absentee<br>Requested |                                                                 |              |               |
| ① Voter is not eli    | gible to vote on the machine and must vote via Provis           | sional Affi  | davit Ballot. |
| Voter h               | as received an absentee ballot and must vote                    | e by affic   | lavit.        |
| Q WRONG V<br>SEARCH A | DTER,<br>GAIN                                                   | PROCESS      | AFFIDAVIT     |

- 1. SELECT MORE OPTIONS
- 2. "REQUEST ASSISTANCE" IS THE VOTER REQUESTING ASSISTANCE, IF SO YES.
- 3. GREEN BOX ON THE BOTTOM "PROCESS ASSISTANCE"
- 4. FOLLOW PROMPTS ON THE SCREEN IN THIS CASE THEY BROUGHT ASSISTANCE.
- 5. ENTER THE NAME OF THE PERSON OFFERING ASSISTANCE. **FRED SMITH** AND CONTINUE.
- 6. PERSON PROVIDING ASSISTANCE MUST SIGN.
- 7. COMPLETE THE VOTER PROCESS BY GETTING VOTER SIGNATURE.
- 8. COMPLETE THE PAPER CHALLENGE REPORT.

| *                                               | Voter Eligib                                                                         | oility                                  | 84% 9:47 AN      | и |
|-------------------------------------------------|--------------------------------------------------------------------------------------|-----------------------------------------|------------------|---|
| Name<br>SHERRIE L HICKS<br>Address              | Pre                                                                                  | ecinct / Ballot Style<br>Jamestown City | Party Status ACT |   |
| SELECT MORE<br>TAP REQUEST<br>FOLLOW PRO<br>SCR | OPTIONS NEXT,<br>ASSISTANCE.<br>MPTS ON THE<br>EEN eligible                          | e to vote.                              |                  | C |
| Voter rec                                       | ueste odate Voter Info<br>abse iallenge Voter<br>irbside Voter<br>R¢quest Assistance | e be sure returned.                     | to void the      |   |
| O WRONG VC                                      |                                                                                      | ONS 💉 GET                               | VOTER SIGNATURE  |   |

| TRAINING  |                   | Provide        | e Assistance |   | 82%   | 9:53 AM   |
|-----------|-------------------|----------------|--------------|---|-------|-----------|
| ВАСК      | HOME              |                |              |   |       |           |
| Enter the | information of th | ne person prov | iding help   |   |       |           |
| FRED      | SMITH             |                |              |   | L co  | NTINUE    |
|           |                   |                |              |   |       |           |
|           |                   | РТ             | Y U          |   | 0 P   | $\propto$ |
| Q         | VV E              |                |              |   |       |           |
| A         | S D               | F G            | HJ           | ĸ | L     | done      |
| +         | z x               | c v            | BN           | Μ | ! ?   | +         |
| .?123     |                   |                |              |   | .?123 |           |
|           |                   |                |              |   |       |           |
|           |                   |                |              |   |       |           |

|   | TRANING .                                                                                                    | Provide Assistance                                                                                                    | 1110<br>81% 💮 9:54 AM                                                                                           |
|---|----------------------------------------------------------------------------------------------------|----------------------------------------------------------------------------------------------------|----------------------------------------------------------------------------------------------------|
|   | васк номе                                                                                                    |                                                                                                    |                                                                                                    |
|   | Name of the person providing help<br>FRED SMITH                                                                                                    |                                                                                                    |                                                                                                    |
|   | CLEAR                                                                                                    | CAMBIAR IDIOMA                                                                                                    |                                                                                                    |
| 0 |                                                                                                    | Please sign below                                                                                                    |                                                                                                    |
|   | I will not in any manner request, or<br>ticket or for any particular candida<br>anything occurring within the boot<br>name of any candidate, voted for b<br>within the voting booth, except wh<br>matter in a judicial proceeding. | r seek to persuade or induce the voter to v<br>ite, and I will not keep or make any memor<br>th, and I will not directly or indirectly, revea<br>by the voter, or which ticket he had voted,<br>hen required pursuant to law to give testim | rote any particular<br>randum or entry of<br>al to any person the<br>or anything occurring<br>hony as to such a |

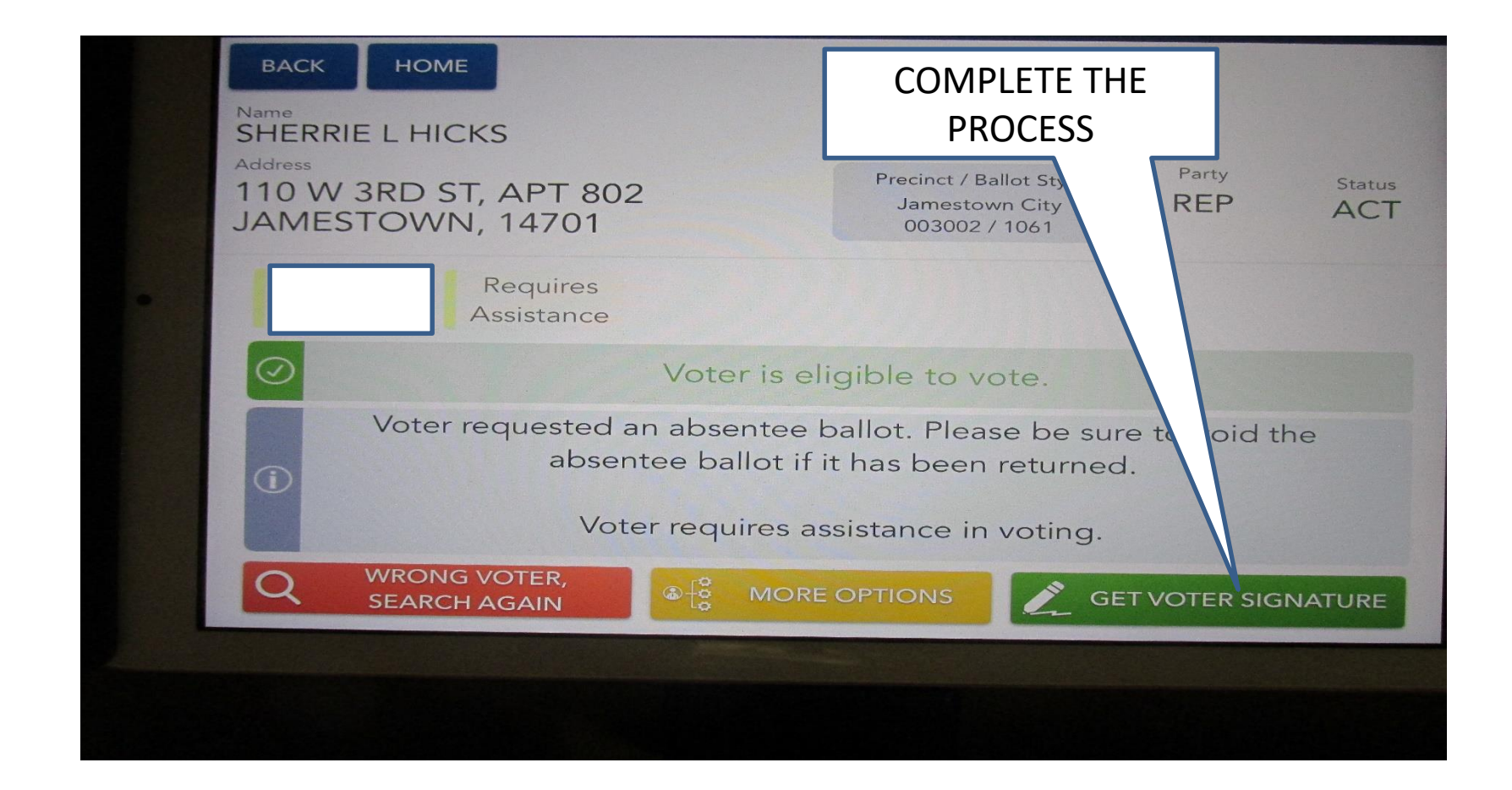

### PROCESSING ASSISTANCE REQUIRED AFTER THE FACT

After the voter has been issued the ballot and the voter needs assistance:

- 1. At the HOME PAGE select the drop down menu.
- 2. Enter the Voter's name.
- 3. Select the Voter

#### FOLLOW THE PROMPTING ON THE SCREEN.

### PROCESSING ASSISTANCE REQUIRED AFTER THE FACT

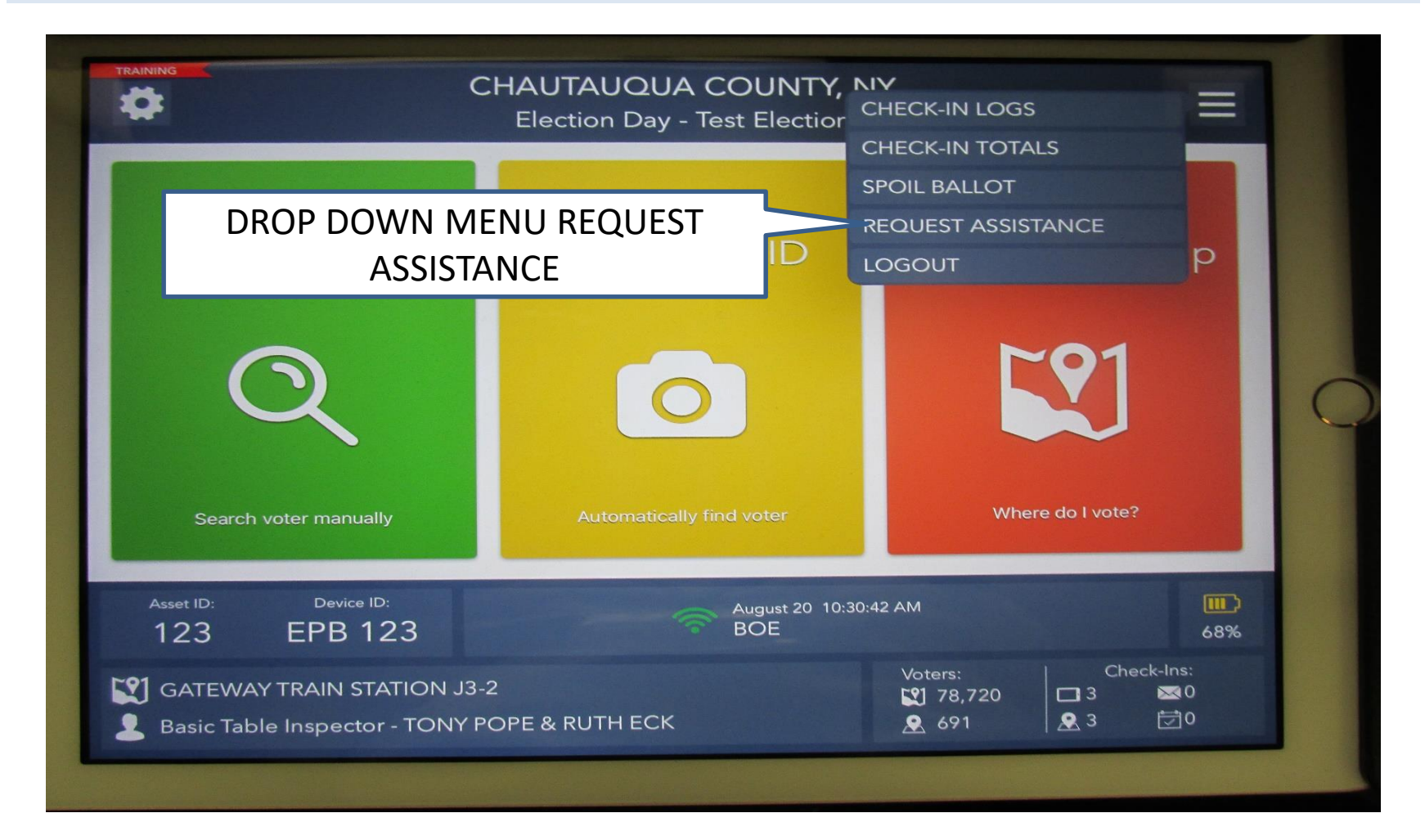

### PROCESSING ASSISTANCE REQUIRED AFTER THE FACT

| TRAINING                                       | Request Ass                    | sistance                                       | (III)<br>68% |
|------------------------------------------------|--------------------------------|------------------------------------------------|--------------|
| ВАСК НОМЕ                                      | 1 check-in fo                  | bund                                           |              |
| Last Name/First Name                           | Voter ID                       |                                                |              |
|                                                | First Name                     | SEARCH                                         |              |
|                                                |                                |                                                |              |
| LITTLE, WILLIAM R<br>Birth Date: State Voter I | D:<br>Precinct: Jamestown City | 08-20-2021 10:19:08 AM<br>TONY POPE & RUTH ECK | (Paper) 1061 |

# CHAUTAUQUA COUNTY BOARD OF ELECTIONS 2022 ELECTION INSPECTOR TRAINING GUIDE

# READ THE SCREEN! FOLLOWING THE PATH ON THE SCREEN SIMPLE STEPS TO ELECTION DAY

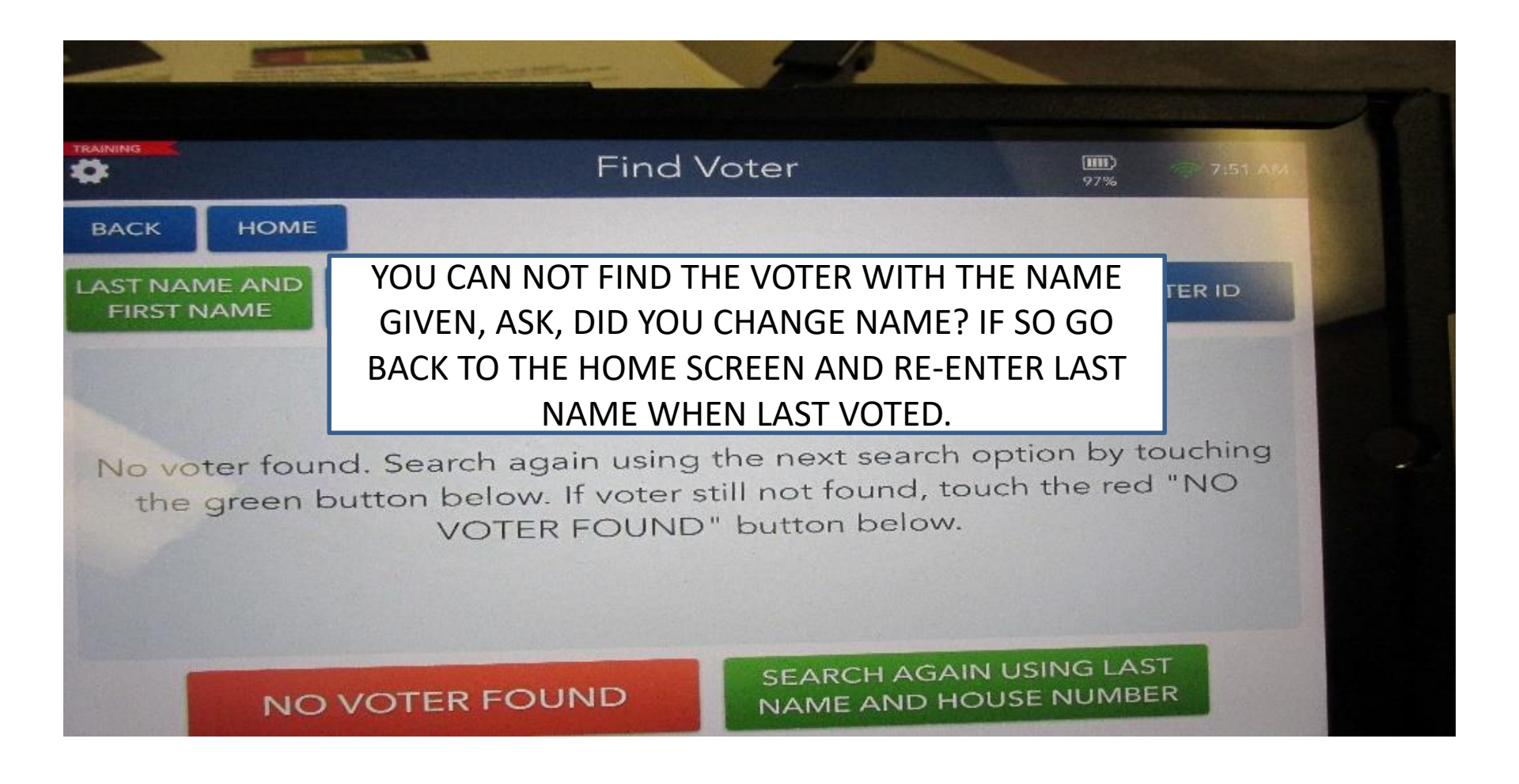

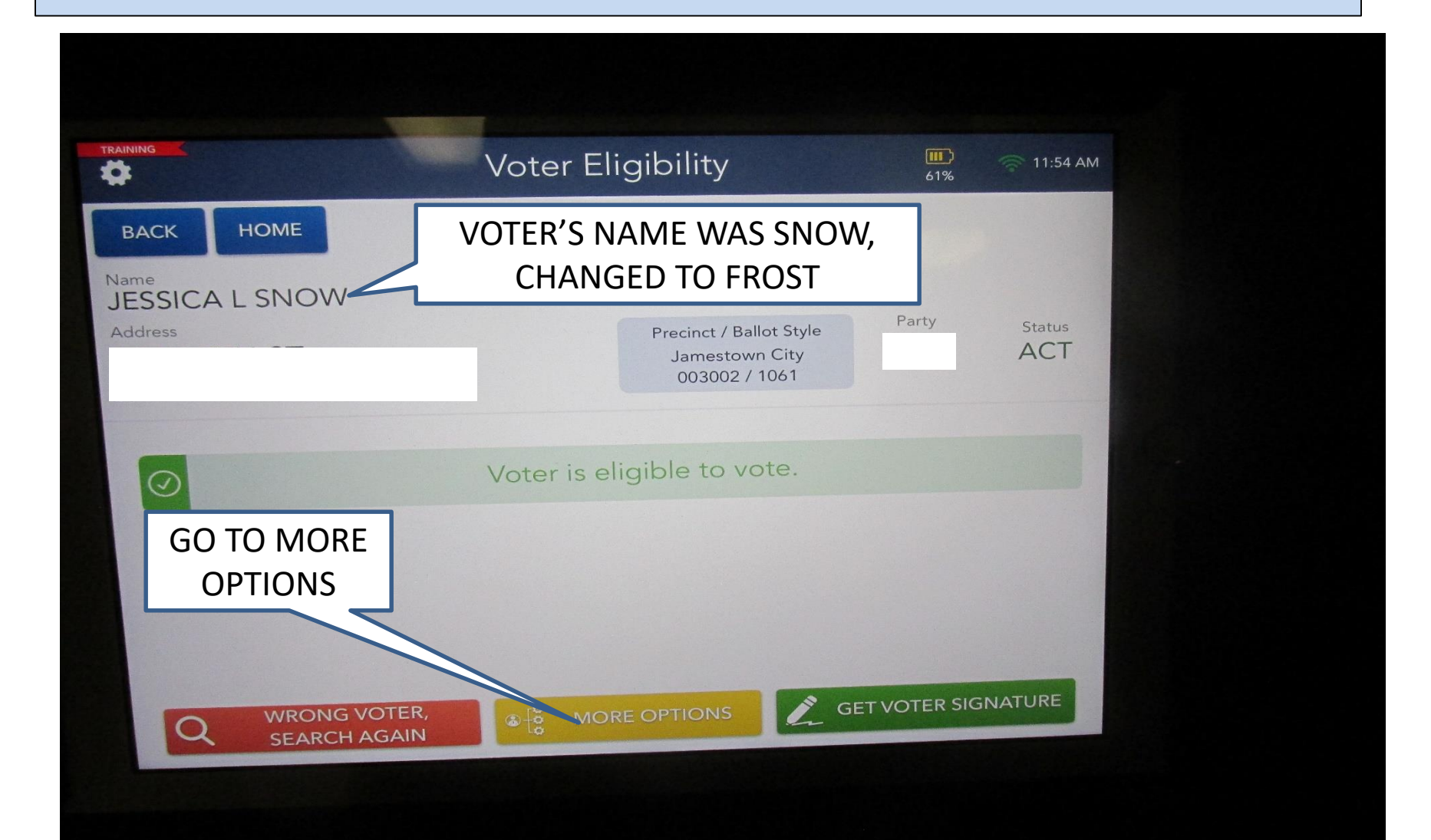

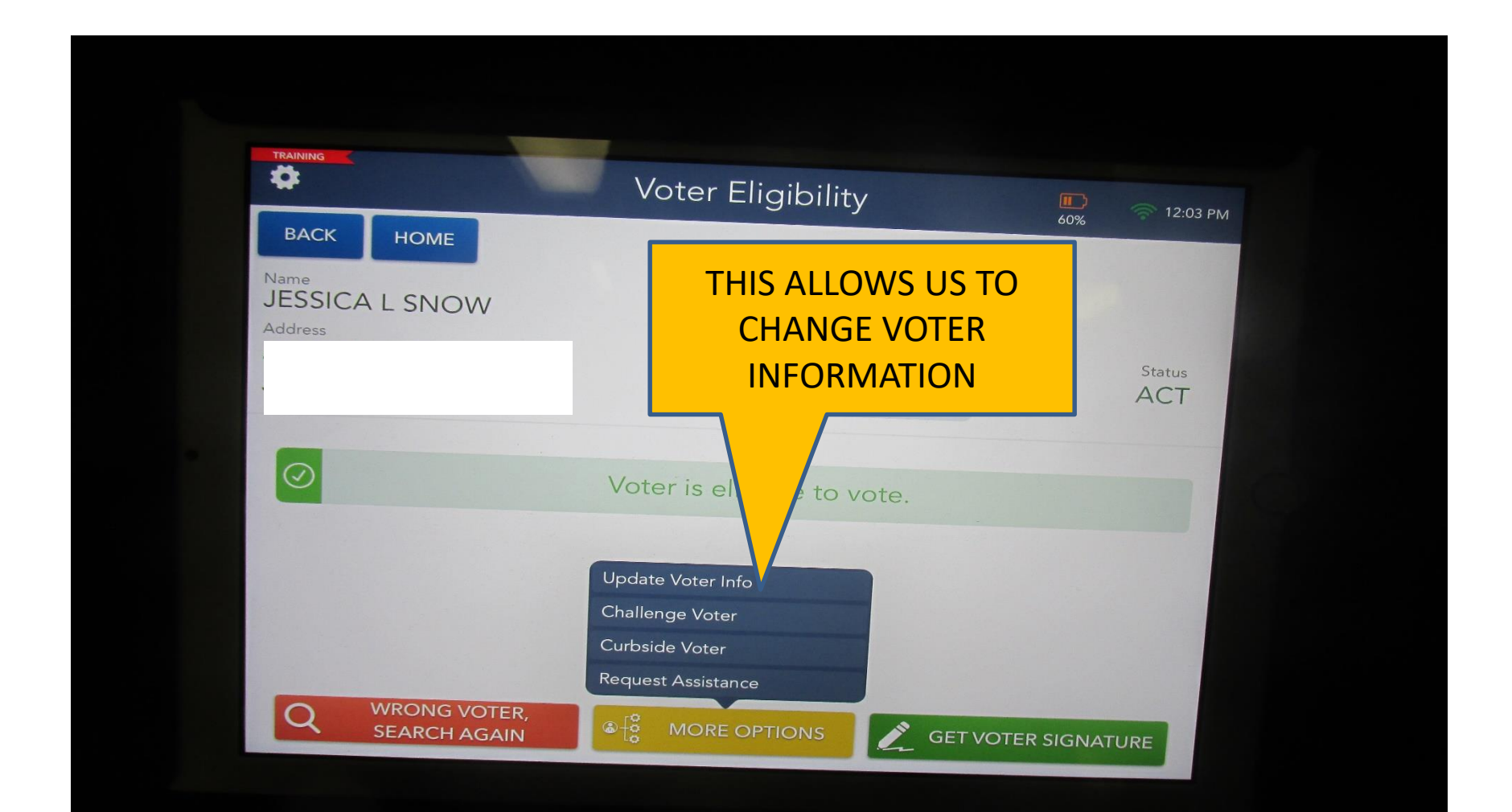

Update Voter Info

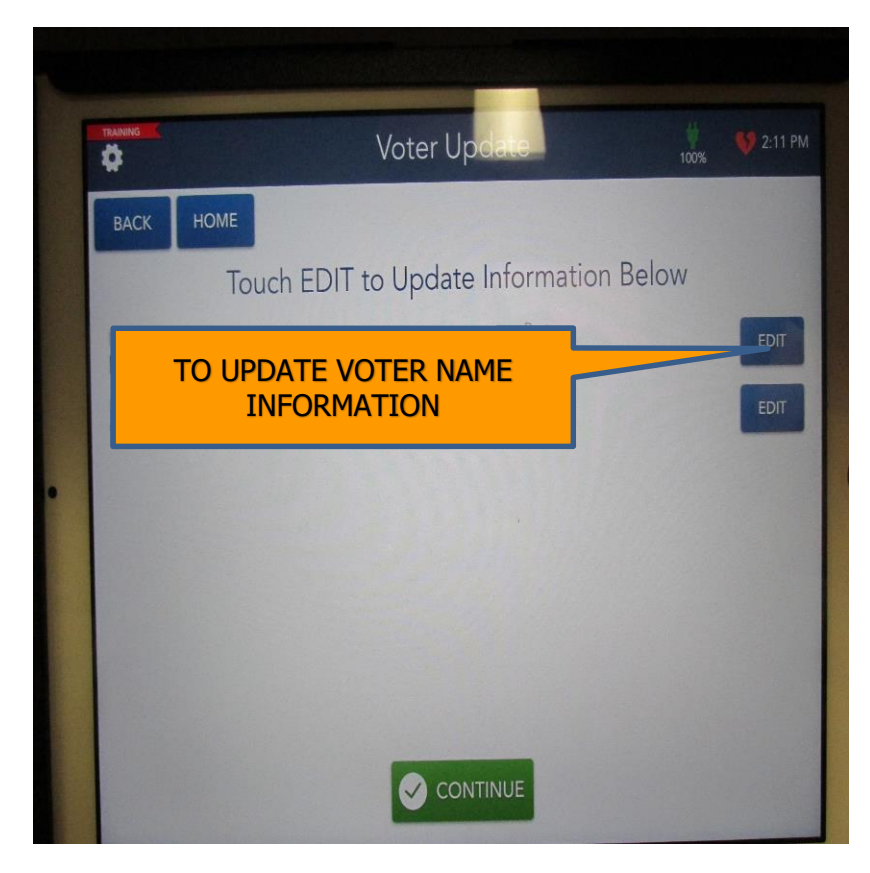

Update Voter Info

| NG            |       | Voter Update | 100%       | 🤝 2:16 PM |
|---------------|-------|--------------|------------|-----------|
| СК НОМЕ       |       |              |            |           |
| : Information |       | Last Nama    | Suffix     |           |
| NA            |       |              | • •        |           |
|               |       | IED. IAP     |            |           |
|               | CONTI | NUE          |            | CONTINUE  |
|               | CONTI | NUE          | 3          | CONTINUE  |
|               | CONTI | NUE          | 3          | CONTINUE  |
| 2 W           | E R   | T Y U I      | 0 P        | CONTINUE  |
| 2 W           | E R   | T Y U I      | O P<br>K L | CONTINUE  |

Flip the screen and ask the voter to confirm the information and using the stylus tap CORRECT. If the information is correct

| *                                            | Voter Update              | <b></b><br>57% | 12:10 РМ |
|----------------------------------------------|---------------------------|----------------|----------|
| васк номе                                    |                           |                |          |
| C                                            | Confirm Information Below |                |          |
| Name<br>JESSICA L FROST<br>Residence Address | Party                     |                |          |
|                                              |                           |                |          |
|                                              |                           |                |          |
|                                              |                           |                |          |

1. Continue the process and request the voter signature.

2. Ask the Voter to sign their old name and then their new name on top of the old name and Tap DONE when completed.

3. Complete the PAPER CHALLENGE REPORT. HAVE VOTER SIGN NEW NAME.

|                  | Voter Signature  |           | TE:15 P |
|------------------|------------------|-----------|---------|
| ESSICA L FROST   |                  | Bathclate |         |
| CLEAR CAMBIAR ID | IOMA             | Ø Do      | DNE     |
| F                | Please sign belo | w         |         |
|                  |                  |           |         |
|                  |                  |           |         |
|                  |                  |           |         |
| 0                |                  | 4         | +       |
| v des            | suca             | Jows      | _       |
| 1 100            | aca,             | And       | ~       |

# Verify the Voter's signature and Tap ISSUE BALLOT

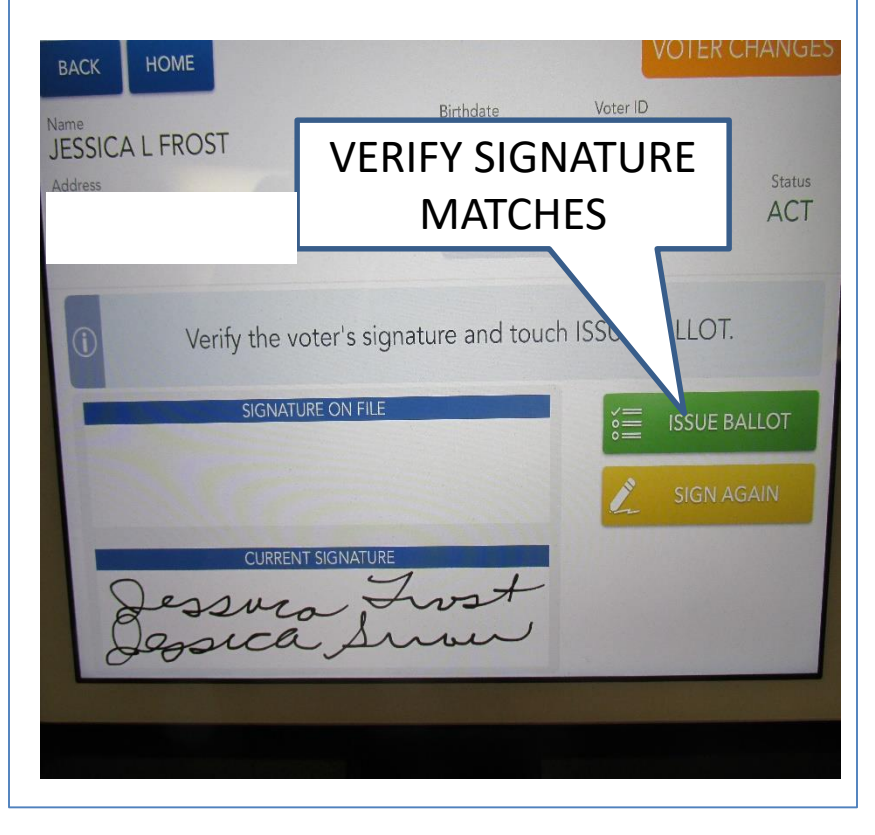

# PAPER CHALLENGE REPORT SIGNATURE - NAME CHANGE ONLY

We need to record the voter's NEW signature on the "Paper Challenge Report".

This is the only time a voter has to sign the paper challenge report!

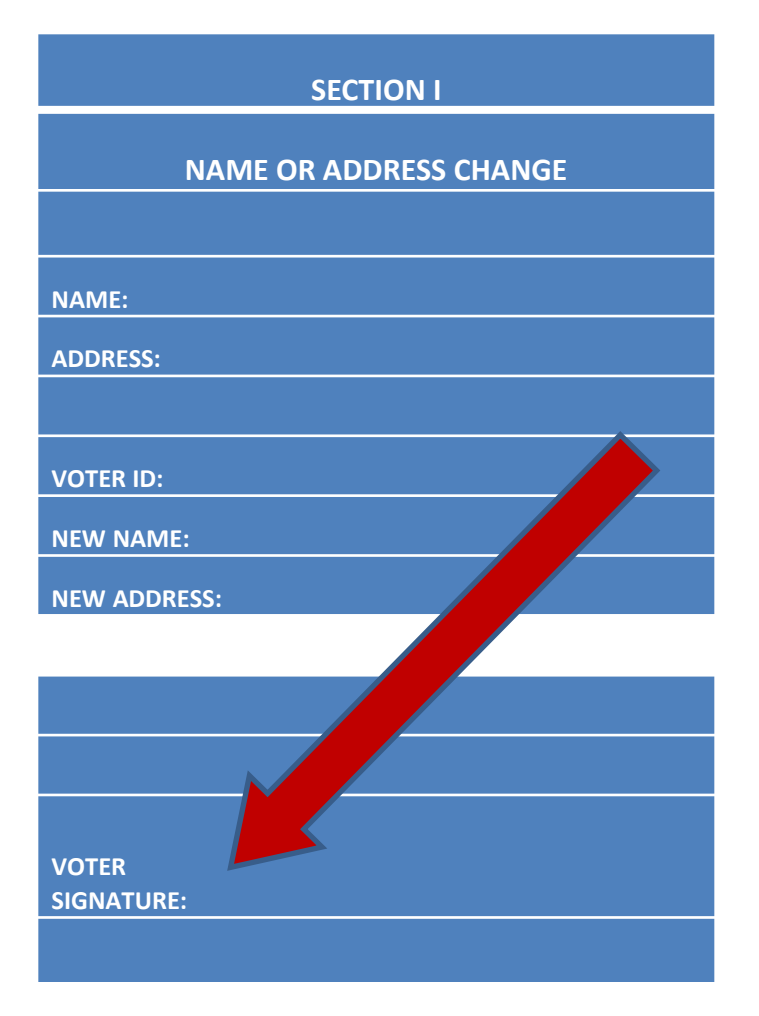

- 1. ENTER THE VOTERS NAME SCREEN WILL READ NO VOTER FOUND.
- 2. HAVE YOU CHANGED YOUR NAME RECENTLY? YES, I USED TO BE (Insert voters name).
- 3. GO BACK TO HOME PAGE & ENTER OLD NAME.
- 4. CONFIRM ADDRESS
- 5. TAP YELLOW BOX -"MORE OPTIONS".
- 6. TAP "UPDATE VOTER INFO"
- 7. TO THE RIGHT OF THE VOTER'S NAME, TAP THE BLUE "EDIT BOX" AND ENTER THE NEW NAME.
- 8. ON THE VOTER UPDATE SCREEN CONFIRM THE INFORMATION AND CONTINUE AND FLIP THE SCREEN ASK THE VOTER TO CONFIRM.
- 9. CONTINUE ON THE VOTE ELIGIBILITY SCREEN AND GET VOTER SIGNATURE. OLD NAME FIRST, NEW NAME ABOVE, TAP DONE. ASK THE VOTER TO PLACE THE STYLUS IN THE USED BOX
- **10.BEFORE ISSUING THE BALLOT COMPLETE THE "CHALLENGE REPORT" AND HAVE THE VOTER SIGN THE PAPER CHALLENGE REPORT.** PLACE THE PEN IN THE USED PEN BOX.
- 11.CONTINUE PROCESSING THE VOTER BY ISSUING THE BALLOT.
- 12. THANK THE VOTER FOR THEIR PATIENCE.

#### VOTER UPDATE ADDRESS CHANGE <u>IN DISTRICT</u>

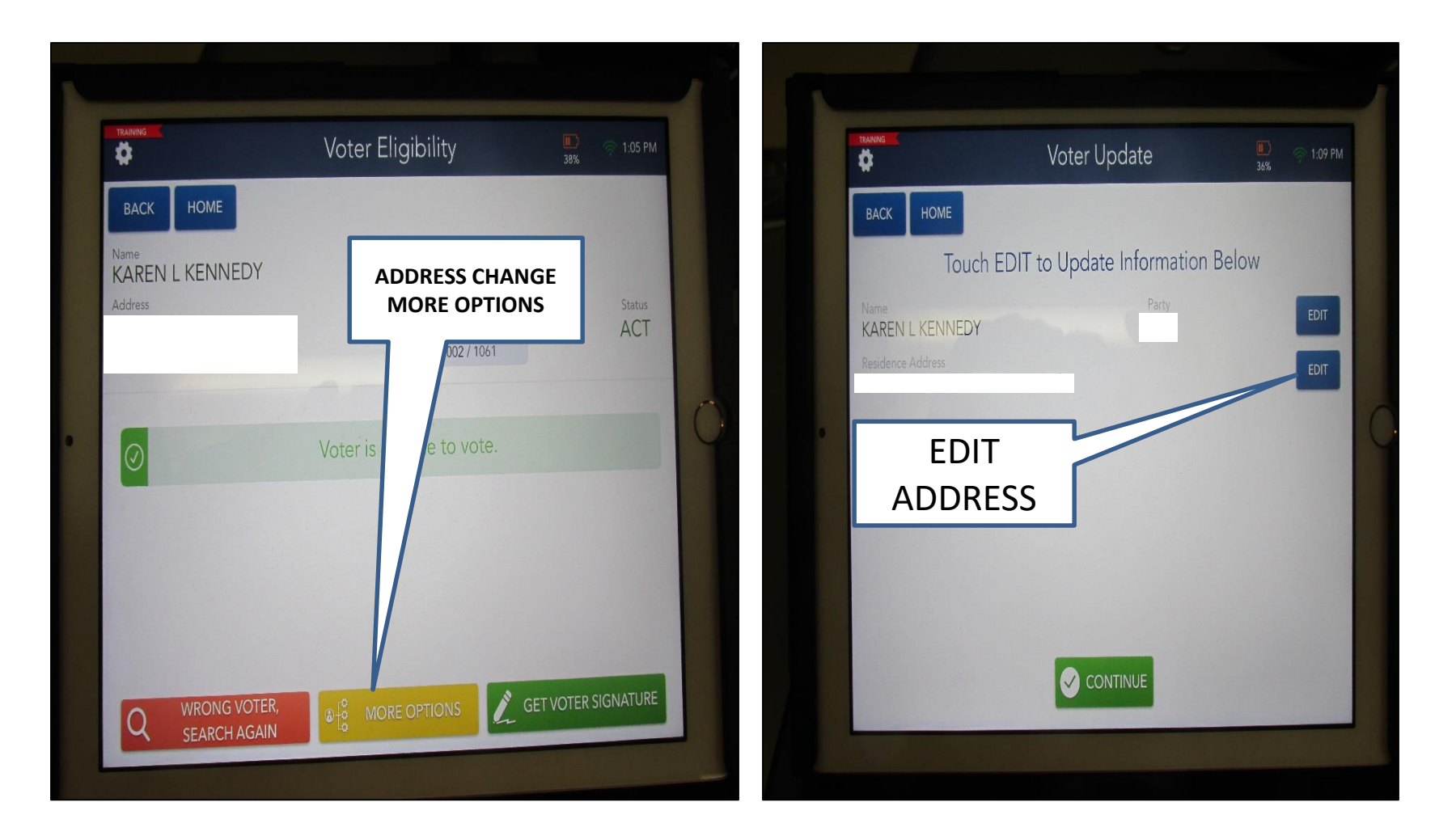

#### VOTER UPDATE ADDRESS CHANGE <u>IN DISTRICT</u>

| BACK HOME<br>Type in the house number and linst three letters of the street name and<br>touch SEARCH<br>House Number Street Name<br>207  CHERRY Street Name<br>CHERRY Street Name<br>CHERRY CREEK LION RD CHERRY CREEK, 14723 Cherry Creek 000001 0 | BACK       HOME       CLEAR         Type in the house number and first three letters of the street name and touch SEARCH.         House Number Street Name         207       CHERRY       CHERRY         3 Addresses Found         CHERRY CREEX, 14723       Cherry Creek 000001 0         CHERRY CREEX, 14723       Cherry Creek 000001 0         CHERRY FILL RD       Astivul.E, 14710       Harmery 000001 0         CHERRY ST       JAVESTOWN, 14/201 | BACK HOME  Type in the house number and first three letters of the street name and touch SEARCH.  House Number Street Name  207 CHERRY Street Name  CHERRY CREEK LEON RD CHERRY CREEK, 14723 Cherry Cirek 000001 0 CHERRY CREEK LEON RD CHERRY CREEK, 14723 Cherry Cirek 000001 0 CHERRY ST JAVIESTOWN, 14701 Jamestown City 003002 0                                                                                                    | BACK HOME<br>Type in the house number and first three letters of the street name and<br>couch SEARCH.<br>House Number Street Name<br>207 CHERRY CREEK LON RD CHERRY OF CREEK, 14723 Cherry Creek 000001 D<br>CHERRY CREEK LEON RD CHERRY CREEK, 14723 Cherry Creek 000001 D<br>CHERRY HILL RD ASHVILLE, 14710 Harmory 000001 D<br>CHERRY ST JAMESTOWH, 14701 Jamestean City 003002 D                                                                                                    | BACK HOME<br>Type in the house number and first three letters of the street name and<br>cuch SEARCH.<br>House Number Street Name<br>207 CHERRY CREEK LANDE<br>CHERRY OF CREEK LEONRD CHERRY OF CREEK, 14723 Cherry Creek 000001 0<br>CHERRY CREEK LEONRD CHERRY CREEK, 14723 Cherry Creek 000001 0<br>CHERRY HILLRD ASHVLLE, 14710 Humory 000001 0<br>CHERRY ST AMSESTOWH, 14701 Ammestown City 003002 0                                                                                                    | ACK HOME<br>Type in the house number and lint three letters of the street name and<br>touch SEARCH.<br>Mouse Number Street Name<br>207 CHERRY CREEK LEANER<br>CHERRY ON CHERRY ON CHERK 14723 Cherry Creek 000001 0<br>CHERRY CREEK LEONER CHERK 14723 Cherry Creek 000001 0<br>CHERRY ST ANJESTOWH, 14701 American City 003002 0                                                                                                    | ACK HOME<br>Type in the house number and first three letters of the street name and<br>touch SEARCH.<br>Nouse Number Street Name<br>207 CHERRY CHERRY OF CHERRY OF C |
|----------------------------------------------------------------------------------------------------|----------------------------------------------------------------------------------------------------|----------------------------------------------------------------------------------------------------|----------------------------------------------------------------------------------------------------|----------------------------------------------------------------------------------------------------|----------------------------------------------------------------------------------------------------|----------------------------------------------------------------------------------------------------|
| Type in the house number and first three letters of the street name and touch SEARCH. House Number Street Name 207  CHERRY Street Name 3 Addresses Found CHERRY CREEK, 14723 Cherry Creek 000001 0                                                  | Type in the house number and first three letters of the street name and couch SEARCH House Number Street Name 207 CHERRY CREEK LEON RD CHERRY CREEK, 14723 Cherry Creek 000001 0 CHERRY NILL RD ASHVILE, 14770 Harmery 000001 0 CHERRY ST JAVESTOWN, 14701 Jamestown City 03002 0                                                                                                    | Type in the house number and first three letters of the street name and souch SEARCH.         House Number       Street Name         207       CHERRY       © SEARCH         3 Addresses Found         OHERRY CREEX, 14723       Cherry Circle 000001 0         CHERRY CREEX, 14723       Cherry Circle 000001 0         CHERRY CREEX, 14723       Cherry Circle 000001 0         CHERRY ST       JAMESTOWN, 14701       Jamestown Circle 002002 0                                                                                                    | Type in the house number and first three letters of the street name and<br>couch SEARCH.          House Number       Street Name         207       CHERRY       © SEARCH         3 Addresses Found       © SEARCH         CHERRY CREEK LEON RD       CHERRY CREEK, 14723       Cherry Creek 000001 0         CHERRY HILL RD       ASHVILLE, 14770       Harmary 000003 0         CHERRY ST       JAMESTOWH, 14701       Jamestown City 003002 0                                                                                                    | Type in the house number and first three letters of the street name and lock SEARCH.         House Number       Street Name         207       CHERRY         Addresses Found       CHERRY ONES, MARCH         CHERRY CREEK LEONRD       CHERRY CREEK, MARCA         CHERRY CREEK LEONRD       CHERRY CREEK, MARCA         CHERRY CREEK LEONRD       CHERRY CREEK, MARCA         CHERRY CREEK LEONRD       CHERRY CREEK, MARCA         CHERRY MIL RD       ASHALLE, MARCA         CHERRY ST       JAMESTOWH, MARCA         JAMESTOWH, MARCA       Jamestown Citr 003002.0                                                                                                    | Type in the house number and lins three latens of the street name and locads SEARCH.         House Number       Street Name         207       CHERRY         Addresses Found       CHERRY ORES, 14773         CHERRY KELEK LEON RD       CHERRY CREEK, 14773         CHERRY KELEK LEON RD       ASHVILLE, 14778         CHERRY KELEY       Ashville, 14778         CHERRY KEL RD       ASHVILLE, 14778         CHERRY ST       ANAESTOKIN, 14701         JAMESTOKIN, 14701       Jamestown City 003002 0 | Type in the bouse number and link three letters of the street name and lock SEARCH.         Louse Number       Street Name         207       CHERRY         Addresses Found       CHERRY CREEK, 14723         CHERRY CREEK LEON RD       CHERRY CREEK, 14723         CHERRY CREEK LEON RD       ASWILLE, 14710         CHERRY ST       JAWESTOWN, 14701         CHERRY ST       JAWESTOWN, 14701         Jamestown City 002002 0                                                                                                    |
| House Number Street Name 207  CHERRY Street Name 3 Addresses Found CHERRY CREEK, 14723 Cherry Creek 000001.0                                                                                                    | House Number Street Name           207         CHERRY         Start Street           3 Addresses Found         General Street         General Street           CHERRY CNEEK LEON RD         CHERRY CREEK, 14723         Cherry Creek 000001 0           CHERRY HILL RD         ASHVILLE, 14710         Harnery 000001 0           CHERRY ST         JANJESTOWN, 14701         Jamestown Chry 03002 0                                                      | House Number Street Name           207         CHERRY         © SEARCH           3 Addresses Found         CHERRY OF CREEK, 14723         Cherry Creek 000001 0           CHERRY HILLRD         ASHVILLE, 14710         Harmory 000001 0           CHERRY ST         JAVESTOWN, 14701         Jamestown City 003002 0                                                                                                    | House Number Street Name 207 CHERRY Street Name 3 Addresses Found CHERRY CREEK LEON RD CHERRY CREEK, 14723 Cherry Creek 000001 0 CHERRY HILL RD ASHVULLE, 14710 Harmory 000001 0 CHERRY ST JAMESTOWN, 14701 Jamestown City 003002 0                                                                                                    | House Number Street Name           207         CHERRY         ESARCH           3 Addresses Found         Image: Street Name         Image: Street Name         Image: Street Name           • HERRY CREEK LEON RD         CHERRY CREEK, 14723         Cherry Creek 000001 0         Image: Street Name           • CHERRY HILL RD         ASHVILLE, 14710         Harmory 000001 0         Image: Street Name           • CHERRY ST         JAVIESTOWN, 14701         Jamestown Citr 003002 0         Image: Street Name                                                                                                    | House Number Street Name<br>207 CHERRY CHERRY (CHERRY AND STREET)<br>3 Addresses Found<br>HIGHRY CHERK LEON RD HERRY CHERK, 14723 Cherry Cireet 000001 0<br>CHERRY HILL RD ASHVILLE, 14771 Harnery 000001 0<br>CHERRY ST JAMESTOWN, 14701 Jamesrown City 003002 0                                                                                                    | House Number Street Name<br>207 CHERRY CHERRY CREEK HA723 CHerry Creek 000001 O<br>Addresses Found<br>CHERRY CREEK LEONRD CHERRY CREEK, HA723 Cherry Creek 000001 O<br>CHERRY HIL RD ASHVLLE, HA710 Harnery 000001 O<br>CHERRY ST JAYESTOWH, HA701 Jamestown City 003002 O                                                                                                    |
| 207 CHERRY CEREX, 14723 Cherry Creek, 00001 0                                                                                                    | 207       CHERRY       © SEARCH         3 Addresses Found         CHERRY CREEK LEON RD       CHERRY CREEK, M723       Cherry Creek 000001 0         CHERRY CREEK LEON RD       CHERRY CREEK, M723       Cherry Creek 000001 0         CHERRY CREEK LEON RD       CHERRY LE, 14710       Harmory 000001 0         CHERRY ST       JAMESTOR NI, 14701                                                                                                    | 207       CHERRY       Image: Cherry Creation of the constraint of the constraint of the | 207       CHERRY       Image: Cherry Cherry | 207       CHERRY       Image: Comparison of the comparison of the compa | 207       CHERRY       Contraction         3 Addresses Found       CHERRY CREEK, 14723       Cherry Creek 000001 0         CHERRY HILL RD       ASHVILLE, 14710       Harmery 000001 0         CHERRY HILL RD       ASHVILLE, 14710       Harmery 000001 0         CHERRY HILL RD       ASHVILLE, 14710       Harmery 000001 0         CHERRY ST       JAVIESTOWN, 14701       Jamestown City 003002 0                                                                                                   | 207       CHERRY       Image: Comparison of the comparison of the compa                                                          |
| 3 Addresses Found CHEFRY CREEK LEON RD CHEFRY CREEK, 14723 Cherry Creek 000001 0                                                                                                    | 3 Addresses Found CHERRY CREEK LEON RD CHERRY CREEK, 14723 Cherry Creek 000001 0 CHERRY HLL RD ASHVILLE, 14710 Harmery 000001 0 CHERRY ST JAVJESTOWN, 14701 Jamestown City 003002 0                                                                                                    | 3 Addresses Found<br>CHERRY CREEK LEON RD CHERRY CREEK, 14723 Cherry Creek 000001 0<br>CHERRY HILL RD ASHVILLE, 14710 Harmony 000001 0<br>CHERRY ST JAMJESTOWN, 14701 Jamestown City 003002 0                                                                                                    | 3 Addresses Found<br>CHERRY CREEK LEON RD CHERRY CREEK, 14723 Cherry Creek 000001 0<br>CHERRY HILL RD ASHVILLE, 14710 Harmory 000001 0<br>CHERRY ST JAMESTOWN, 14701 Jamestown City 003002 0                                                                                                    | 3 Addresses Found         CHERRY CREEK LEON RD       CHERRY CREEK, 14723       Cherry Creek 000001 0         CHERRY HILL RD       Ashvil LE, 14730       Harmery 000001 0         CHERRY ST       JAVJESTOWN, 14701       Jamestown City 003002 0                                                                                                    | 3 Addresses Found         CHERRY CREEK LEON RD       CHERRY CREEK, 14723       Cherry Creek 000001 0         CHERRY HIL RD       ASIVALLE, 14710       Harmony 000001 0         CHERRY ST       JAVESTOWN, 14701       Jamestown City 003002 0                                                                                                    | 3 Addresses Found         CHERRY CREEK LEON RD       CHERRY CREEK, 14723       Cherry Creek 000001_0         CHERRY HILL RD       ASHVILLE, 14710       Harmory 000001_0         CHERRY ST       JAMESTOWH, 14701       Jamestown Chr 003002_0                                                                                                    |
| CHERRY CREEK LEON RD CHERRY CREEK, 14723 Cherry Creek 000001 0                                                                                                    | CHERRY CREEK LEON RD         CHERRY CREEX, 14723         Cherry Creek 000001 0           CHERRY HLL RD         ASHPULE, 14710         Harmery 000001 0           CHERRY ST         JAMESTOWN, 14701         Jamestown City 003002 0                                                                                                    | CHERRY CREEK LEON RD CHERRY CREEK, 14723 Cherry Creek 000001 0<br>CHERRY HILL RD ASHVILLE, 14710 Harmory 000001 0<br>CHERRY ST JAMESTORYN, 14701 Jamestown City 003002 0                                                                                                    | CHERRY CREEK LEON RD CHERRY CREEK, 14723 Cherry Creek 000001 0<br>CHERRY HILL RD ASHVILLE, 14710 Harmony 000001 0<br>CHERRY ST JAMESTOWN, 14701 Jamestown City 003002 0                                                                                                    | CHERRY CREEK LEON RD CHERRY CREEK, 14723 Cherry Creek 000001 0<br>CHERRY HILL RD ASHVILLE, 14710 Harmory 000001 0<br>CHERRY ST JAVESTOWN, 14701 Jamestown City 003002 0                                                                                                    | CHERRY CREEK LEON RD CHERRY CREEK, 14723 Cherry Creek 000001 0<br>CHERRY HIL RD ASHVILLE, 14710 Harnory 000001 0<br>CHERRY ST JAMESTOWN, 14701 Jamestown City 003002 0                                                                                                    | CHERRY CREEK LEON RD CHERRY CREEK, 14723 Cherry Creek 000001 0<br>CHERRY HILL RD ASHVILLE, 14710 Harmory 000001 0<br>CHERRY ST JAMESTOWN, 14701 Jamestown City 003002 0                                                                                                    |
|                                                                                                    | CHERRY HILL RD ASHVILLE, 14710 Harmony 000001 0<br>CHERRY ST JAMESTOWN, 14700 Jamestown City 003002 0                                                                                                    | CHERRY HILL RD ASHVILLE, 14710 Harmony 000001_0<br>CHERRY ST JAMESTOK/N, 14701 Jamestown City 003002_0                                                                                                    | CHERRY HILL RD ASHVILLE, 14710 Harmony 000001_0<br>CHERRY ST JAAJESTOWN, 14701 Jamestown City 003002_0                                                                                                    | CHERRY HILL RD ASHVILLE, 14710 Harmony 000001 0<br>CHERRY ST JAVESTOWN, 14701 Jamestown Citr 003002. 0                                                                                                    | CHERRY HILLRD ASHVILLE, 14718 Harmeny 000001 0<br>CHERRY ST JAMESTOWN, 14701 Jamestown City 003002 0                                                                                                    | CHERRY HILL RD ASHVILLE, 14710 Harmery 000001 0<br>CHERRY ST JAMESTOWN, 14701 Jamestown City 003002 0                                                                                                    |
| CHERRY HILL RD ASHVILLE, 14710 Harmony 000001 0                                                                                                    | CHERRY ST JAMESTOWN, 14701 Jamestown City 003002 0                                                                                                    | CHERRY ST JAMESTOWN, 14701 Jamestown City 003002_0                                                                                                    | CHERRY ST JAMESTOWN, 14701 Jamestown City 003002 0                                                                                                    | CHERRY ST JAMESTOWN, 14701 Jamestown City 003002 0                                                                                                    | CHERRY ST JAVIESTOWN, 14701 Jamestown City 003002 0                                                                                                    | CHERRY ST JAVESTOWN, 14701 Jamestown City 003002 0                                                                                                    |
| CHERRY ST IAMESTORY 14701 Immetry Of 012000 0                                                                                                    |                                                                                                    |                                                                                                    |                                                                                                    | CONTINUE                                                                                                    | CONTINUE                                                                                                    | CONTINUE                                                                                                    |
| and a form and a form and a form and a former and a former and a former and a former and a former and a former a                                                                                                    |                                                                                                    |                                                                                                    |                                                                                                    | CONTINUE                                                                                                    | CONTINUE                                                                                                    | CONTINUE                                                                                                    |
|                                                                                                    |                                                                                                    |                                                                                                    |                                                                                                    | and the second second se                                                                                                    |                                                                                                    |                                                                                                    |
|                                                                                                    | CONTINUE                                                                                                    | CONTINUE                                                                                                    |                                                                                                    |                                                                                                    |                                                                                                    |                                                                                                    |
|                                                                                                    | CONTINUE                                                                                                    | CONTINUE                                                                                                    | CONTINUE                                                                                                    |                                                                                                    |                                                                                                    |                                                                                                    |
|                                                                                                    | CONTINUE                                                                                                    | CONTINUE                                                                                                    | CONTINUE                                                                                                    |                                                                                                    |                                                                                                    |                                                                                                    |
|                                                                                                    | CONTINUE                                                                                                    | CONTINUE                                                                                                    | CONTINUE                                                                                                    |                                                                                                    |                                                                                                    |                                                                                                    |

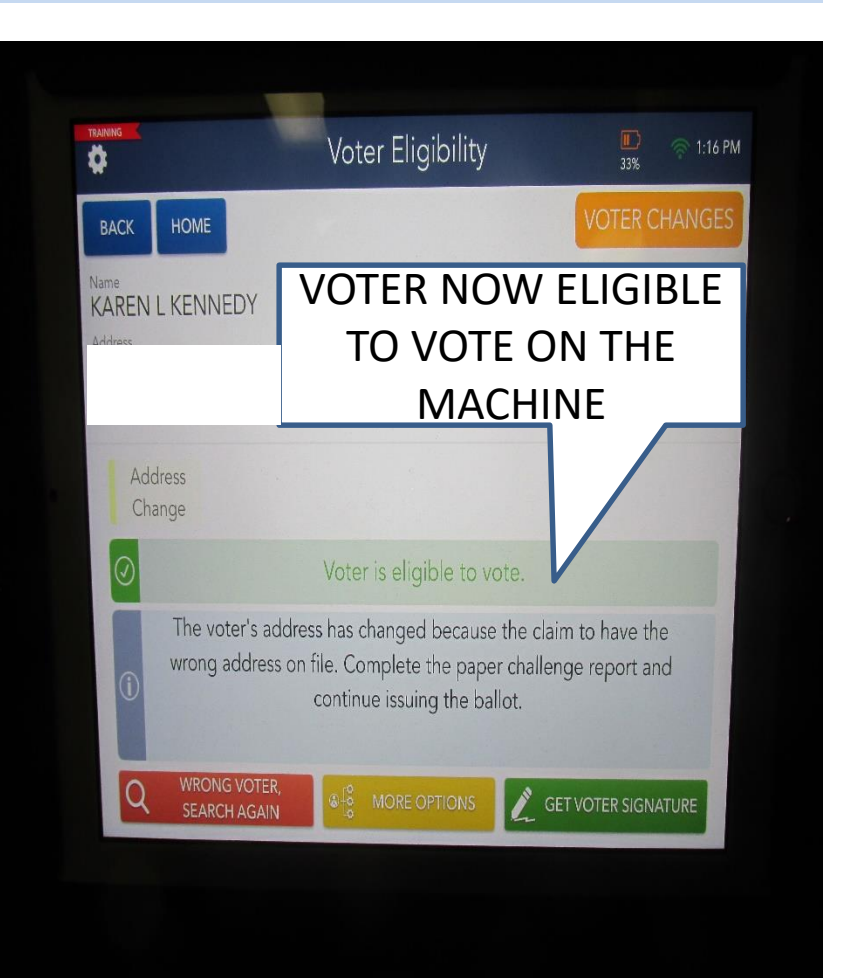

- 1. ENTER THE VOTERS NAME.
- 2. CONFIRM ADDRESS, IF ADDRESS HAS CHANGED CONTINUE TO STEP 3.
- 3. TAP YELLOW BOX -"MORE OPTIONS".
- 4. TAP "UPDATE VOTER INFO"
- 5. TO THE RIGHT OF THE VOTER'S ADDRESS, TAP THE BLUE "EDIT BOX" AND ENTER THE NEW ADDRESS.
- 6. ON THE VOTER UPDATE SCREEN CONFIRM THE INFORMATION AND CONTINUE AND FLIP THE SCREEN ASK THE VOTER TO CONFIRM.
- 7. CONTINUE ON THE VOTER ELIGIBILITY SCREEN AND GET VOTER SIGNATURE. TAP DONE. ASK THE VOTER TO PLACE THE STYLUS IN THE USED BOX
- 8. BEFORE ISSUING THE BALLOT COMPLETE THE "CHALLENGE REPORT", PLACE THE PEN IN THE USED PEN BOX.
- 9. CONTINUE PROCESSING THE VOTER BY ISSUING THE BALLOT.

10.THANK THE VOTER FOR THEIR PATIENCE.

# CHAUTAUQUA COUNTY BOARD OF ELECTIONS 2022 ELECTION INSPECTOR TRAINING GUIDE

# READ THE SCREEN! FOLLOWING THE PATH ON THE SCREEN SIMPLE STEPS TO ELECTION DAY

PROCESS THE VOTER USING AN AFFIDAVIT BALLOT.

Fred L. Curtis, 310 E 2<sup>nd</sup> St. Jamestown 14701 New Address: 203 Pine St. Jamestown 14701

- 1. Tap THE GREEN BOX "PROCESS AFFIDAVIT"
- CHECK THE BALLOT ID NUMBER (YOU MUST BE AWARE, THE AFFIDAVIT BALLOT NO LONGER BEGINS WITH THE NUMBER 2) AND ISSUE THE AFFIDAVIT ENVELOPE TO THE VOTER AFTER WE HAVE COMPLETED THE BOTTOM OF THE ENVELOPE.
- 3. INSTRUCT THE VOTER TO RETURN THE COMPLETED ENVELOPE TO THE POLL SITE COORDINATOR OR THE AFFIDAVIT TABLE.
- 4. COMPLETE THE PAPER CHALLENGE REPORT. NO SIGNATURE REQUIRED ON CHALLENGE REPORT!

| BACK HOME                        |                                                            |                     |  |
|----------------------------------|------------------------------------------------------------|---------------------|--|
| Name<br>FRED L CURTIS<br>Address | Precinct / Ballot Style<br>Jamestown City<br>003004 / 1063 | Party Status<br>ACT |  |
| 0                                | Wrong Location                                             |                     |  |
| I SE                             | LECT UPDATE VOTEI                                          | R INFO              |  |
|                                  | AVIT UPDATE VOTER INFO                                     | RE-DIRECT VOTER     |  |
|                                  |                                                            |                     |  |
|                                  |                                                            |                     |  |
|                                  |                                                            |                     |  |

|                       | Voter Update                      | 27% 3:14 PM |
|-----------------------|-----------------------------------|-------------|
| васк номе             |                                   |             |
| Т                     | ouch EDIT to Update Information E | Below       |
| Name<br>FRED L CURTIS | Party                             | EDIT        |
| Residence Address     |                                   | EDIT        |
|                       |                                   |             |
|                       |                                   |             |
|                       | EDIT ADDRESS                      |             |
|                       |                                   |             |
|                       |                                   |             |
|                       | CONTINUE                          |             |
|                       |                                   |             |
|                       |                                   |             |
|                       |                                   |             |
|                       |                                   |             |

Enter the voter's new address and continue the process

|      |                      |                       |             | Voter                          | - Upda                         | ate         |             | <b>1</b><br>29 | %      | 2:15 PM |
|------|----------------------|-----------------------|-------------|--------------------------------|--------------------------------|-------------|-------------|----------------|--------|---------|
| BACK | HOME                 |                       |             |                                |                                |             |             |                | 0      | CLEAR   |
|      | Type<br>House<br>203 | e in the ho<br>Number | Stre        | ber and fi<br>touch<br>eet Nam | rst three le<br>n SEARCH<br>ne | etters of t | he street n | searc          |        |         |
|      |                      |                       |             |                                |                                |             |             |                |        |         |
| Q    | W                    | E                     | R           | т                              | Y                              | U           | 1           | 0              | Р      |         |
| Q    | W                    | E                     | R           | TG                             | Y                              | U<br>J      | I           | 0<br>L         | P      | search  |
| Q    | W<br>S<br>Z          | E<br>D<br>X           | R<br>F<br>C | T<br>G<br>V                    | Y<br>H<br>B                    | J           | I<br>K<br>M | 0<br>L<br>!    | P<br>? | search  |

Have the voter verify the information is correct.

| *                                                         | Voter Update           | 29% | 🤝 2:15 PI |
|-----------------------------------------------------------|------------------------|-----|-----------|
| васк номе                                                 |                        |     |           |
|                                                           | INFORMATION IS CORRECT |     |           |
| Name<br>FRED L CURTIS<br>Residence Address<br>Old Address | Party                  |     |           |
|                                                           |                        |     |           |

After you have updated information you will continue to this screen instructing you to process the affidavit ballot.

| васк номе                            | Address Change                                                                                                 | VOTER CHANGES                               |
|--------------------------------------|----------------------------------------------------------------------------------------------------|---------------------------------------------|
| Name<br>FRED L CURTIS<br>Address     | WHEN PROCESSI<br>AFFIDAVIT WE DO                                                                               | ING AN Status<br>ACT                        |
| Address<br>Change                    | REQUIRE A SIGNA                                                                                                | ATURE                                       |
| ① Voter is not eligible              | e to vote on the machine and must vote                                                                         | ional Affidavit Ballot.                     |
| (i) The voter's a wrong address need | address has changed because they<br>as on file. Because they moved out<br>to be issues a referral to the corre | o have the<br>of t, they will<br>act point. |
| Q WRONG VOTE                         | ER, & S MORE OPTIONS                                                                                           | PROCESS FIDAVIT                             |

#### USE THIS INFORMATION TO COMPLETE THE AFFIDAVIT ENVELOPE

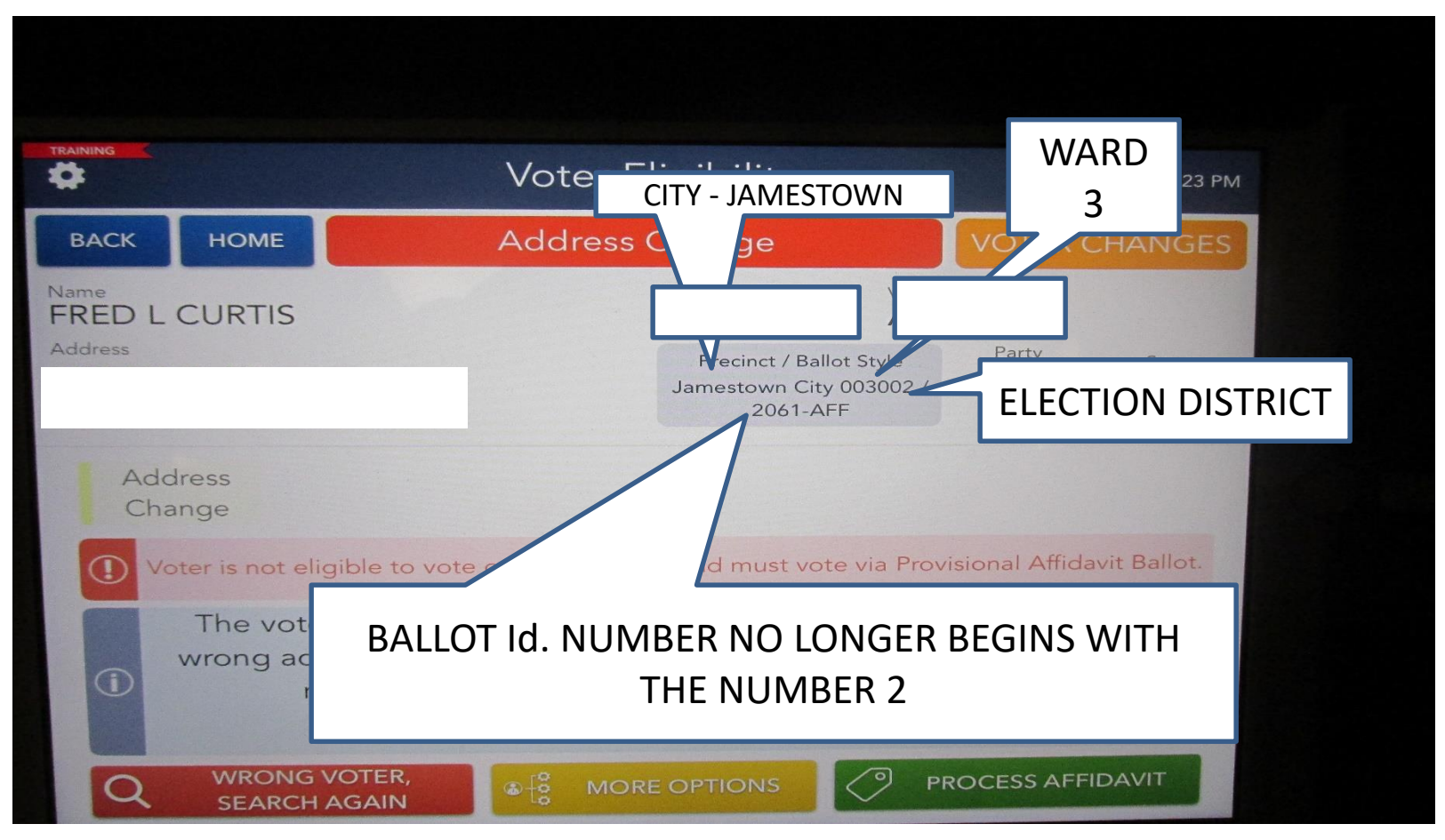

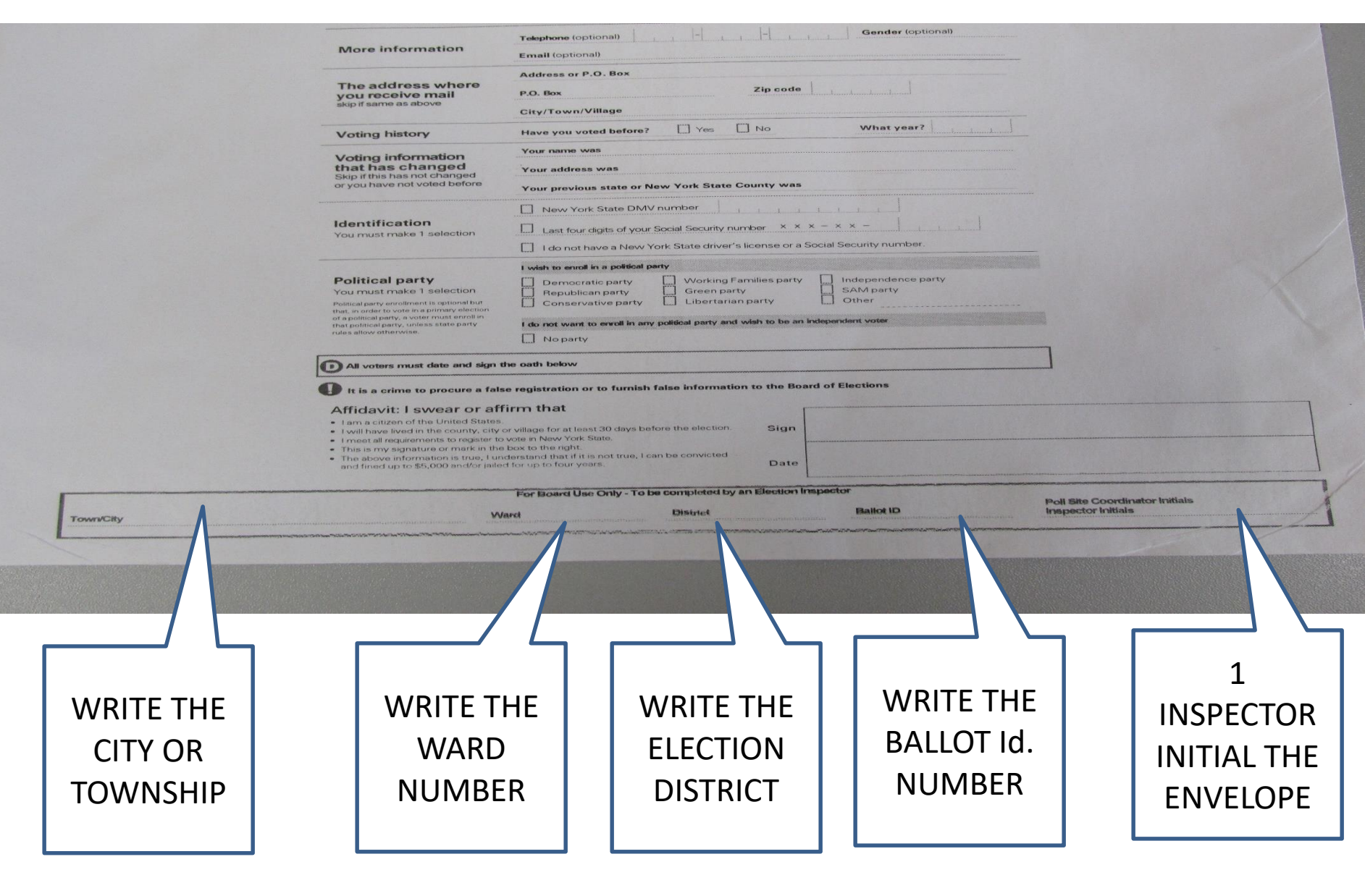

#### VOTER UPDATE/<u>VOTER REQUESTED ABSENTEE</u> NOT IN THE SYSTEM AFFIDAVIT

KELLY, JAMES P DOB 4/4/1952 10 E. Hamilton St. Jamestown 14701

- 1. VOTER COULD NOT BE FOUND. DID YOU CHANGE YOUR NAME, DID YOU MOVE, ARE YOU REGISTERED? ANSWERS NO TO ALL!
- 2. TAP RED BOX "NO VOTER FOUND"
- 3. ENTER ALL THE INFORMATION ON THE SCREEN. THIS IS THE ONLY TIME YOU WILL ENTER FULL NAMES AND ADDRESSES!
- 4. KEEP FOLLOWING THE PROMPTS ON THE SCREEN.
- 5. ASK THE VOTER TO CONFIRM.
- 6. PROCESS AND ISSUE AN AFFIDAVIT BALLOT.
- 7. COMPLETE THE PAPER CHALLENGE REPORT.

## PROVISIONAL AFFIDAVIT BALLOT

After you have determined that the voter's name is NOT in the poll book and the voter IS in the correct poll site. The voter is issued a Provisional Affidavit Envelope that must be completed by the voter.

- 1. Issue the <u>Notice to Voter</u> Statement that outlines the voter's legal options. The Election Inspector will answer any questions the voter may have.
- 2. Based on the information in the Electronic Poll book record in the rectangle at the bottom of the envelope the: Town/City and the Ward/Election District that the voter currently resides and Ballot Id. number. Give the voter the Provisional Affidavit Envelope and have the voter complete the ENTIRE front side of the envelope. You may assist the individual if necessary.
- 3. When the voter returns the Provisional Affidavit Envelope, check to make sure it is properly filled out. a. If it is a Primary, verify the voter's affiliated party and issue the correct matching ballot style.
- 4. Using the information provided by the voter the Inspector will issue the correct ballot.
- 5. The Election Inspector:
  - a. Issues the appropriate Provisional Affidavit Ballot in a privacy sleeve.

b. Next instruct the voter to proceed to the privacy area to fill out their Provisional Affidavit Ballot. Ask the voter to insert the <u>COMPLETED</u> Provisional Affidavit Ballot into the Provisional Affidavit Envelope, seal and return the completed Provisional Affidavit Envelope to the table from where it was issued.

When the envelope is returned check the following:

- a. That the envelope is COMPLETELY FILLED OUT
- b. That the envelope is <u>SEALED</u>
- c. That the envelope is **SIGNED**

d. Bi-Partisan initials in the rectangular box on the front of the envelope verifying the envelope was properly completed.

- e. Complete the Challenge Report.
- f. Place completed envelope into the BLUE AFFIDAVIT BALLOT BAG.
- g. Notation in the Inspector Notebook is NOT NECESSARY.

# WHAT HAPPENED TO MY BALLOT?

The number one question asked when a voter completes a Provisional Affidavit Ballot?

# NOW WHAT?

"The affidavit ballot is reviewed by members of both political parties at the Board of Elections to update the voting records and determine if the ballot can be counted. We research all aspects of the voter's history and do everything possible to allow the voter an opportunity to have their ballot added to the election day totals". BA/LT

### PROCESSING THE VOTER "ID REQUIRED"

- 1. VOTER ELIGIBILITY SCREEN: *ID REQUIRED*.
- 2. TAP GREEN "RECORD ID" BOX.
- 3. SELECT THE TYPE OF ID PROVIDED. AND RECORD INFORMATION IN THE INSPECTOR NOTEBOOK.
- 4. IF NO ID PROVIDED TAP "NOT PROVIDED" AND SYSTEM AUTOMATICALLY PROCEEDS TO PROCESS AFFIDAVIT BALLOT.

#### **PROCESS THE FOLLOWING VOTERS:**

- 1. Marcus J. Thomas, 33 W 8<sup>th</sup> St. Jamestown 14701
- 2. James E. Sirk II, 726 W 5<sup>TH</sup> ST., APT 3, JAMESTOWN NY 14071

## **ID REQUIRED**

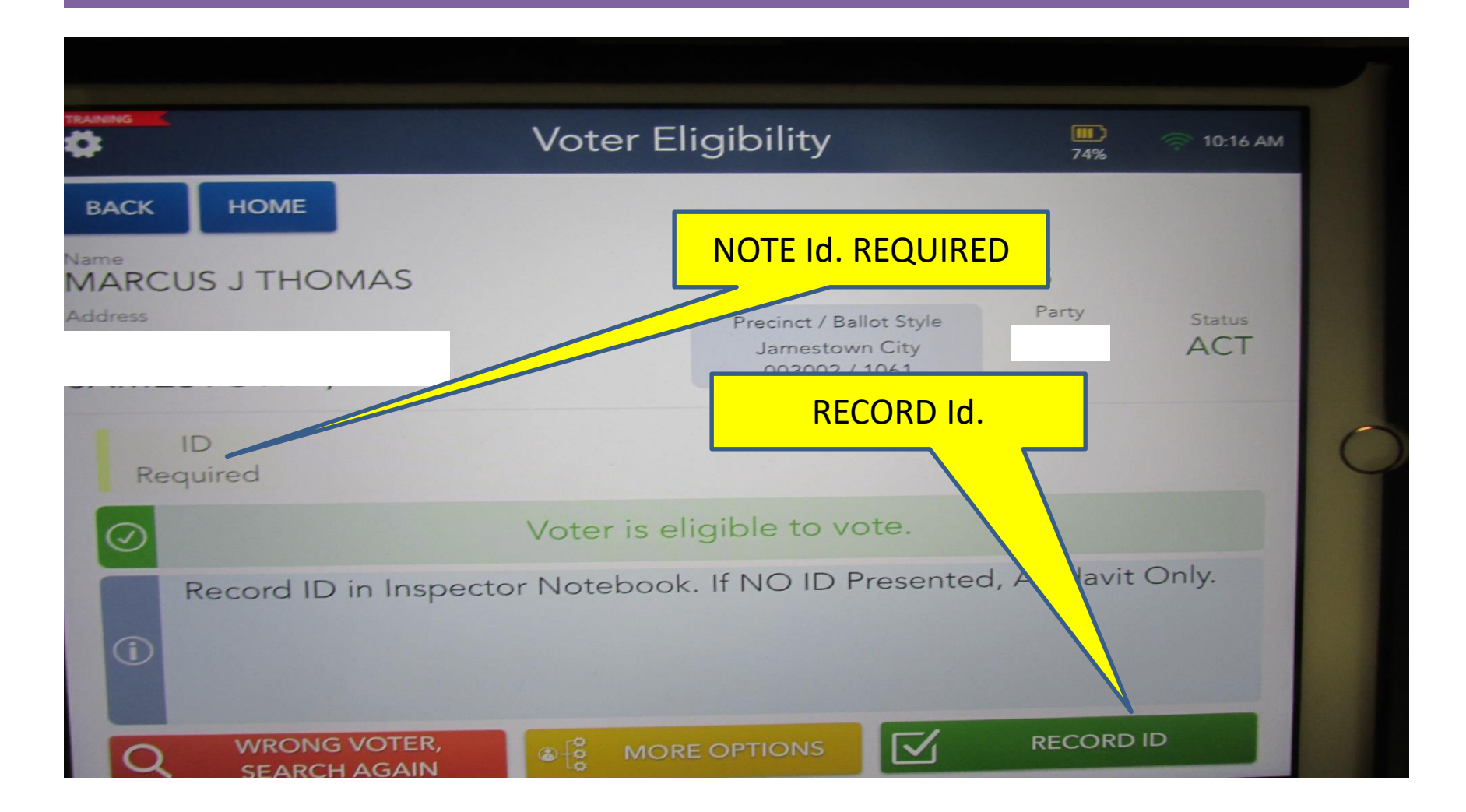
## **INACTIVE VOTER**

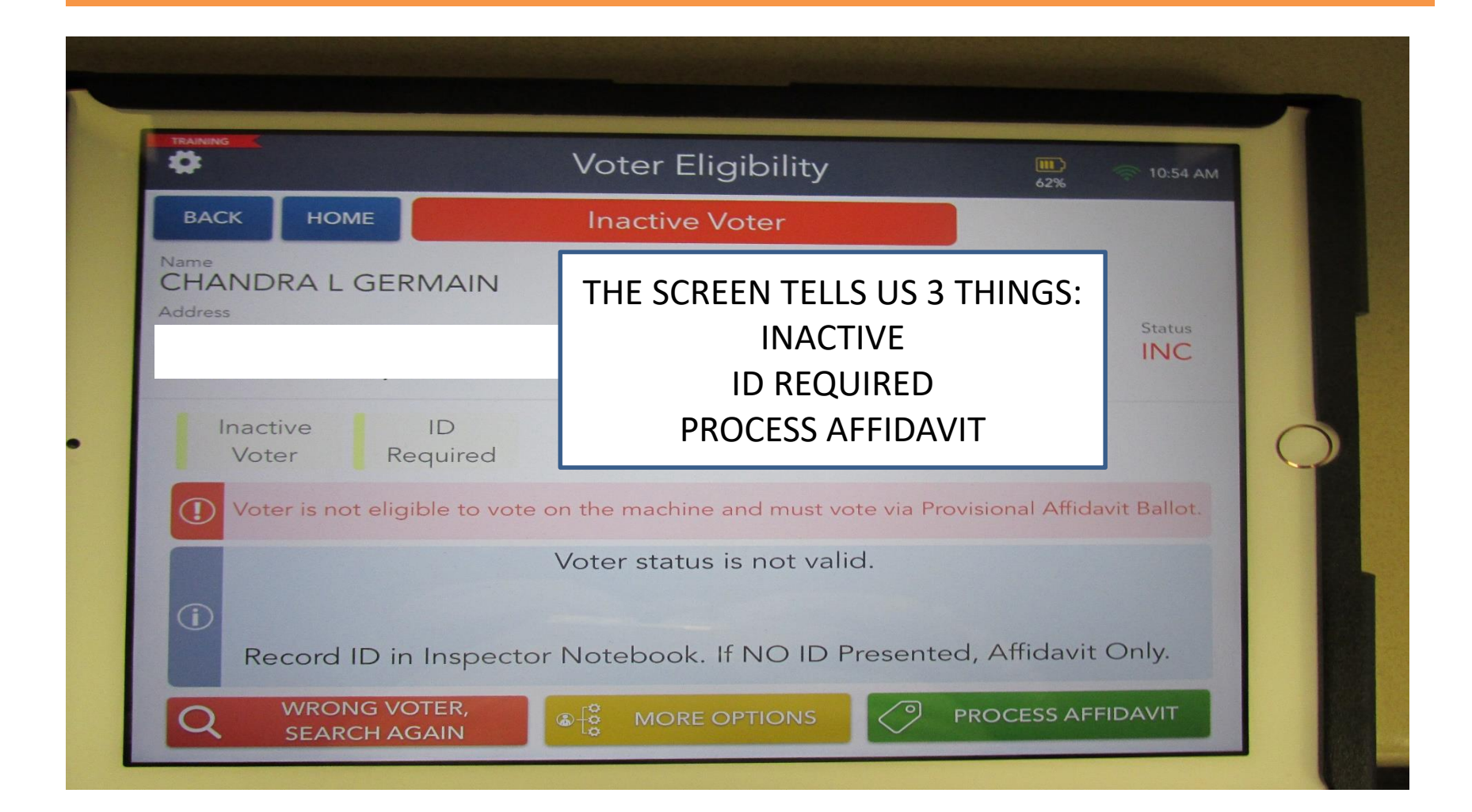

# **SPOILING A BALLOT**

1. Tap Drop Down Menu on the Home Page and select "SPOIL BALLOT"

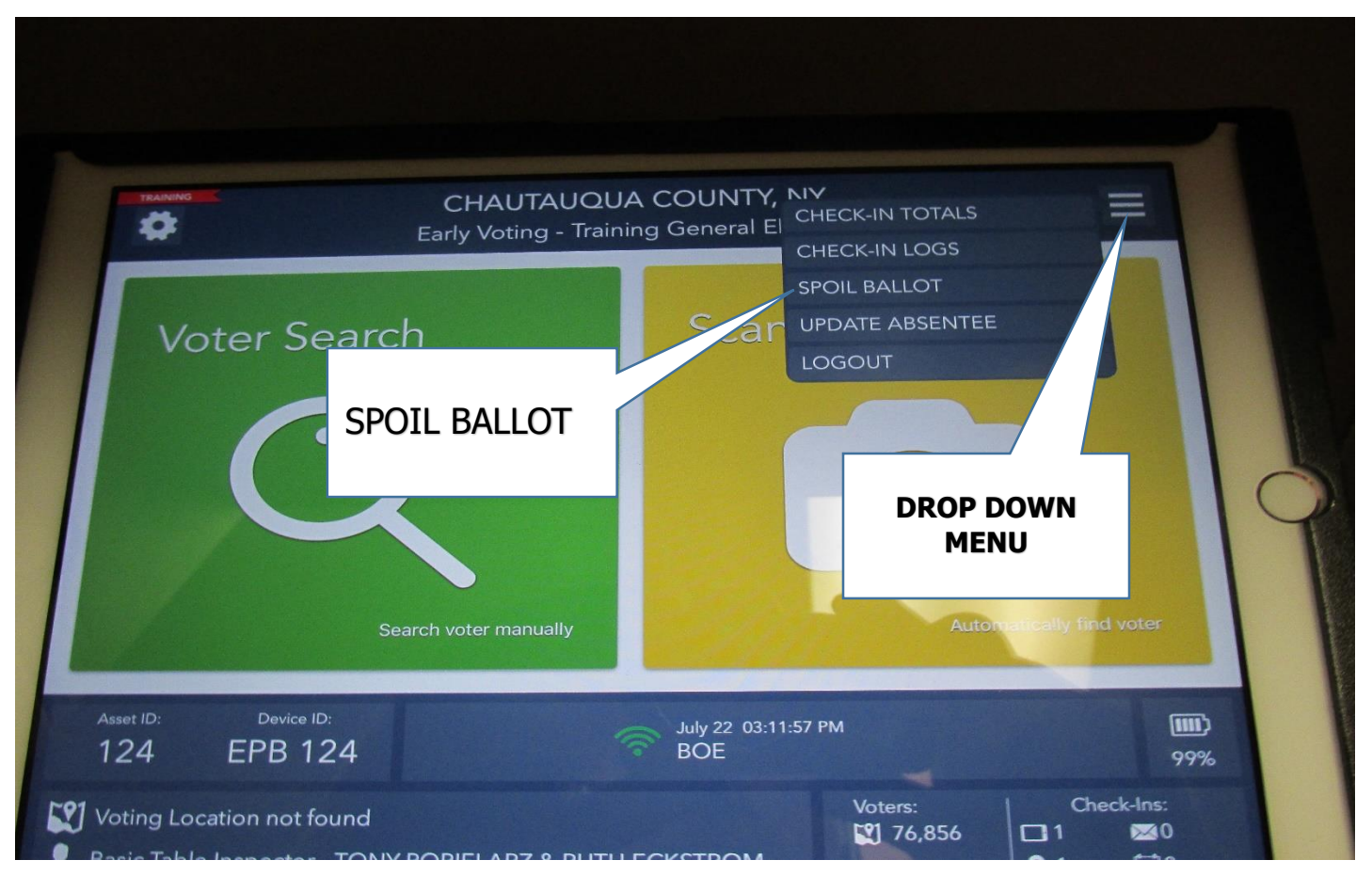

# **SPOILING A BALLOT**

2. ENTER THE VOTER'S NAME AND TAP SEARCH.

3. TAP THE CORRECT VOTER'S NAME ON THE SCREEN AND SELECT "SPOIL".

4. SELECT THE REASON FOR SPOILING THE BALLOT AND ARE YOU REPLACING THE BALLOT? TAP CONTINUE.

5. YOU WILL BE ASKED IF YOU ARE SURE YOU WANT TO SPOIL THE BALLOT? YES

6. FLIP THE SCREEN AND ASK THE VOTER FOR THEIR SIGNATURE AND HAVE THEM TAP "DONE" AND THEN PLACE THE STYLUS IN THE USED BOX.

7. FLIP THE SCREEN BACK TO YOU AND TAP "ISSUE BALLOT", INITIAL AND DONE.

8. COMPLETE THE CHECK IN PROCESS.

#### **SPOIL THE FOLLOWING:**

**BE SURE VOTER RETURNS VOIDED BALLOT BEFORE ISSUING A NEW ONE.** 

# SCAN VOTER ID CARD

#### A VOTER OFFERS YOU THEIR YELLOW VOTER ID CARD:

- 1. ON THE HOME SCREEN SELECT SCAN VOTER ID CARD.
- 2. PLACE THE BAR CODE INSIDE THE GREEN BOX.
- 3. PROCESS THE VOTER.

WE DO NOT ASK FOR A DRIVERS LICENSE TO SIGN IN A VOTER!!!

#### IF A VOTER OFFERS YOU THEIR DRIVER'S LICENSE:

- 1. ON THE HOME SCREEN SELECT SCAN VOTER ID CARD.
- 2. ON THE BOTTOM LEFT CORNER OF THE SCREEN SELECT" SCAN DRIVER'S LICENSE.
- 3. PLACE THE BAR CODE INSIDE THE GREEN BOX.
- 4. PROCESS THE VOTER.

IN EITHER SCENARIO YOU RECEIVE THE MESSAGE VOTER NOT FOUND, ENTER THE NAME MANUALLY. DO NOT AUTOMATICALLY GO TO PROVISIONAL AFFIDAVIT BALLOT!

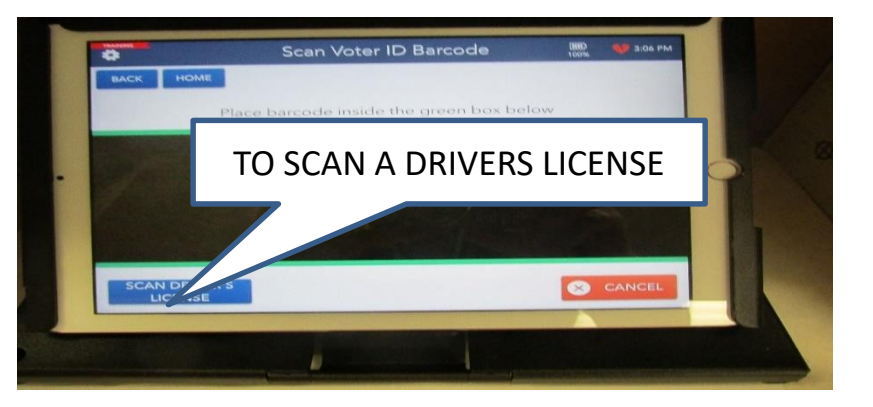

## READ THE SCREEN! FOLLOWING THE PATH ON THE SCREEN SIMPLE STEPS TO ELECTION DAY SUCCESS

## 1. TAP the "DROP DOWN MENU" – UPPER2. SELECT LOG OUTRIGHT HAND CORNER OF THE SCREEN

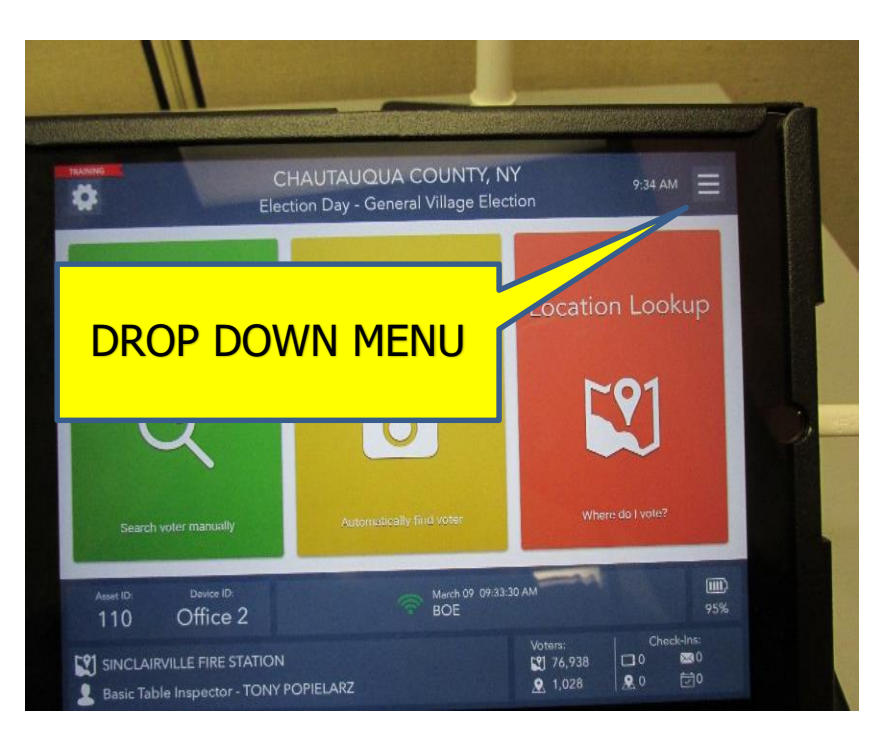

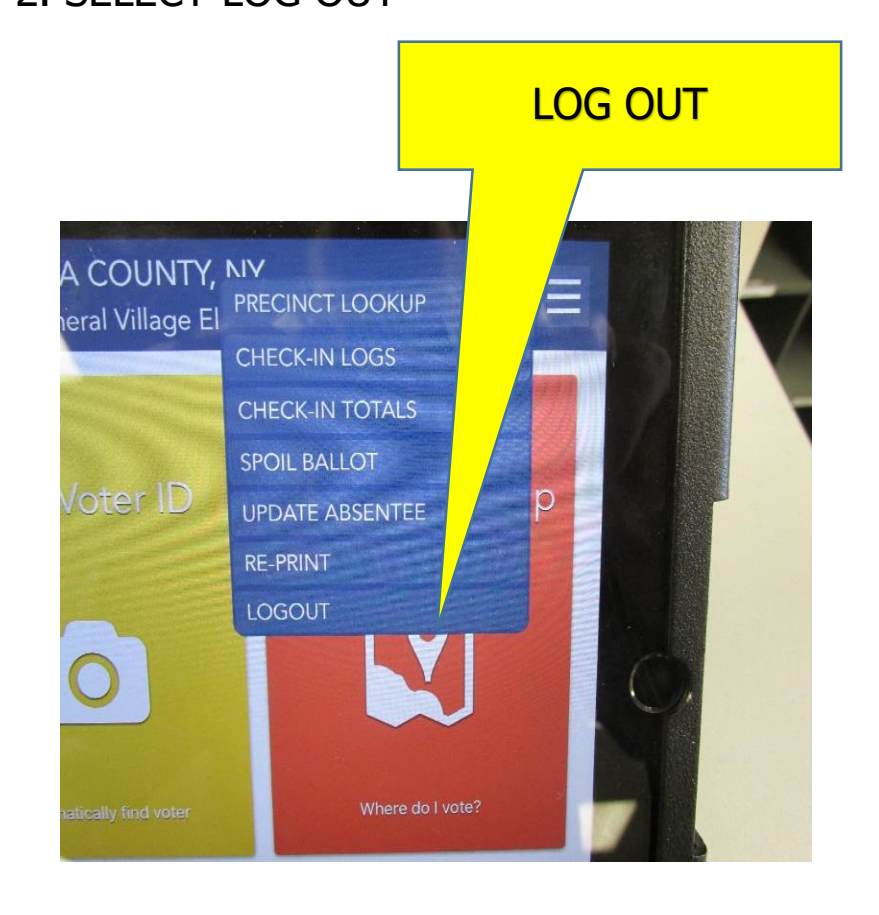

| 3.SELECT YELLOW CLOSE THE ELECTION                                                                                                    |  |
|----------------------------------------------------------------------------------------------------|--|
| ter Search                                                                                                    |  |
| Are you fing the election or<br>just log ing out temporarily?                                                                                                    |  |
| Device ID:<br>Office 2<br>NCLAIRVILLE FIRE STATION<br>Bic Table Inspector - TONY POPIELARZ<br>March 09 09:38:30 AM<br>BOE<br>Volume:<br>Diffice 2<br>Volume:<br>Diffice 2<br>Diffice 2<br>Volume:<br>Diffice 2<br>Diffice 2<br>Volume:<br>Diffice 2<br>Diffice 2 |  |

### 4.WARNING SCREEN WILL APPEAR, SELECT YES.

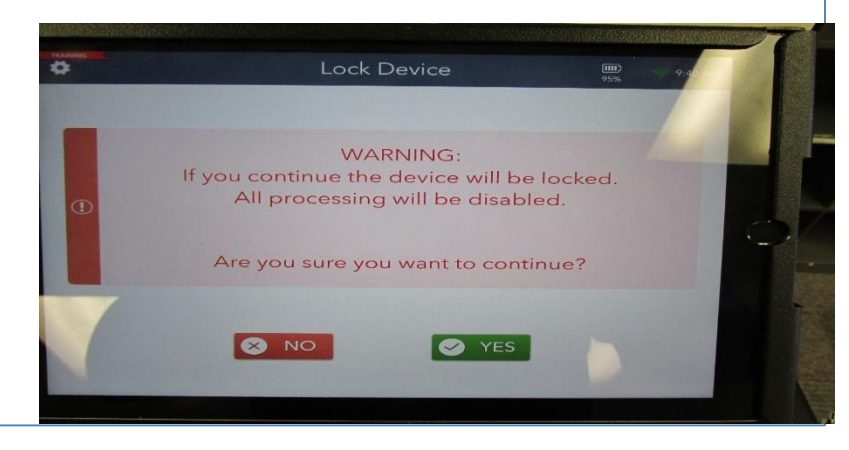

#### **5.**ENTER PASSWORDS THEN TAP LOCK DEVICE

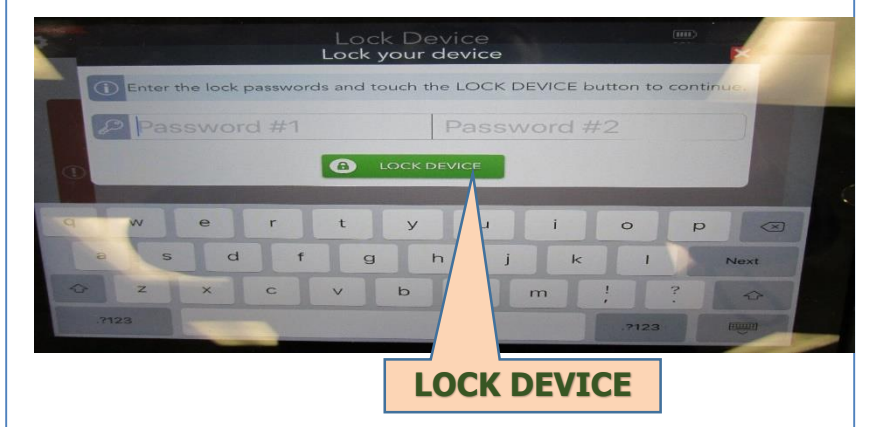

6. YOU MUST NOW WAIT UNTIL TRANSACTIONS PENDING IN THE UPPER LEFT HAND CORNER IN RED TURNS TO GREEN DEVICE LOCKED. THERE ARE EXCEPTIONS TO THIS RULE AND YOUR POLL SITE COORDINATOR WILL HAVE KNOWLEDGE OF THIS.

| *  |                 | Dev        | ice Lock    | ed      |           | DEI  |    |
|----|-----------------|------------|-------------|---------|-----------|------|----|
| ВА | ск номе         |            |             |         |           | PE   | ND |
| 41 | ransactions Per | idina      |             |         |           |      |    |
|    | Bollot Style    | Asset ID   | Ballot Type | Regular | Affidavic | Spon |    |
|    | 1100            | 109        | Air Ballot  | 3       | 0         | 0    |    |
|    |                 | Total for: |             |         |           | 0    | 3  |
| -  | 1101            | 109        | Air Ballot  | 1       | 0         | 0    | 1  |
|    |                 | Total for: | 1101        | 1       | 0         | 0    | 1  |
|    | 1102            | 109        | Air Ballot  | 2       | 0         | 0    | 2  |
|    |                 | Total for: | 1102        | 2       | 0         | 0    | 2  |
|    | 1104            | 109        | Air Ballot  | 2       | 0         | 0    | 2  |
|    | 1100            | Total for: | 1104        | 2       | 0         | 0    | 2  |
|    |                 | 109        | Air Ballot  | т       | 0         | 0    | 1  |

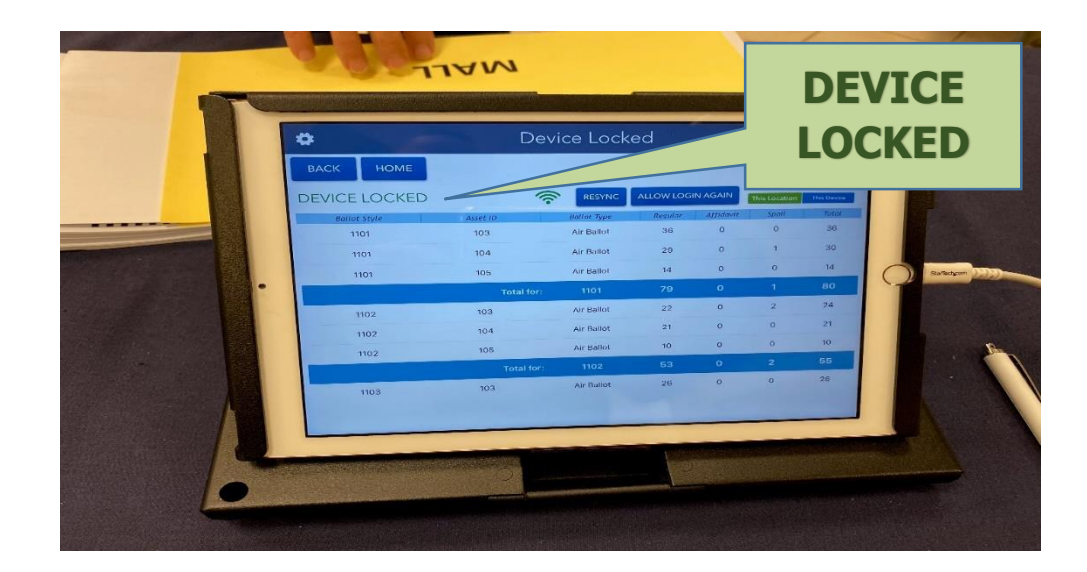

#### 7. TAP THE HOME BUTTON RAPIDLY TWICE

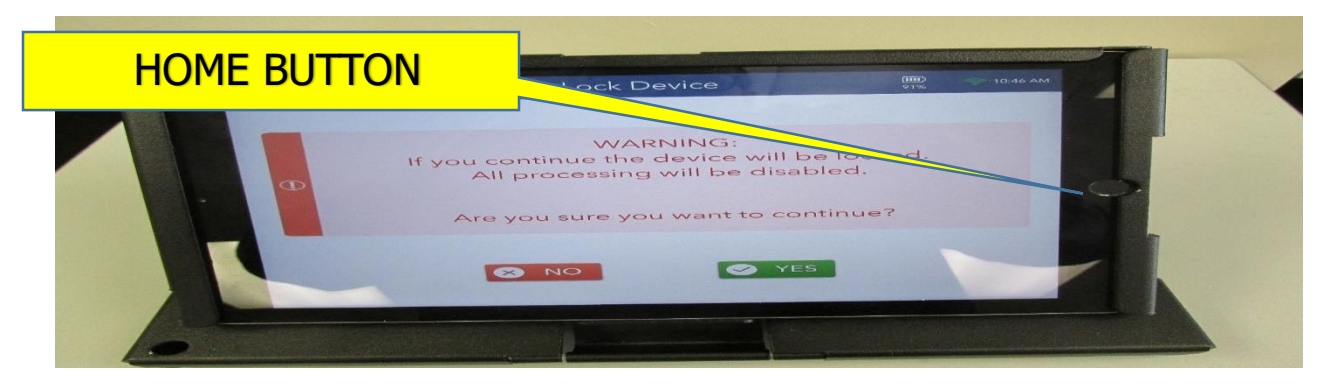

8. A SCREEN WITH A SMALL "POP UP" SCREEN WILL APPEAR, SWIPE THE SMALL SCREEN IN THE UPPER RIGHT HAND CORNER UP OFF THE SCREEN.

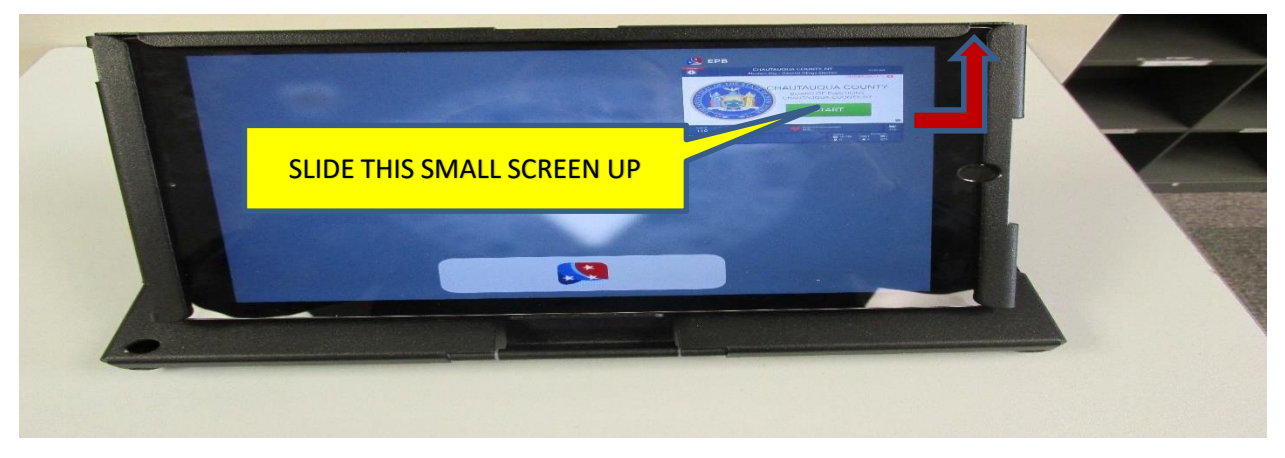

9. HOLD POWER BUTTON ON THE TOP LEFT OF THE SCREEN UNTIL THE SCREEN IN STEP 10 APPEARS.

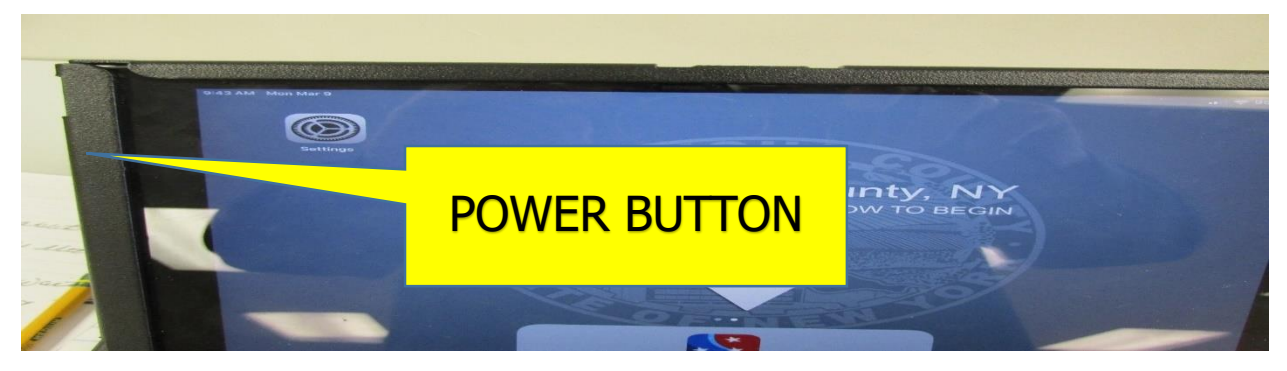

10. TO COMPLETE THE POWER DOWN, SLIDE THE ICON TO THE RIGHT OFF THE SCREEN TO POWER OFF, UNPLUG THE ELECTRONIC POLL BOOK, FOLD AND RETURN TO CARRYING CASE.

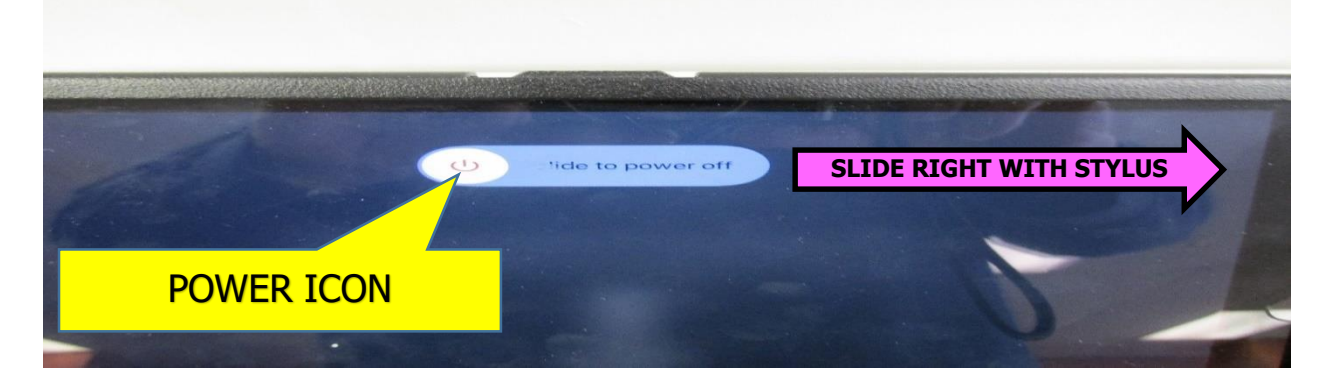

# TABLE TEAM

As you saw with the Electronic Poll Book the **IMPORTANCE** of asking the voter for their name:

### **REGARDLESS OF THEIR RELATIONSHIP TO YOU, ASK THE VOTER FOR THEIR NAME**

**OUR TIP:** Let your close friend, the voter, know that you have to ask everyone their name. This will also save you embarrassment when you can't remember your friend's name!

## TABLE TEAM - END OF DAY

Chautauqua County Board of Elections Ballot Collection Report

| Election Date: |    |
|----------------|----|
| Town/City:     |    |
| Polling Site:  | Ωe |

#### BI-PARTISAN TEAM COLLECTS BALLOTS FROM EACH MACHINE AT CLOSE OF POLLS

**STEP 1** COMPLETE UN-SCANNED TALLY REPORTS (IF APPLICABLE) LOCATED IN PURPLE BAG **STEP 2** PLACE UN-SCANNED BALLOTS INTO THE PURPLE BAG ALONG W/ TALLY SHEET

STEP 3 PLACE WRITE-IN BALLOTS INTO CORRESPONDING BURGUNDY BAG(S)

|                   | Number of        |
|-------------------|------------------|
| Machine Number(s) | Write-In Ballots |
| 1.                |                  |
| Total             |                  |

Number of Un-Scanned Ballots In Emergency Slot(s)

WE DO ATTEST THAT WE REMOVED ALL WRITE-IN BALLOTS AND ANY UN-SCANNED BALLOTS FROM ABOVE LISTED MACHINE(S) AND PLACED THEM IN APPROPRIATE BAGS PROVIDED. THE BAGS WERE THEN RETURNED TO THE CHOCOLATE BAG FOR TRANSFER TO MAYVILLE.

| SIGN AND DATE BELOW           |  |
|-------------------------------|--|
| Democratic Election Inspector |  |
|                               |  |
| Republican Election Inspector |  |

## TALLY SHEETIF YOU HAVE UN-SCANNED BALLOTS, THIS FORM MUST BE COMPLETED.

| TOTAL N<br>BALLOTS | UMBER OF          | BALLOT ID NUMBER |        |
|--------------------|-------------------|------------------|--------|
|                    | BEST IC           | E CREAM FLAVOR   |        |
|                    | VOT               | E FOR ANY TWO    |        |
|                    |                   | TALLY            | TOTALS |
| 1A                 | Vanilla           |                  |        |
| 1B                 | Chocolate         |                  |        |
| 1C                 | Strawberry        |                  |        |
| 1D                 | Neapolitan        |                  |        |
| 1E                 | Tiger Tail        |                  |        |
| 1F                 | Chocolate Chip    |                  |        |
| 1G                 | Butter Pecan      |                  |        |
| 2A                 | Mint Moose Tracks |                  |        |
| 2B                 | Cotton Candy      |                  |        |
| 2C                 | Black Cherry      |                  |        |
| 2D                 | Capuccino Crunch  |                  |        |
| 2E                 | Rocky Road        |                  |        |
| 2F                 | Tin Roof          |                  |        |
| 2G                 | Peanut Butter Cup |                  |        |
| BLANK              |                   |                  |        |
| VOID               |                   |                  |        |
| WRITE-IN           |                   |                  |        |

| TOTAL N<br>BALLOT | IUMBER OF<br>S |              | BALLOT ID NUMBER |        |
|-------------------|----------------|--------------|------------------|--------|
|                   |                | BEST SEASON  |                  |        |
|                   |                | VOTE FOR ONE |                  |        |
|                   |                |              | TALLY            | TOTALS |
| 4A                | Spring         |              |                  |        |
| 4B                | Summer         |              |                  |        |
| 4C                | Fall           |              |                  |        |
| 4D                | Winter         |              |                  |        |
| BLANK             |                |              |                  |        |
| VOID              |                |              |                  |        |
| WRITE-IN          |                |              |                  |        |

| TOTAL N  | TOTAL NUMBER OF BALLOTS BALLOT ID NUMBER |          |            |        |  |
|----------|------------------------------------------|----------|------------|--------|--|
|          |                                          | BEST SEA | RCH ENGINE |        |  |
|          |                                          | VOTE F   | FOR ONE    |        |  |
|          |                                          |          |            |        |  |
|          |                                          |          | TALLY      | TOTALS |  |
| 3A       | Google                                   |          |            |        |  |
| 3B       | Yahoo                                    |          |            |        |  |
| 3C       | Bing                                     |          |            |        |  |
| BLANK    |                                          |          |            |        |  |
| VOID     |                                          |          |            |        |  |
| WRITE-IN |                                          |          |            |        |  |

| TOTAL NUMBER OF BALLOTS BALLOT ID NUMBER |                      |  |       |  |        |
|------------------------------------------|----------------------|--|-------|--|--------|
|                                          | BEST DAY OF THE WEEK |  |       |  |        |
|                                          | VOTE FOR ONE         |  |       |  |        |
|                                          |                      |  |       |  |        |
|                                          |                      |  | TALLY |  | TOTALS |
| 5A                                       | Sunday               |  |       |  |        |
| 5B                                       | Monday               |  |       |  |        |
| 5C                                       | Tuesday              |  |       |  |        |
| 5D                                       | Wednesday            |  |       |  |        |
|                                          |                      |  |       |  |        |
| 5E                                       | Thursday             |  |       |  |        |
| 5F                                       | Friday               |  |       |  |        |
| 5G                                       | Saturday             |  |       |  |        |
| BLANK                                    |                      |  |       |  |        |
| VOID                                     |                      |  |       |  |        |
| WRITE-IN                                 |                      |  |       |  |        |

#### <u>SIGNATURES BY BI-PARTISAN TEAM</u> <u>REQUIRED!</u>

### RETURNING CHOCOLATE BAG – END OF DAY

It is <u>MANDATORY</u> that these supplies are RETURNED to the Chocolate Bag at the end of the night and are returned Election night to the Board of Elections!

### STAFF AT THE BOARD CAN NOT START PROCEDURES FOR CERTIFICATION IN THE MORNING WITHOUT THESE SUPPLIES – <u>IT IS A MUST!</u>

CHOCOLATE BAG - CONTAINS LISTED BAGS AND SUPPLIES

- RED KEY BAG
- BLUE ABSENTEE/AFFIDAVIT BALLOT BAG
- BLACK VOID/SPOILED BALLOT BAG
- ORANGE BLANK BALLOTS FOR BMD BAG
- OLIVE ABANDONED BALLOT BAG
- PURPLE UN-SCANNED BALLOT BAG (With Tallied Un-Scanned Ballots and Tally Sheet)
- BURGUNDY WRITE- IN BALLOT BAG
- TABLE SUPPLIES
- ELECTRONIC POLL BOOK <u>A MUST ELECTION NIGHT!</u>
- RASPBERRY FOLDER <u>A MUST ELECTION NIGHT!</u>
  - Inspector Notebook

#### **REFER TO PICTURE IN THE BAG FOR FURTHER REFERENCE**

# Machine Team

#### To ensure a "Successful Voting Experience", the Machine Team will:

 Make sure the voter can easily identify the location of the machine and create a flow of easy access.

#### ✓ <u>REMEMBER: OUR JOB IS TO</u> <u>ASSIST BUT NOT INTRUDE.</u>

- ✓ Be ready to assist with any ballot difficulties.
- ✓ Ask the voter to stay at the machine until the LCD screen reads you have

"Successfully Cast".

#### The PSC will issue the Red Key Bag which contains the following:

- ✓ Ibutton(s) Used to change functions of the machine.
- ✓ Machine Keys Unlocks and locks the Ballot Box door.
- ✓ Pen Used for recording seal numbers on the Seal Report.
- ✓ Scissors Used to cut the seal on the Ballot Box door.
- ✓ Seal(s) Used to re-seal the Ballot Box door.

# **NEW ELECTRONIC SCANNER**

General Election 2022 will see the implementation of the NEW ELECTRONIC SCANNER in 90% of our poll sites. The only locations that will continue to use the "Olde" <u>Ballot Marking</u> Devices are: Arkwright, Charlotte, Cherry Creek, Ellington, Gerry, Poland & Villenova

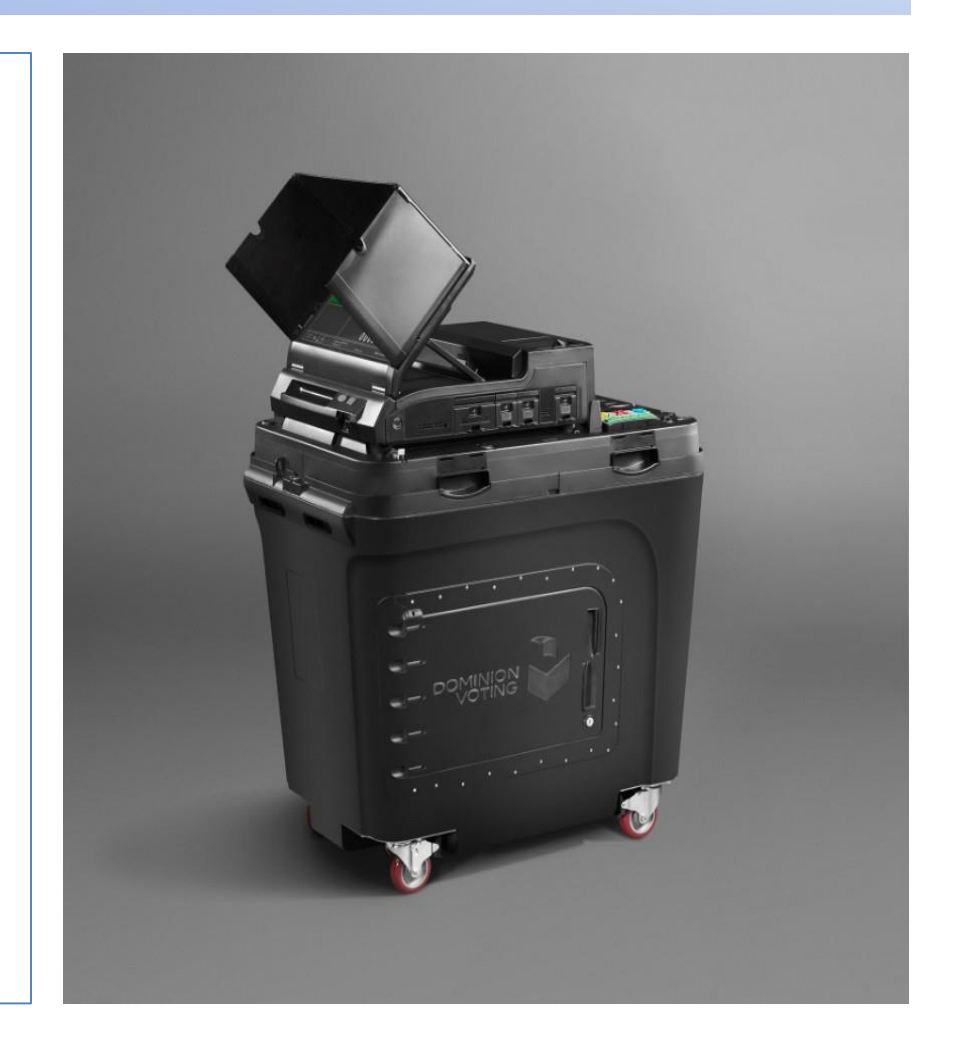

| County                             | Chautauqua County Board of Elections |                               | Election                                  | District                          | Wheelo                | ck School       |
|------------------------------------|--------------------------------------|-------------------------------|-------------------------------------------|-----------------------------------|-----------------------|-----------------|
| Town/City/AD                       | Pomfret 1,2,3,4,5                    |                               | Voting Machine ID                         |                                   | 28                    |                 |
| #6 Ballot Box Serial Numbe         | AAUCBIA0006                          |                               | #2 Scanner Serial Number                  |                                   | AAFEBIM1948           |                 |
| Polls Op                           | Dpen Report                          |                               | Polls Close R                             |                                   | e Report              |                 |
| Seal/Tag Location (Required)       | Installed<br>Seal/Tag Number         | Opening<br>Seal/Tag<br>Number | Daytime<br>Replacement<br>Seal/Tag Number | Poll Closed<br>Seal/Tag<br>Number |                       |                 |
| #1 Thermal Printer                 | 3991                                 |                               |                                           |                                   |                       |                 |
| #3 AUX Power                       | 2278300                              |                               |                                           |                                   |                       |                 |
| #4 Light Pole                      | 2278299                              |                               |                                           |                                   |                       |                 |
| #5 Emergency Ballot Box Door       | 7966                                 |                               |                                           |                                   |                       |                 |
| #7 AVS Door                        | 7986                                 |                               |                                           |                                   |                       |                 |
| #8 Ports Door                      | 10678                                |                               |                                           |                                   |                       |                 |
| #9 Poll Worker Card Seal           | 3986                                 |                               |                                           |                                   |                       |                 |
| #10 Adminstrator Card Seal         | 7969                                 |                               |                                           |                                   |                       |                 |
| #11 Ballot Box Door                | 1377013                              |                               |                                           |                                   |                       |                 |
| #12 Scanner Lock Front             | 1377015                              |                               |                                           |                                   |                       |                 |
| #13 Smart Card Reader              | 2278298                              |                               |                                           |                                   |                       |                 |
| #14 Scanner Lock Back              | 1377016                              |                               |                                           |                                   |                       |                 |
| Blue Ballot Bag Seal               |                                      |                               | 1                                         |                                   |                       |                 |
| Chocolate Bag Seal                 | N/A                                  |                               |                                           |                                   |                       |                 |
| Absentee/Affidavit Bag Seal        | N/A                                  |                               |                                           |                                   |                       |                 |
| Blue Speed Bag Seal                |                                      |                               |                                           |                                   |                       |                 |
|                                    | Public Count                         |                               |                                           |                                   | Public Count          |                 |
|                                    | Protected Count                      |                               | Inspector Initial -                       |                                   | Protected Count       |                 |
| Inspector Signature - at least two | o (2) - one from eac                 | h party                       | one from each party                       | Inspector Signature - a           | t least two (2) - one | from each party |
|                                    |                                      |                               |                                           |                                   |                       |                 |
| Drint Name (D)                     | Cignoturo                            |                               |                                           | Drint Nama (D)                    | ) at Cignature        |                 |
| Print Name (D) Date                | Signature                            |                               |                                           | Print Name (D) L                  | Jai Signature         |                 |
| Print Name (R) Date                | Signature                            |                               |                                           | Print Name (R)                    | Dat Signature         |                 |

# **OPENING**

#### 1. SCREEN MAIN MENU TOUCH OPEN POLL

| Main Menu | Welcome to the ICE Poll-Worker Menu |
|-----------|-------------------------------------|
| Open Poll |                                     |
|           | - P                                 |
| C.a       |                                     |

#### 2. SCREEN POLL MANAGEMENT – OPEN POLL TOUCH POLL STATUS – OPEN

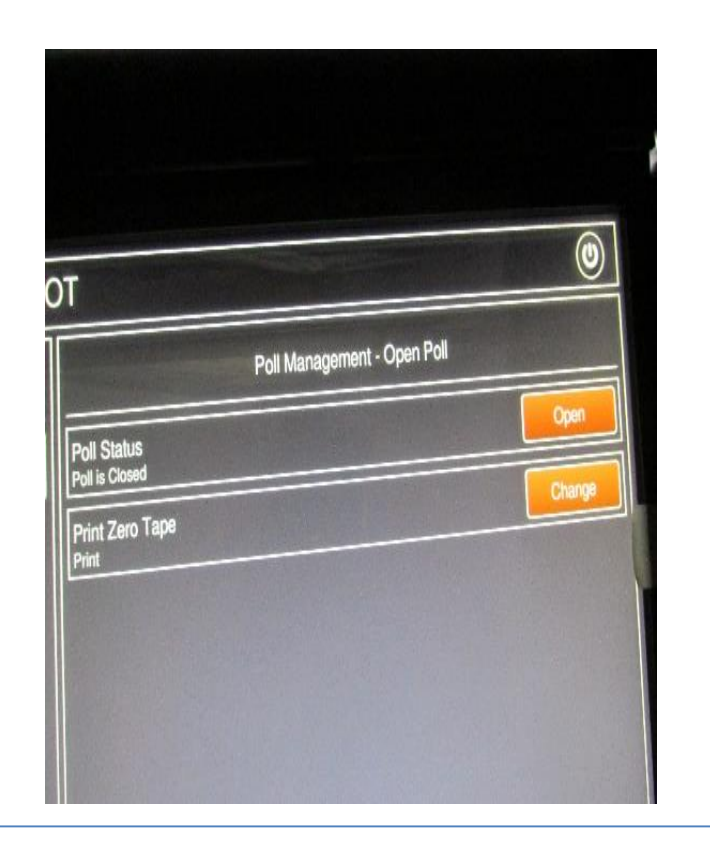

# **OPENING**

3. SCREEN OPEN POLL CONFIRMATION YOU HAVE CHOSEN TO OPEN POLL. ARE YOU SURE YOU WISH TO CONTINUE? TOUCH OK

|                 | Open Poll Confirmation                               |
|-----------------|------------------------------------------------------|
| You have chosen | to open the poll. Are you sure you wish to continue? |
|                 | Cancel                                               |
|                 |                                                      |
|                 |                                                      |
|                 |                                                      |

4. PRINTING IN PROGRESS, WHEN COMPLETED SCREEN WILL ASK IF YOU WANT ANOTHER COPY? TOUCH NO.

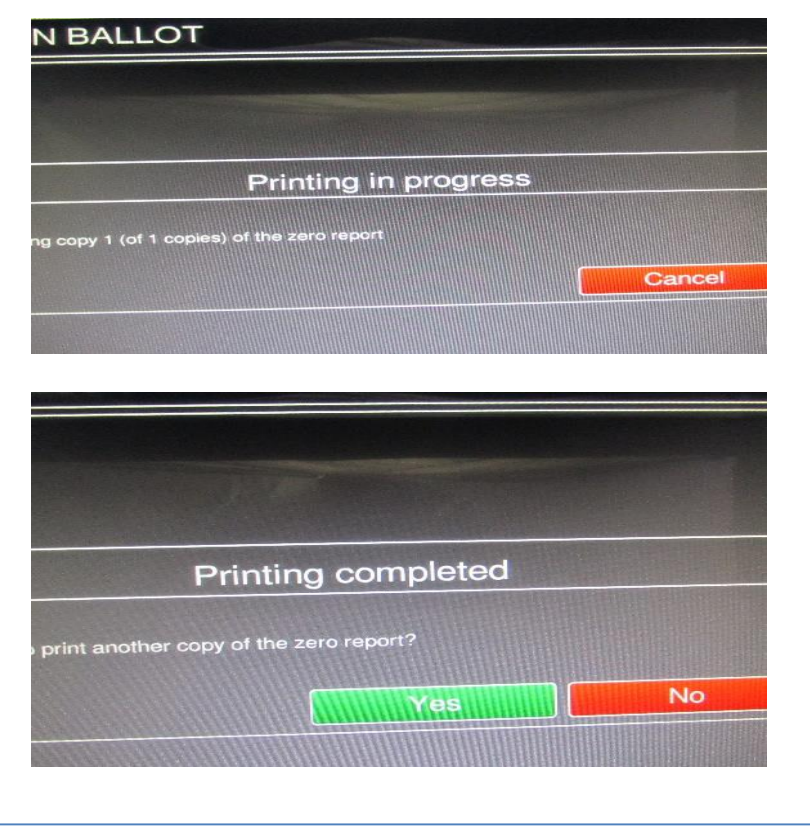

# **OPENING**

# 5. MAIN MENU – TOUCH STANDARD VOTING DEMONSTRATION BALLOT Main Menu Welco Close Poll Standard Voting Accessible Voting Utilities

6. SCREEN WILL READ STANDARD VOTING SESSION - <u>TOUCH START</u> – SCREEN WILL READ – STANDARD VOTING SESSION CONFIRMATION TOUCH <u>OK.</u>

| Poll Management -                                      | Standard Voting |
|--------------------------------------------------------|-----------------|
| tandard Voting Session<br>tart standard voting session | Start           |
| allot Review                                           | Change          |

| Start Voting                        | g Session Confirma               | ation     |
|-------------------------------------|----------------------------------|-----------|
| You have chosen to start a standard | voting session. Do you wish to ( | continue? |
|                                     |                                  |           |

# SYSTEM READY

The "Standard Voting" screen will appear and the unit is now ready to scan the

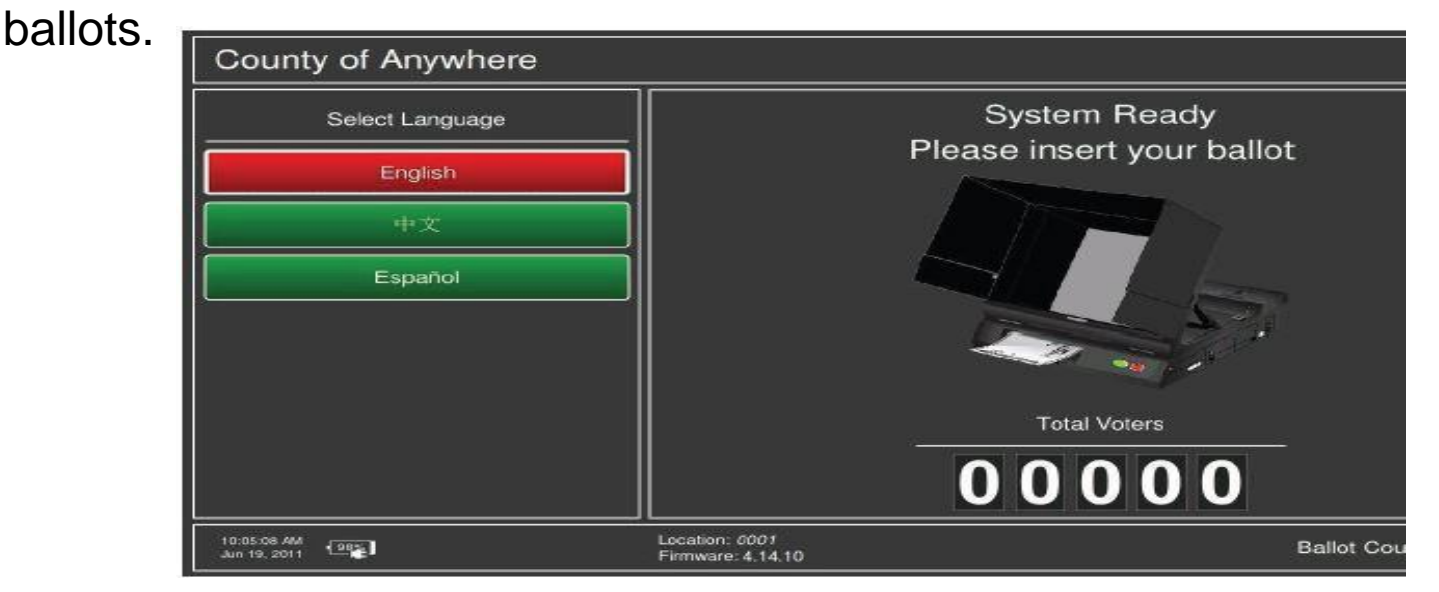

Once a ballot is scanned, the screen displays **Valid Ballot** and then **Casting Ballot Please Wait** messages. Once the ballot has been cast successfully, **there will be audible sound**, the **System Ready** screen appears and the **Ballot Counter** will increase by (1).

## **BLANK BALLOT**

If a <u>blank ballot</u> is scanned, the tabulator will display instructions on how to proceed. The voter can choose to return the ballot by selecting the **Return** (1) button and have it remarked or can choose to cast the ballot by selecting the **Cast** (2) button.

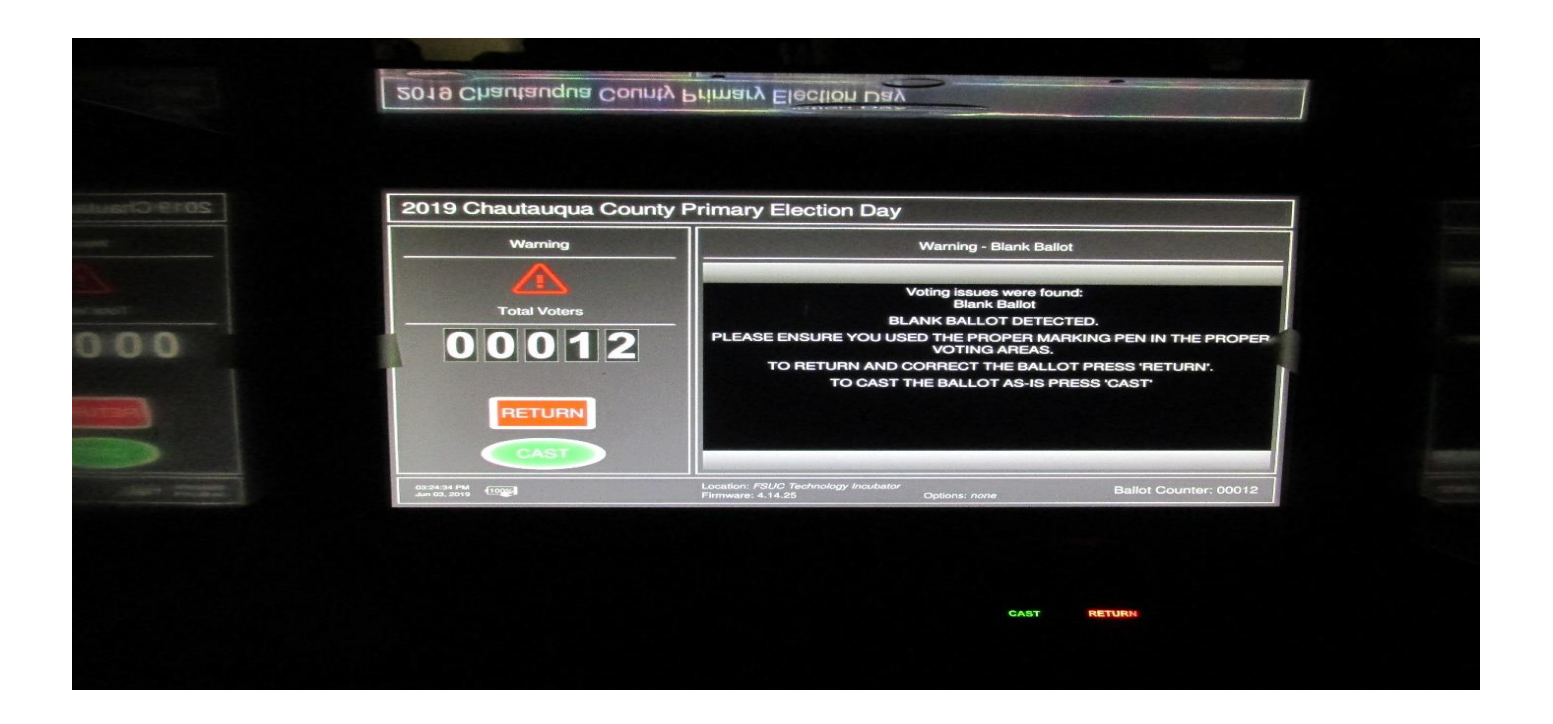

## OVER VOTE

If an <u>over vote</u> ballot is scanned, the tabulator will display instructions on how to proceed. The voter can choose to return the ballot by selecting the **Return** (1) button and have it remarked or can choose to cast the ballot by selecting the **Cast** (2) button.

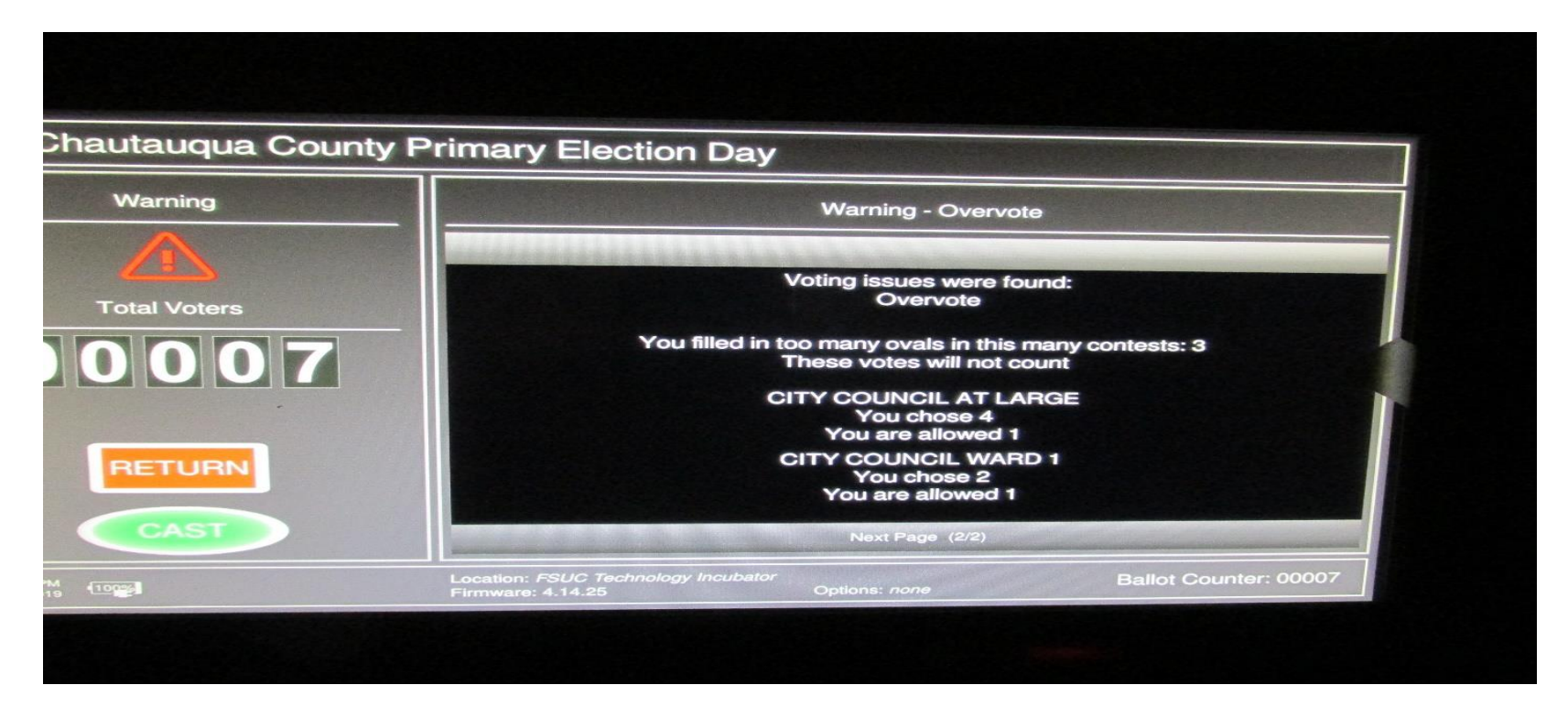

# AMBIGUOUS MARKS

If an <u>ambiguous marks</u> ballot is scanned, the tabulator will display instructions on how to proceed.

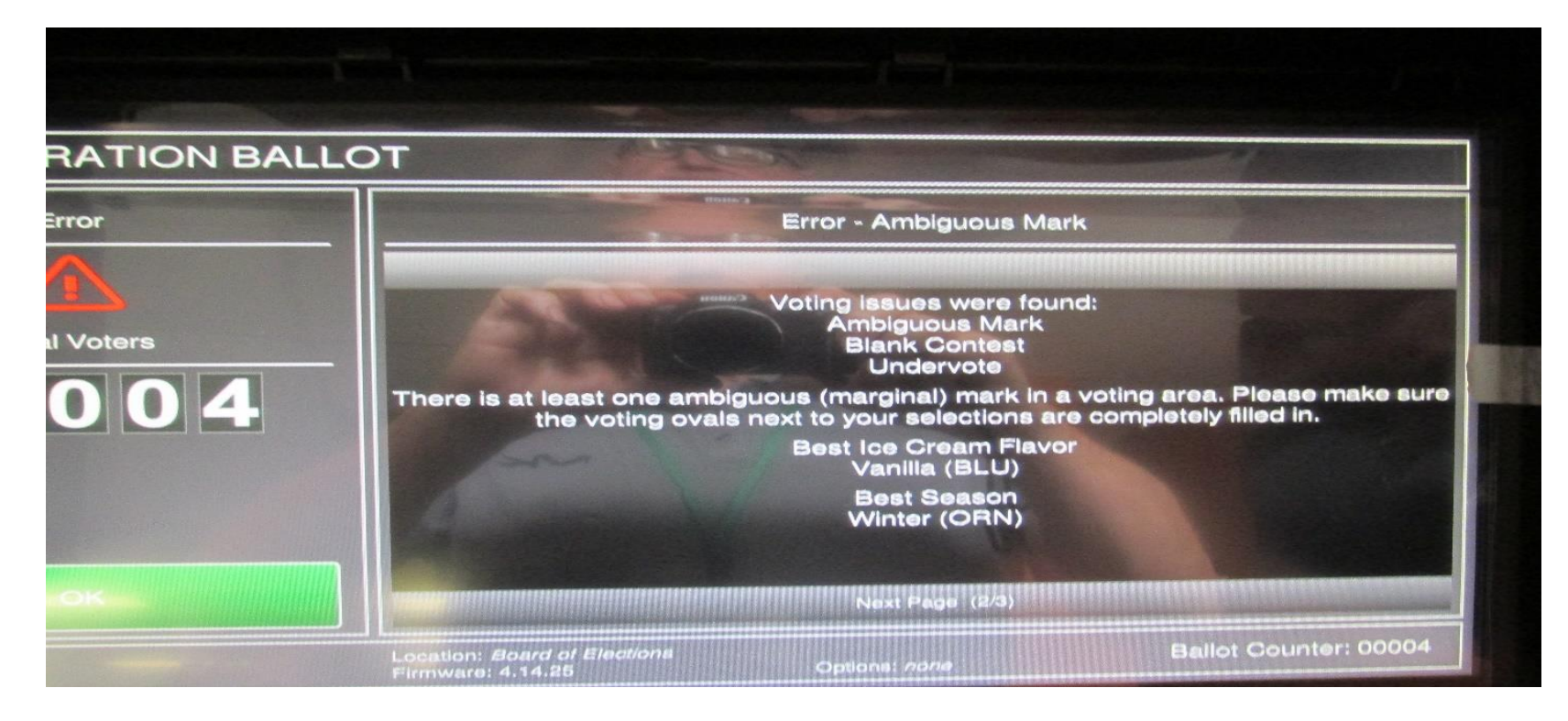

# BALLOT MISREAD/ INVALID BALLOT

If a ballot is inserted that cannot be read by the machine you will see the following:

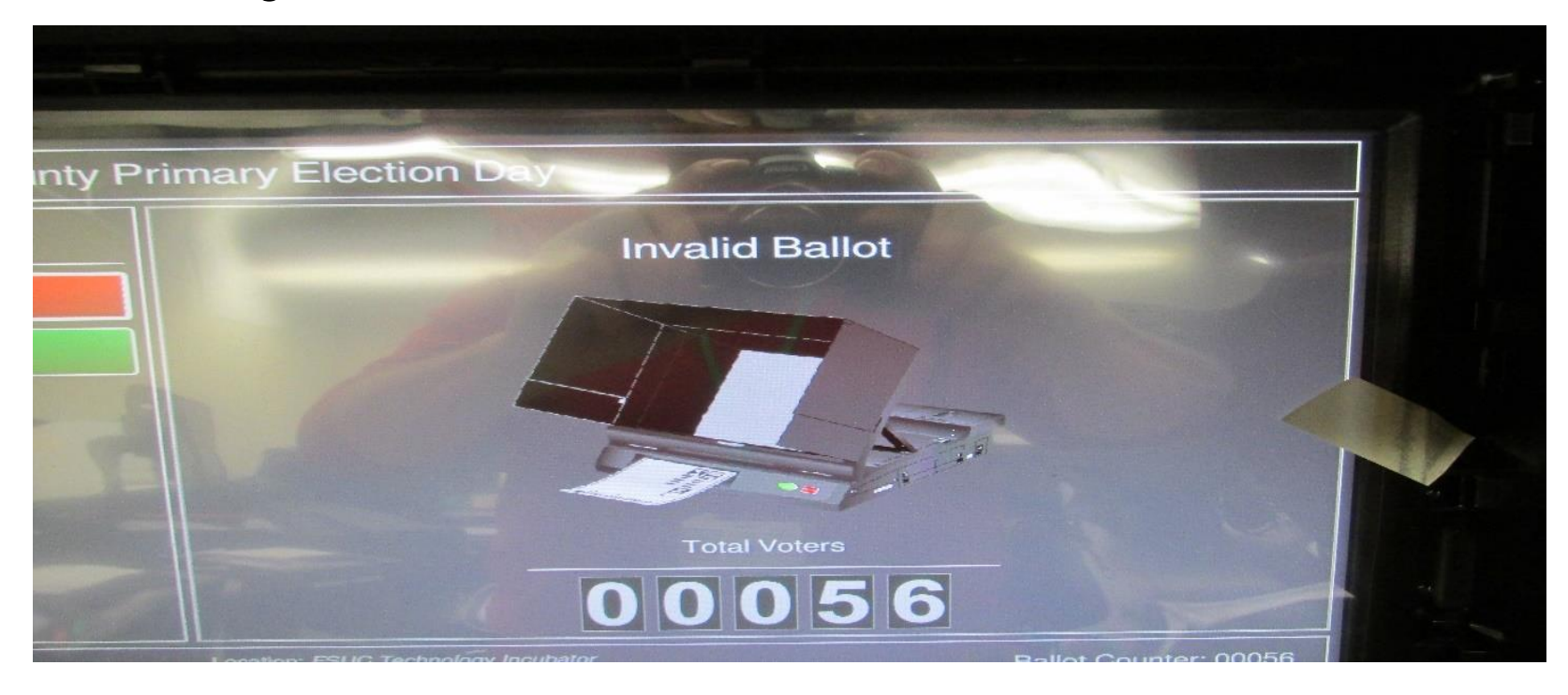

### BALLOT DOUBLE VOTE – CROSSED ENDORSED

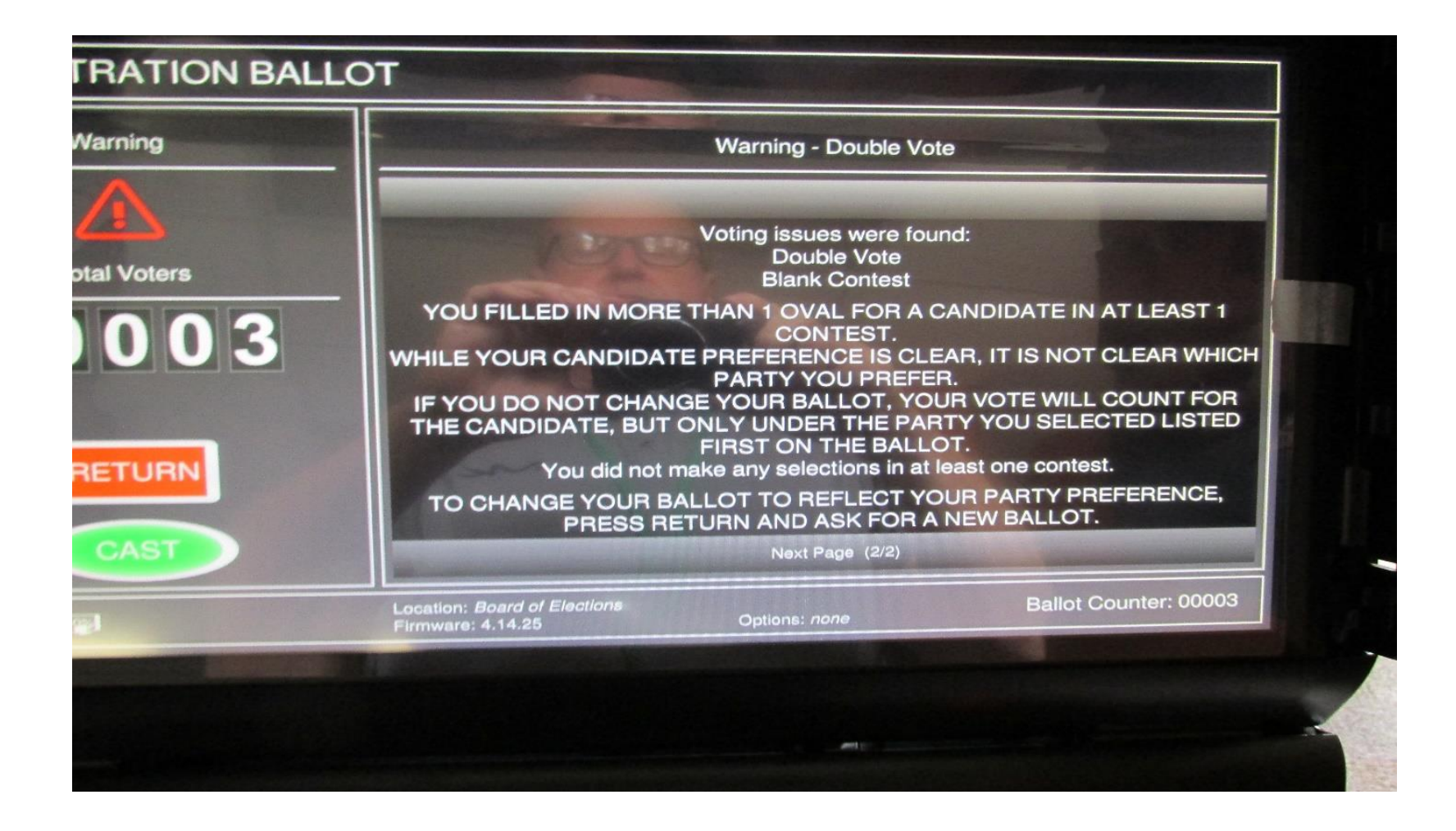

### **CONFIRMATION REQUIRED**

#### AFTER THE VOTER HAS SELECTED RETURN/CAST, THE VOTER WILL BE ASKED TO CONFIRM ACTION TAKEN:

| nîrmatio | n required                                                                                                    |  |
|----------|----------------------------------------------------------------------------------------------------|--|
|          | Ballot casting   You are about to cast a ballot with overvoted contests. Votes in those contests will not be counted. Are you sure you want to continue?   Yes No |  |
|          |                                                                                                    |  |

# **MACHINE FAILURE**

- 1. Guide voters to a second machine (if available).
- 2. Open the Emergency Slot on the front of the machine that is not functioning.
- 3. PSC calls your Area Director for assistance **IMMEDIATELY!**
- We should never have people standing in line to cast a ballot!
- Assure voters that a bi-partisan team will insert ballots when the unit is back in operation.

#### **DURING THE DAY**

#### **PSC Will Review With Staff the Following:**

- Closing Seals
- Un-Scanned Ballots?

#### **GONE IN FIVE**

- ✓ Machine closed and data cards on way to Mayville 5 minutes after the polls close.
- ✓ Letter from Data Disc team signed and placed in the RASPBERRY. <u>THE LETTER</u> <u>FROM THE DATA DISC TEAM MUST BE SIGNED AND RETURNED TO THE</u> <u>RASPBERRY!</u>
- END OF THE NIGHT PACKING What goes where?

### 1. TOUCH IBUTTON TO THE SIDE OF THE MACHINE.

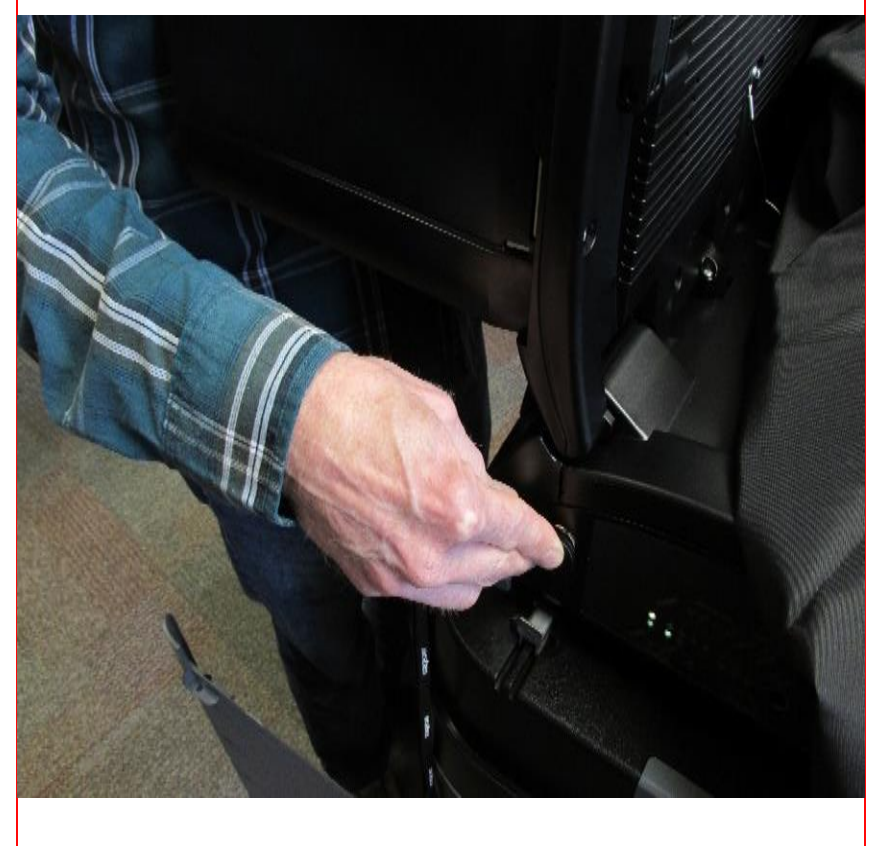

#### 2. MAIN MENU TOUCH CLOSE POLL.

## UNSTRATION BALLOT Main Menu Welcome to the ICE Poll-Worker Menu Close Poll Standard Voting Accessible Voting Utilities Location: Board of Elections Firmware: 4.14.25 Sta 📭 🔔 사

## 3. POLL STATUS IS OPEN - TOUCH CLOSE **(** (U) Poll Management - Close Poll Poll Status Poll is Open Print Results Tape Change Print

| OK   | DK                                                                    |  |  |
|------|-----------------------------------------------------------------------|--|--|
|      |                                                                       |  |  |
| atio | on required                                                           |  |  |
|      |                                                                       |  |  |
|      | The second second                                                     |  |  |
|      | Close Poll Confirmation                                               |  |  |
|      | You have chosen to close the poll. Are you sure you wish to continue? |  |  |
|      | OK Cancel                                                             |  |  |
|      |                                                                       |  |  |
|      |                                                                       |  |  |
|      |                                                                       |  |  |

5. PRINTING IN PROGRESS, WHEN COMPLETE UNIT WILL ASK IF YOU WANT MORE COPIES? TOUCH : NO 6. POWER DOWN BY TOUCHING POWER SWITCH IN THE UPPER RIGHT HAND CORNER!

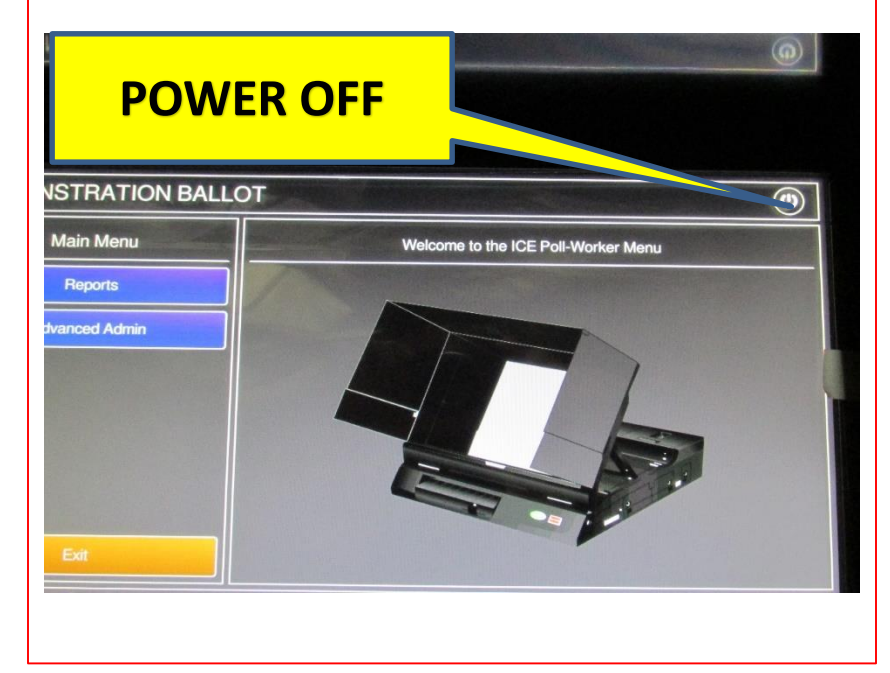

### 7. CONFIRM POWER DOWN. TOUCH SHUT DOWN

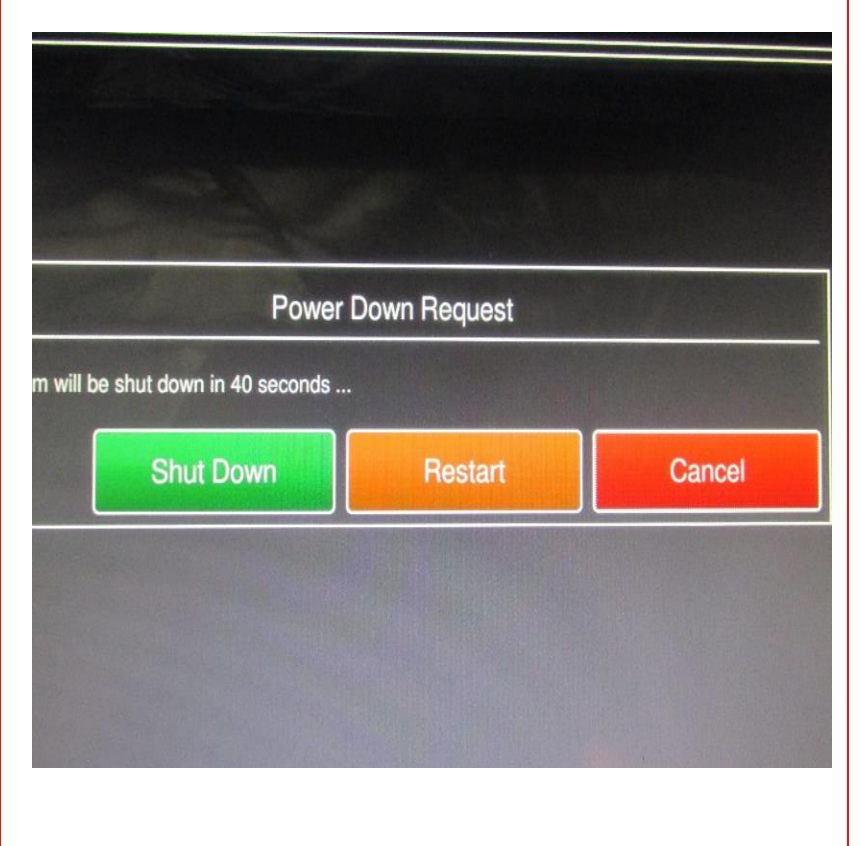

#### 8. FOLD PRIVACY SCREEN

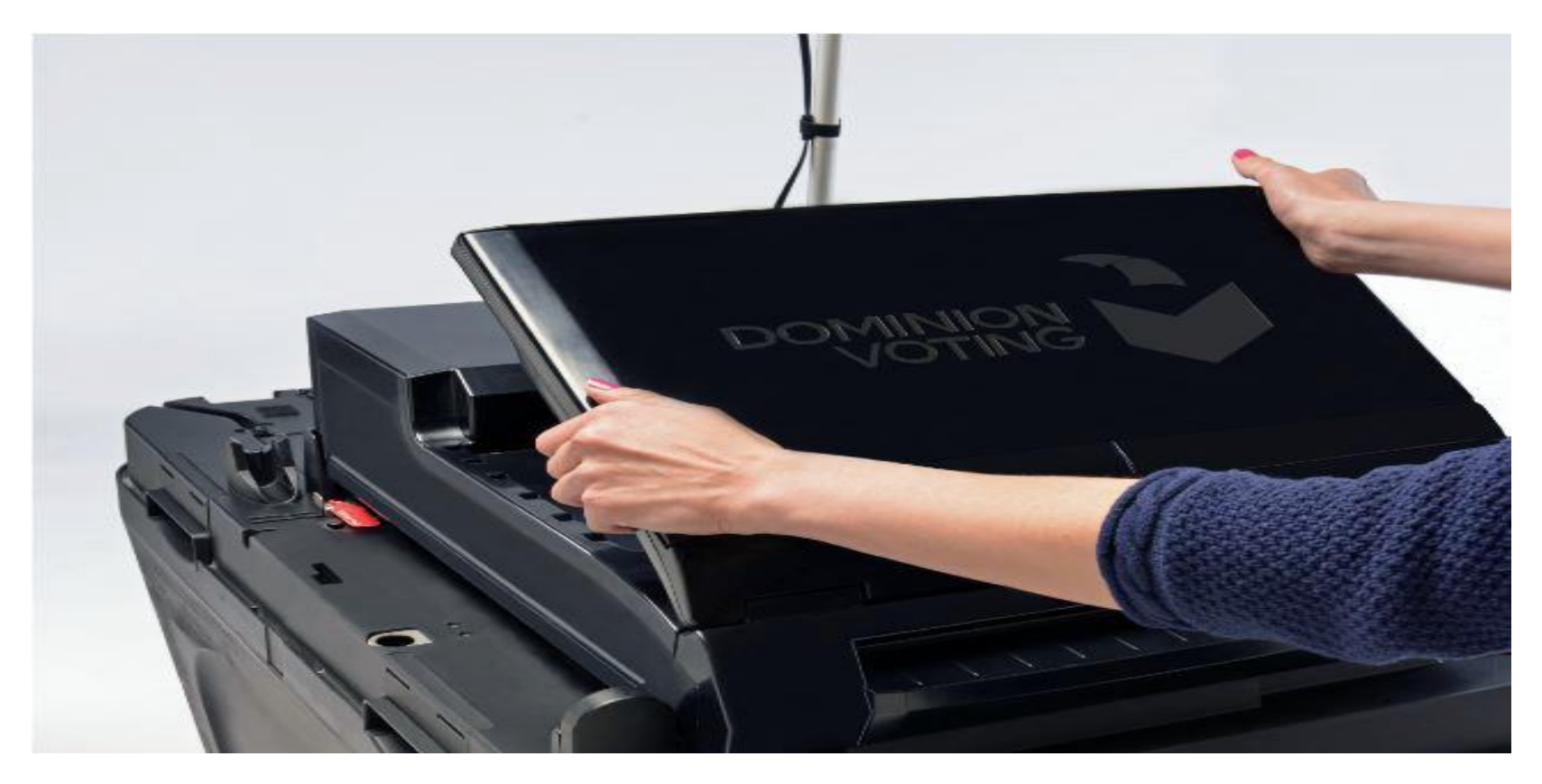

#### 9. REMOVE SEAL FROM POLL WORKER DOOR AND REMOVE DATA DISC CARD

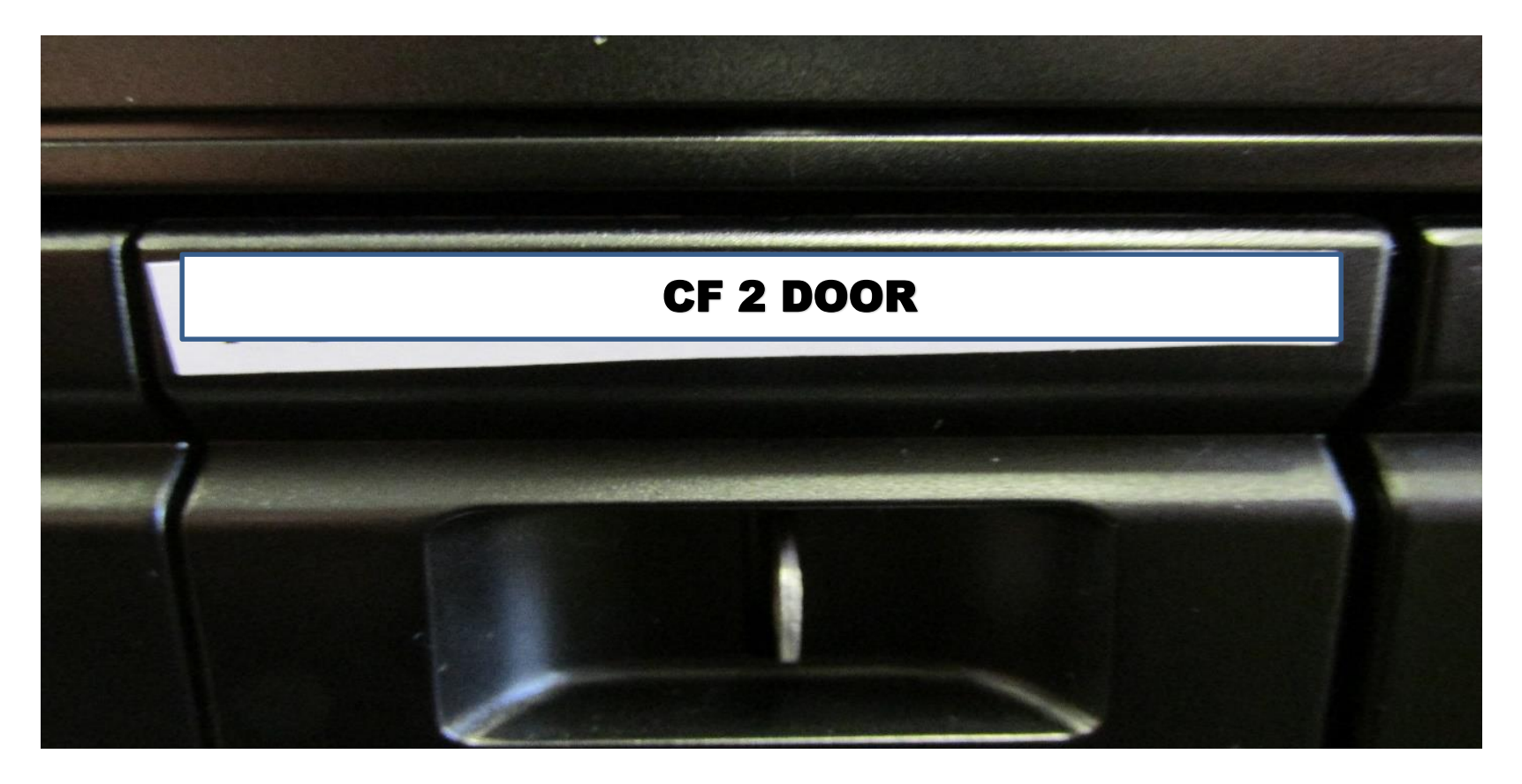

# ALL BALLOTS RETURNED AT THE END OF THE DAY!

We must repeat that it is very important at the end of the day the following supplies are packed in the BLUE BALLOT BAG and returned to Mayville that night to allow BOE staff to start reconciling ballots Wednesday morning!

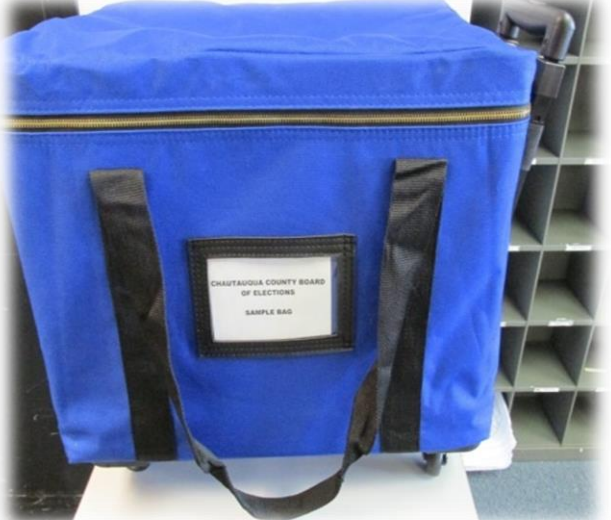

- All Optical Scanned Ballots that were recorded by the machine.
- All **USED** Ballot Booklet Stubs
- Any Opened and UNOPENED Ballot Packages

### SIMPLY PUT – ALL BALLOTS RETURNED TO MAYVILLE!

# RED POLL SITE COORDINATOR BAG

Supplies returned in the Red Poll Site Coordinator Bag to the machine at the end of the night!

- Open/Close Procedures
- ADA BOOTH Light(s) please remove batteries.
- Street Finder (when Used)
- Marking Pens
- Flashlight
- Blue Tape
- Inspector Binder
- Supply Boxes
- EMERGENCY BAGS (Black Garbage Bags)
- Affidavit Envelopes

#### • REFER TO PICTURE IN THE BAG FOR FURTHER REFERENCE